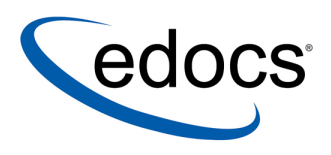

## Developing Reports with Telco Analytics Manager

V4.0 Document ID: TAGN-05-4.0-01 Date Published: 9.10.03 © 1997-2003 edocs® Inc. All rights reserved.

edocs, Inc., One Apple Hill Drive, Suite 301, Natick, MA 01760

The information contained in this document is the confidential and proprietary information of edocs, Inc. and is subject to change without notice.

This material is protected by U.S. and international copyright laws. edocs and eaPost are registered in the U.S. Patent and Trademark Office.

No part of this publication may be reproduced or transmitted in any form or by any means without the prior written permission of edocs, Inc.

eaSuite, eaDirect, eaPay, eaAssist, eaMarket, and eaXchange are trademarks of edocs, Inc.

Sun, Sun Microsystems, Solaris, Sun-Netscape Alliance, iPlanet, Java and JavaScript are trademarks or registered trademarks of Sun Microsystems, Inc. in the United States and other countries. All SPARC trademarks are used under license and are trademarks or registered trademarks of SPARC International, Inc. in the United States and other countries. Products bearing SPARC trademarks are based upon an architecture developed by Sun Microsystems, Inc.

Netscape, Netscape Enterprise Server, Netscape Navigator, Netscape® Application Server and the Netscape N and Ship's Wheel logos are registered trademarks of Netscape Communications Corporation in the United States and other countries.

Microsoft, Windows, WindowsNT, Windows 2000, SQL Server and Microsoft Internet Information Server are registered trademarks of Microsoft Corporation in the United States and other countries.

Oracle, Oracle8, Oracle8i are registered trademarks of Oracle Corporation in the United States and other countries.

Adobe, Acrobat, and the Acrobat logo are trademarks of Adobe Systems Incorporated.

This product includes software developed by the Apache Software Foundation (http://www.apache.org/).

Contains IBM Runtime Environment for AIX(R), Java(TM) 2 Technology Edition Runtime Modules (c) Copyright IBM Corporation 1999, 2000 All Rights Reserved.

This software contains Log4j Copyright (c) 1999 The Apache Software Foundation All Rights Reserved.

This software contains Jakarta-ORO regular expressions processing Copyright (c) 2000 The Apache Software Foundation All Rights Reserved.

This software contains Sun Multi-Schema XML Validator Copyright (c) 2001 Sun Microsystems All Rights Reserved.

All other product names and registered trademarks are the property of their respective holders. Any trademark name appearing in this guide is used for editorial purposes only, and to the benefit of the trademark owner, with no intention of infringing upon the trademark.

Federal Acquisitions: Commercial Software - Government users subject to standard license terms and conditions.

## Preface

## In This Section

| Using this Manual                | iv   |
|----------------------------------|------|
| Finding the Information You Need | viii |
| If You Need Help                 | Х    |

## **Using this Manual**

Welcome to Developing Reports.

This manual covers using the Query, Reporting, and Anaysis Engine (QRA) to easily and quickly build reports based on data stored in the CBU.

## **Before You Get Started**

You should be familiar with the following:

- Your application architecture
- The CBU
- Designing or working with databases and data warehouses
- SQL

## Who Should Read this Manual

This manual is for developers and project managers who are responsible for developing the user interface.

However, there are other topics covered in this manual that may interest other members of the project development team.

Administrators

You will find information about the different components that make up the user interface. You can learn the location of the different files which make up the user interface.

Developers

This manual is for building user interfaces for your solution. You learn how write JSPs that use the Presentation Manager JavaServer Page framework. You also learn how to group and program sets of JSPs. These sets, called channels, allow users to access the same solution by using different devices and protocols.

You also learn how to use the framework to create new workflows, customize menus, and manage personalization information to create interactive and customizable user interfaces.

Project Architect

You can use the information in this manual to learn about channels and how they work. You can lean about the components and the flexibility of you solution when it is based on channels built on a common framework.

Project Manager

You will find information about channels and the Presentation Manager JavaServer Page framework important when developing user interfaces. You may also be interest in reading about personalization data, menus and workflows as the their characteristics may influence how you go about developing the user interfaces of your solution.

## How this Manual is Organized

This manual contains the following chapters:

#### Overview of Developing Reports

This chapter covers the basics of the Query, Reporting, and Analysis (QRA) Engine. It contains information about:

- The QRA
- How the QRA works with the Web Channel
- Developing Reports

#### Defining Reports

This chapter covers creating the report definition file.

It contains information about:

- Creating the file
- Declaring the file

#### Creating Data Providers

This chapter covers creating and developing data providers. These components of your report are responsible for extracting the data for reports.

It contains information about:

- Creating the Data Provider in the report definition file
- Writing the SQL to obtain the data
- Specifying the Mapping of returned data

#### Creating Data Provider Prompts

This chapter covers creating and developing Prompts.

It contains information about:

- Creating Prompts
- Creating Prompt Blocks

#### Creating Tabular Data Transformers

This chapter covers creating and developing Tabular Data Transformers. These components of your report are responsible for formatting the data obtained from Data Providers in tables.

It contains information about:

- Creating the Data Transformer in the report definition file
- Creating Master Detail tables
- Creating Aggregates
- Specifying Display Formats
- Creating Filters
- Creating Prompt Blocks
- Specifying sorts

#### Creating Matrix Data Transformers

This chapter covers creating and developing Matrix Data Transformers.

It contains information about:

- Differences between Tabular and Matrix Data Transformers
- Working with dimensions
- Working with measures

#### Creating Charts

This chapter covers creating charts in your transformers.

It contains information about:

- Creating the chart in the Transformer
- Specifying the Styles
- Specifying the Data Set
- Specifying the Axes

#### Working with Reports

This chapter covers working with reports.

It contains information about:

- Specifying the layout of elements
- Localizing

- Customizing
- Reloading reports

#### Chart Style Reference

This appendix is a Chart Style reference. It covers the different styles of the various charts.

It contains information about:

- General Chart Properties
- Specific properties for each type of chart

## What Typographical Changes and Symbols Mean

| TYPEFACE       | MEANING                                             | EXAMPLE                                          |
|----------------|-----------------------------------------------------|--------------------------------------------------|
| Italics        | Manuals, topics or other important items            | Refer to Developing Connectors.                  |
| Small Capitals | Software and Component names                        | Your application uses a database called the CID. |
| Fixed Width    | File names, commands, paths, and on screen commands | Goto//home/my file                               |

This manual uses the following conventions:

## **Finding the Information You Need**

edocs Telco Solutions comes with comprehensive documentation that covers all aspects of building TAM solutions. You should always read the release bulletin for latebreaking information.

#### **Getting Started**

If you are new to edocs Telco Solutions, you should start by reading *Introducing Telco Analytics Manager*. This manual contains an overview of the various components along with a list of the available features. It introduces various concepts and components you must be familiar with before moving on to more specific documentation. Once you have finished, you can read the manual that covers different aspects of working with the application. At the beginning of each manual, you will find an introductory chapter that covers concepts and tasks.

#### **Designing Your Solution**

While reading *Introducing Telco Analytics Manager*, you can begin to envision how the different components can address your solution's needs.

You can refer to *Developing Analytical Applications* for information about customizing the database, synchronizing data with Telco Service Manager (TSM), loading data from external invoice files, and other design issues. The *CBU Reference Guide* also gives you the information about how the information in your solution is managed and stored. You should also read the section on integrating Telco Analytics Manager with Telco Service Manager in *Developing Analytical Applications*.

#### Installing Your Analytical Application

You should start by reading the Release Bulletin. For detailed installation and configuring information, refer to *Installing Telco Analytics Manager*. This manual covers installing *Telco Analytics Manager* on one or more computers. It also contains the information you need to configure the different components you install.

#### **Building Analytical Solutions**

If you are designing and programming analytical applications, you have several different sources of information. If you are programming the user interface of the solution, you should read *Building Reports*. You can also refer to the *QRA API Specification* and the *QRA Configuration File Reference Documentation* for detailed information about the different components you can use to build reports which serve as the user interface. For configuring the various components, refer to *Installing Telco Analytics Manager* and sections in other documents that specifically deal with the component to be configured.

If you are working on the data warehouse side of TAM and are interested in how the information will be loaded into the data warehouse, you should read *Developing Analytical Applications*. For more information about the design and structure of the CBU, you should refer to the *CBU Reference Guide* along with the *CBU Reference* documentation for your database.

#### Integrating TAM and TSM

If you are involved in configuring your solution to work with Telco Service Manager, you should read *Introducing Telco Analytics Manager* for an overview of the components and how they interact. You should then read *Developing Analytical Applications* for information about synchronizing data between the Telco Analytics Manager and Telco Service Manager. In this manual, you will also find information about loading data in both the CBU and the Telco Service Manager.

#### **Managing Telco Analytics Manager**

If you are responsible for managing Telco Analytics Manager, you should read the *Installing Telco Analytics Manager* for information about configuring various components. *Administrating Telco Analytics Manager* covers what you need to know about managing your solution at runtime.

## If You Need Help

Technical support is available to customers who have valid maintenance and support contracts with edocs. Technical support engineers can help you install, configure, and maintain your edocs application.

To reach the U.S. Service Center, located in Natick, MA (Monday through Friday 8:00am to 8:00pm EST):

- Telephone: 508.652.8400
- Toll Free: 877.336.3362
- E-support: support.edocs.com (This requires a one-time online registration)
- E-mail: <u>support@edocs.com</u>

When you report a problem, please be prepared to provide us the following information:

- What is your name and role in your organization?
- What is your company's name?
- What is your phone number and best times to call you?
- What is your e-mail address?
- In which edocs product did a problem occur?
- What is your Operating System version?
- What were you doing when the problem occurred?
- How did the system respond to the error?
- If the system generated a screen message, please send us that screen message.
- If the system wrote information to a log file, please send us that log file.

If the system crashed or hung, please tell us.

## Contents

| Preface                                                                                                    |                                                                             |
|----------------------------------------------------------------------------------------------------|-----------------------------------------------------------------------------|
| Overview of Developing Reports                                                                                                    | 15                                                                          |
| About the QRA<br>About the QRA and the MyWeb Channel<br>Overview of Developing Reports                                                                                                    | 16<br>17<br>19                                                              |
| Defining Reports                                                                                                    | 21                                                                          |
| About Defining Reports<br>Creating the Report Definition File<br>Declaring Your Report                                                                                                    | 22<br>23<br>24                                                              |
| Creating Data Providers                                                                                                    | 27                                                                          |
| About Creating Data Providers<br>Example of a Data Provider<br>Creating the DataProvider Element<br>To create the DataProvider Element<br>Specifying the Data Source of the Data Provider<br>Writing the SQL Statement<br>About Writing SQL Statements for Reports<br>Entering the SQL Statement<br>Setting the Prompts in the SQL Statement<br>Specify the Mapping of Returned Columns<br>Specifying the DataProvider Prompt<br><b>Creating Data Provider Prompts</b> | 28<br>29<br>31<br>31<br>33<br>35<br>35<br>36<br>37<br>40<br>42<br><b>43</b> |
| About Creating Data Provider Prompts                                                                                                    | 44                                                                          |
| Specifying System Prompts<br>Specifying Interactive Prompts<br>Input Prompts<br>Choice Prompts<br>Cascaded Prompts<br>Prompt Constraints<br>Creating Data Provider PromptBlocks<br>Prompt Block Rendering<br>Interactive Prompt Blocks<br>Prompt Value Blocks                                                                                                    | 44<br>45<br>47<br>49<br>55<br>56<br>58<br>59<br>59<br>61                    |

| Creating Tabular Data Transformers                                                        | 63  |
|-------------------------------------------------------------------------------------------|-----|
| About Tabular Data Transformers                                                           | 64  |
| Creating the TabularDataTransformer Element                                               | 65  |
| Defining the Number of Rows per Page                                                      | 66  |
| Defining the Lavout                                                                       | 68  |
| Creating the Detail Element                                                               | 69  |
| Specifying the Columns                                                                    | 69  |
| Specifying Display Formats                                                                | 70  |
| Creating Master Detail Columns                                                            | 76  |
| Master Value Block                                                                        | 80  |
| Master Aggregates Block                                                                   | 81  |
| Creating Aggregations                                                                     | 82  |
| About Aggregations                                                                        | 82  |
| Example of Aggregations                                                                   | 83  |
| Specifying Display Formats                                                                | 85  |
| Value Format                                                                              | 85  |
| Value Style                                                                               | 86  |
| Row Style                                                                                 | 86  |
| Value Image                                                                               | 87  |
| Value Report Links                                                                        | 87  |
| Creating Filters                                                                          | 89  |
| To specify a single value filter                                                          | 90  |
| To specify a multiple value filter                                                        | 90  |
| Example of a Filter                                                                       | 91  |
| Filter Block                                                                              | 92  |
| Custom Filters                                                                            | 93  |
| Creating PromptBlocks                                                                     | 95  |
| Specifying Sorts                                                                          | 96  |
| Specifying the Default Column Sort                                                        | 96  |
| Specifying Interactive Sorting                                                            | 97  |
| Sort Block                                                                                | 99  |
| Exporting Data                                                                            | 100 |
| Exporting as XMI                                                                          | 100 |
| Exporting as CSV                                                                          | 102 |
| Creating Matrix Data Transformers                                                         | 105 |
| About Matrix Data Transformers                                                            | 106 |
| About Mathix Data Hahsionners<br>Differences Retween Matrix and Tabular Data Transformers | 100 |
| Marking with Dimonoiono                                                                   | 107 |
| Examples of Dow Dimensions Areas                                                          | 100 |
| Column Dimonsion Area                                                                     | 100 |
| Working with Mooguroo                                                                     | 109 |
| Examples of Messure Areas                                                                 | 110 |
|                                                                                           | 110 |
| Examples                                                                                  |     |
| Creating Charts                                                                           | 115 |
| About Creating Charts                                                                     | 116 |
| Creating the Chart Element                                                                | 117 |
| To create the chart element                                                               | 117 |
|                                                                                           |     |

| Specifying the Chart Styles   | 119 |
|-------------------------------|-----|
| Specifying the Chart Data Set | 121 |
| Example of a Chart Data Set   | 121 |
| Specifying the Axes           | 123 |
| Sample Charts                 | 124 |
| Pie Chart                     | 124 |
| Line                          | 124 |
| Vertical Bar Chart            | 125 |
| Horizontal Bar Chart          | 125 |
| Combined Bar and Line Chart   | 126 |
| 2 Dimension Column            | 127 |
| Vertical Column Bar Chart     | 128 |
| Stacked Horizontal Bar Chart  | 128 |
| Chart Navigation Block        | 129 |
|                               |     |

| Working with Reports                 | 131 |
|--------------------------------------|-----|
| About Working with Reports           | 132 |
| Specifying the Layout                | 133 |
| MonoTransformer Report Templates     | 133 |
| MultiTransformer Report Templates    | 139 |
| Printer Friendly                     | 141 |
| Localizing Reports                   | 143 |
| Customizing Reports                  | 145 |
| Customizing the Report View JSP      | 145 |
| Adding Properties to Report Elements | 145 |
| Reloading Reports                    | 147 |

## **Chart Style Reference**

| hart Style Reference                                | 149 |
|-----------------------------------------------------|-----|
| General Properties                                  | 150 |
| Generated Image Properties                          | 150 |
| General Chart Properties                            | 150 |
| Axis Properties                                     | 152 |
| Dataset Properties                                  | 154 |
| Specific Chart Properties                           | 156 |
| line and labelLine Chart Properties                 | 156 |
| bar, column, stackBar, stackColumn Chart Properties | 156 |
| pie Chart Properties                                | 157 |
| speedo Chart Properties                             | 158 |
| barArea Chart Properties                            | 158 |
| barLine Chart Properties                            | 159 |
| da                                                  | 464 |

#### Index

# **Overview of Developing Reports**

## In This Section

| About the QRA                       | 16 |
|-------------------------------------|----|
| About the QRA and the MyWeb Channel | 17 |
| Overview of Developing Reports      | 19 |

## About the QRA

The Query, Reporting and Analysis Engine (QRA) provide a secure, standard approach to retrieving analysis data from the Communications Billing and Usage (CBU) database.

Data Providers are data source components. Data Providers separate reports from the physical data repository, guaranteeing secure access, and allowing new reports to be designed and used without the need to understand the technical definition of the relevant CBU schema. For Report Processors within the Personalization Manager, Data Providers are effectively the source of analysis data.

Any number of Data Providers can be defined through XML Report Definition schemas. Each Data Provider retrieves specific fields of analysis data from the CBU, constrained by any filters (Prompts) specified within the Data Provider definition, and also by the security restrictions of the user requesting the report. This ensures that regardless of the scope of a particular report, the user cannot gain access to information unless they have the security rights to view it. If the user's security rights are changed, they are updated through Notifications.

Data Providers can be used to query any RDBMS schema under one of supported RDBMS.

Data Transformers are used to structure the report allowing to filter, sort, drill, show alerter, design chart, design tabular, design matrix, and so on. Data Providers are used as a source of Data Transformers allowing new reports to be designed and used without the need to understand the technical definition of the relevant CBU schema.

The QRA also comes with a set of JSPs which serve as the default HTML renderer. These JSPs handle transforming the extracted and formatted information into HTML. They are designed to handle almost all of you needs with little or no modification.

# About the QRA and the MyWeb Channel

When you install the Analytical Application, you also install several components that enhance the MyWeb Account Management Application.

A report HTML viewer is delivered with this version. It consists of several JSPs and page flows which allow the end user to interact with the report. A chart engine is delivered for the channel web.

The enhancements include:

- **1** A set of sample reports.
- 2 An enriched MyWeb.xml for the reports.
- 3 New channel JSPs
  - report\_list.jsp to list the reports
  - listReports.jsp form\_handler to set the report code prefix for each list of reports.
  - report view.jsp to display the report
  - report\_helper.jsp the report helper jsp which includes all the rendering method to produce the accurate HTML

These channel JSPs make up the HTML renderer. They support several types of reports:

- Simple report
- Master/detail report
- Data+chart report
- Data+Multi chart report
- Master/Summary/Detail report
- Dashboard report
- Tabbed report

The HTML renderer allows the user to:

- Select a report
- Refresh data providers filling prompts
- Filters data treated by data transformers
- Sorts data transformers
- Drill down to another report through hyperlinks
- Navigate through the pages of a data transformers
- View each block of a tabbed report via the tabbed transformer bar
- View each hidden charts of a data transformer via the chart navigation bar
- Get a printer friendly view of the report
- Save the report as personal for future consultation

## **Overview of Developing Reports**

Creating a Report involves:

1 Creating the Report Definition file

This XML file contains all the information your application needs to create a report.

2 Creating Data Providers

In the Report Definition file, you declare a Data Provider. A Data Provider is the component which is responsible for connecting to a database and retrieving information.

3 Creating Prompts

In the declaration of the Data Provider, you create interactive prompts. Interactive prompts allow users to select the information they want to see in their reports.

4 Creating Data Transformers

In the Report Definition file, you declare one or more Data Transformer for each Data Provider. A Data Transformer is responsible for formatting the data for display. Once you obtain information from a specific Data Provider, you usually need to reformat it to fit your reports. You can also create prompts in a data transformer to allow users to select the information they want to see.

Creating Charts

Charts is one of the ways you can format data obtained by Data Providers. Specified as part of your Data Transformer, charts can be a fundamental part of your reports.

Configuring and Customizing the Reports

After completing the development of the report components, you can specify some of the more general aspects of your report.

## CHAPTER 2

# **Defining Reports**

## In This Section

| About Defining Reports              | 22 |
|-------------------------------------|----|
| Creating the Report Definition File | 23 |
| Declaring Your Report               | 24 |

## **About Defining Reports**

The QRA uses XML files to define reports. These files are referred to as Report Definition files and they contain all the information your Telco Analytics Manager needs to access information and build reports.

**Report Definition files are located in** <home\_dir>/channels/WEB-INF/classes/nmycfg/qra.

These files are based on the report.xsd Report Definition Schema.

Defining Reports involves:

- Creating the Report Definition file
- Declaring the Report Definition file in the list of available reports

One way of becoming familiar with the QRA is to try all of the sample reports and open the report definition files to see what is in them. You can then copy and modify the Report Definition file to try out your own reports.

Your XML editor can also use the Report Definition Schema to validate your Report Definition files.

The schema documentation is also on the CD-ROM. To view the documentation, open Documentation.html and go to the *Analytical Applications* section.

The QRA API documentation can also be viewed from this page.

## **Creating the Report Definition File**

You can create a Report Definition file from scratch or you can create a copy of one of the existing report definition files in <home\_dir>/WEB-INF/classes/nmycfg/qra.

The file name must be unique and cannot contain any spaces.

You can define one or several reports in the same XML definition file.

After you create your Report Definition file, you:

- Declare the Report
- Create the elements

#### To create a Report Definition File

- 1 Go to <home dir>/WEB-INF/classes/nmycfg/qra.
- **2** Do one of the following:
  - Copy and rename one of the existing Report Definition files.
  - Use your XML editor to create a new file based on the the report.xsd Report Definition Schema.

## **Declaring Your Report**

The QRA has a properties file which lists the available reports. The reports declared in this file are loaded in memory when your application starts.

The reportelements.properties configuration file lists the reports. This file is located in <home dir>/channels/WEB-INF/classes/nmycfg/qra.

The syntax of the declaration is:

nmycfg.qra.Report\_Name.xml

#### where:

- nmycfg.qra is the java pathname
- Report Name.xml is the Report Definition file

An example of a report properties file:

# ------

```
nmycfg.qra.GlobalPrompts.xml
nmycfg.qra.ContractDetailedCalls.xml
nmycfg.qra.ContractInvoiceOverview.xml
nmycfg.qra.InvoiceOverview.xml
nmycfg.qra.TotalFeePerCostCenter.xml
nmycfg.qra.MostExpensiveCalls.xml
nmycfg.qra.CallAnalysisDashboard.xml
nmycfg.qra.TotalCostPerTariff.xml
nmycfg.qra.CostCenterAnalysisDashboard.xml
```

# ------

You can group reports in directories. You just need to make sure that the name of the report definition file is entered correctly.

#### For instance, you could have

```
nmycfg.qra.invoices.<report1_name>.xml
...
nmycfg.qra.costcenter.<report1_name>.xml
```

```
•••
```

#### To declare the Report Definition file

- 1 Go to <home\_dir>/WEB-INF/classes/nmycfg/qra.
- **2** Open the reportelements.properties configuration file.
- 3 Enter the name of the Report Definition file. Use the syntax:

nmycfg.qra.myreportname.xml

### CHAPTER 3

# **Creating Data Providers**

A Data Provider is the component which obtains data for reports. The data provider is responsible for:

- Accessing the database
- Specifying the query
- Setting the maximum number of rows returned
- Setting the timeout
- Specifying the SQL statement

A report element contains one or more Data Providers.

### **In This Section**

| About Creating Data Providers                   | 28 |
|-------------------------------------------------|----|
| Example of a Data Provider                      | 29 |
| Creating the DataProvider Element               | 31 |
| Specifying the Data Source of the Data Provider | 33 |
| Writing the SQL Statement                       | 35 |
| Specify the Mapping of Returned Columns         | 40 |
| Specifying the DataProvider Prompt              | 42 |
|                                                 |    |

## **About Creating Data Providers**

Data Providers are key components of the QRA. Data Providers separate reports from the physical data repository, guaranteeing secure access, and allowing new reports to be designed and used without the need to understand the technical definition of the relevant schema. For Report Processors, Data Providers are the source of analysis data.

The Data Provider does the following:

- Accesses the database
- Executes the query
- Makes the data available to the data transformer

Creating Data Providers involves:

- Setting the data source
- Creating the Data Provider in the report definition file
- Specifying the data source
- Setting the maximum number of rows returned
- Setting the query timeout
- Specifying the SQL statement

A report element file contains one or more Data Providers.

For more information about the structure and syntax of the XML, refer to the QRA *Configuration File Reference Documentation*.

## **Example of a Data Provider**

The following report definition has an SQL Statement with 2 prompts and where the first SQL prompt is mapped to the prompt USER\_LOGIN and the second SQL prompt is mapped to prompt PCCKEY

| The root tag of the Data<br>Provider. It specifies: | <tabulardataprovider code="TotalFeePerCostCenter" maxrows="1000" timeout="100"></tabulardataprovider> |
|-----------------------------------------------------|----------------------------------------------------------------------------------------------------|
| - Code                                              |                                                                                                    |
| - maximum number of<br>rows returned                |                                                                                                    |
| - timeout                                           |                                                                                                    |
| The tag for the data source                         | <dalquery instancename="cbu_database"></dalquery>                                                     |
| The SQL Statement                                   | [CDATA[SELECT</th                                                                                     |
|                                                     | cc_lnk.RANK_FROM_PARENT rank,                                                                         |
|                                                     | child.COST_CENTER_PATH path,                                                                          |
|                                                     | child.COST_CENTER_NAME name,                                                                          |
|                                                     | <pre>count(distinct contract.CONTRACT_UIDN),</pre>                                                    |
|                                                     | count(budr.BUDR_FEE) count,                                                                           |
|                                                     | <pre>sum(budr.BUDR_FEE) fee</pre>                                                                     |
|                                                     | FROM                                                                                                  |
|                                                     | NMY_USER_DIM usr,                                                                                     |
|                                                     | NMY_FUNCT_SCOPE_LNK fs_lnk,                                                                           |
|                                                     | NMY_ACTOR_LNK a_lnk,                                                                                  |
|                                                     |                                                                                                    |
| A Prompt                                            | WHERE                                                                                                 |
|                                                     | ( usr.USER_LOGIN = ? )                                                                                |
| The SQL Statement                                   | AND ( fs_lnk.USER_KEY = usr.USER_KEY )                                                                |
| (continued)                                         | AND ( fs_lnk.FUNCT_CODE = 'USAGE' )                                                                   |
| · · · ·                                             | AND ( fs_lnk.ACTOR_KEY = a_lnk.PARENT_ACTOR_KEY )                                                     |
|                                                     | AND ( actor.ACTOR_KEY = fs_lnk.ACTOR_KEY )                                                            |
|                                                     | AND ( actor.ACTOR_TYPE = 'L' )                                                                        |
|                                                     | AND ( a_lnk.CHILD_ACTOR_KEY = acl.ACTOR_KEY )                                                         |
|                                                     | AND ( acl.CONTRACT_KEY = contract.CONTRACT_KEY )                                                      |
| Another Prompt                                      | AND ( cc_lnk.PARENT_CC_KEY = ? )                                                                      |

| The SQL Statement            | AND ( cc_lnk.CHILD_CC_KEY = child.COST_CENTER_KEY )                                  |
|------------------------------|--------------------------------------------------------------------------------------|
| (continued)                  | AND ( ccc.COST_CENTER_KEY = cc_lnk.CHILD_CC_KEY )                                    |
| (0011111000)                 | AND ( ccc.CONTRACT_KEY = contract.CONTRACT_KEY )                                     |
|                              | AND ( contract.CONTRACT_KEY = budr.CONTRACT_KEY )                                    |
|                              | AND ( budr.START_DATE_KEY = d.DATE_KEY )                                             |
|                              | GROUP BY                                                                             |
|                              | RANK_FROM_PARENT,                                                                    |
|                              | COST_CENTER_PATH,                                                                    |
|                              | COST_CENTER_NAME                                                                     |
|                              | ORDER BY                                                                             |
|                              | RANK_FROM_PARENT ASC                                                                 |
|                              | ]]>                                                                                  |
| The column mapping of        | <columns></columns>                                                                  |
| returned data                | <column code="RANK_FROM_PARENT" name="rank" type="java.lang.Long"></column>          |
|                              | <column code="COST_CENTER_PATH" name="Cost Center" type="java.lang.String"></column> |
|                              | <column code="COST_CENTER_NAME" name="name" type="java.lang.String"></column>        |
|                              | <column code="N_CONTRACTS" name="#Contracts" type="java.lang.Long"></column>         |
|                              | <column code="N_CALLS" name="#Calls" type="java.lang.Long"></column>                 |
|                              | <column code="S_FEE" name="Total Fee" type="java.lang.Double"></column>              |
|                              |                                                                                      |
| The prompt bindings          | <promptbindings></promptbindings>                                                    |
| (in the order they           | <promptbinding prompt="USER_LOGIN"></promptbinding>                                  |
| appear in the SQL)           | <promptbinding prompt="PCCKEY"></promptbinding>                                      |
|                              |                                                                                      |
| The end tag of the root tag. |                                                                                      |

## **Creating the DataProvider Element**

Creating the DataProvider element involves:

- Creating the element
- Specifying the code
- Specifying the maximum number of rows to return
- Specifying the timeout

## To create the DataProvider Element

1 Create a Data Provider element. Use the syntax:

```
<TabularDataProvider code="your_code_name" maxRows="XXXX" timeout="XXXX">
```

2 Enter the values of the following attributes:

| ATTRIBUTE | DESCRIPTION                                                                    |
|-----------|--------------------------------------------------------------------------------|
| code      | The code of the Data Provider                                                  |
|           | The code must be unique to the report element.                                 |
|           | If you more than one data provider in the element, you must use numeric values |
| maxRows   | The maximum number of rows to return                                           |
| timeout   | The query timeout (in milliseconds)                                            |

Example of a <TabularDataProvider> element:

<TabularDataProvider code="CONTRACT\_DETAILED\_CALLS" maxRows="1000" timeout="100">

#### To set the maximum number of rows to retrieve

- 1 Open the Report Definition file.
- 2 Find the <TabularDataProvider> element corresponding to the Data Provider to modify.
- 3 Set the maxRows attribute to the maximum number of rows to return.

#### **Setting the Timeout**

1 Open the Report Definition file.

#### 32 Developing Reports

- $\label{eq:constraint} \textbf{2} \quad \textbf{Find the} < \texttt{TabularDataProvider} > \textbf{element corresponding to the Data Provider to modify}.$
- **3** Set the timeout attribute to the amount of time to wait for a query.

# Specifying the Data Source of the Data Provider

You need to specify the data source for the DataProvider.

When you specify the data source, the DataProvider knows where to execute the SQL script it uses to retrieve data.

By default, the following data sources are available:

| INSTANCE NAMES | JDBC DATA SOURCES |
|----------------|-------------------|
| route_database | cidDatasource     |
| cbu_database   | cbuDatasource     |

If you need to access a database which is not among the default data sources, you need to create and configure new datasource with a new instance name.

Specifying the data source involves:

- Creating a new datasource if required
- Setting the Data Provider to use the data source

#### To set the data source

- 1 Open the Report Definition file.
- 2 Find the <TabularDataProvider> element corresponding to the Data Provider to modify.
- 3 Create a <DalQuery> element
- 4 Set the instanceName attribute of the <DalQuery> element to data source to use.

Example of a DalQuery element set to use the CBU.

#### To specify a new data source

- 1 Go to <home\_dir>/channels/WEB-INF/classes/nmycfg/dal/instances.
- 2 Open instances.properties and add the name of your new data source. Use the syntax:

```
new database=nmycfg.dal.instances.new instance
```

Example of the data source declaration in instances.properties:

```
route_database=nmycfg.dal.instances.instance_route
cbu_database=nmycfg.dal.instances.cbu_instance
new_database=nmycfg.dal.instances.new_instance
```

- 3 Create a new file called new\_instance.properties by duplicating the cbu\_instance.properties file.
- 4 Change the values of the instance\_id and source\_name.
  - Open all the instance definition files and find the highest instance\_id value used and increment it by one. Then set instance id to this value.
  - Set the source\_name to jdbc/newDatasource.
- 5 Define the newDatasource data source in your application server

For more information about defining data sources, refer to your product documentation.

6 Set the data source of the DataProvider to newDatasource

Example of the DataProvider set to use the new data source:

<TabularDataProvider code="ContractInvoiceOverview" maxRows="1000" timeout="100"> <DalQuery instanceName="new\_database">

</TabularDataProvider>

## Writing the SQL Statement

## About Writing SQL Statements for Reports

You should use your SQL tool to create and test your SQL statement. This way you can take advantage of your tool's editing and testing features. When your SQL statement is ready, you place a copy of it in the report definition file.

You then edit the SQL Statement to program the prompts. A prompt is simply a place in the SQL statement where some kind of input is required to filter the results. The prompts in your SQL are associated with a PromptBinding which points to a DataProvider Prompt you build for user input.

You also need to define the mapping of the columns your SQL Statements return.

Writing SQL Statements involves:

- Copying your SQL statement in your report definition file
- Editing the prompts:
  - Enter simple prompts
  - Enter multiple value prompts
  - Enter prompts for values which are ignored if NULL
- Mapping the columns returned by the SQL
- Specifying the DataProvider Prompt for each prompt

For more information about the structure of the CBU, refer to the CBU Reference Guide and the CBU Reference Documentation corresponding to your database.

## **Entering the SQL Statement**

To write a simple query, you should use your SQL designer tool. After you have written and tested your SQL statement, copy it in the report definition file.

The SQL statements are in the <DalQuery> tags enclosed by <! [CDATA[ and ]]>.

The format of SQL statements is:

```
<DalQuery instanceName="instance_name">
<![CDATA[
Your SQL
...
]]>
</DalQuery>
```

For editing and comprehension, your SQL statement can be several lines.

Example of a simple query:

```
<DalQuery instanceName="cbu_database">
<![CDATA[
SELECT DISTINCT BILL_ACCT_BIZ, BILL_ACCT_NAME
FROM NMY_BILL_ACCT_DIM
ORDER BY BILL_ACCT_NAME ASC
]]>
</DalQuery>
```

Refer to the CBU section to help you build your SQL Statement.
## Setting the Prompts in the SQL Statement

When working with prompts in your SQL Statement, you may need to modify the SQL in order to take advantage of the pre processing of the SQL Statement.

This pre processing replaces the prompt values in the SQL with the values entered by users or set by the . The SQL can then be executed to retrieve information.

Setting the prompts involves:

- Setting simple prompts
- Setting multiple value prompts
- Setting prompts which can be ignored if null

#### Set the SQL Statement with prompts

If your SQL statement has prompts for user interaction, you need to make sure they are declared using the QRA clause "?" for every prompt.

An example of using the "?" in a prompt:

```
...
WHERE
 ( usr.USER_LOGIN = ? )
 AND ( fs_lnk.USER_KEY = usr.USER_KEY )
...
```

#### Set the SQL Statement with multiple valued prompt

If your prompt requires more than one value, you use the QRA clause [IN (?)]. When the SQL Statement is processed by the DAL, this clause is replaced and filled with the user values.

An example of using the QRA clause for multi-value prompts:

```
<DalQuery instanceName="cbu_database">
<![CDATA[
SELECT DISTINCT BILL_ACCT_BIZ, BILL_ACCT_NAME
FROM NMY_BILL_ACCT_DIM
WHERE BILL_ACCT_BIZ [(IN (?)]
ORDER BY BILL_ACCT_NAME ASC
]]>
```

If you activate the log and set it to the maximum debug level, the trace of the example is:

| Data source             | <debug_info></debug_info>                                              |
|-------------------------|------------------------------------------------------------------------|
|                         | <connection instance="nmycfg.dal.instances.cbu_instance"></connection> |
| Query definition before | <statement name="*** DIRECT QUERY ***"></statement>                    |
| preprocessing           | <prequery> select distinct bill_acct_biz, bill_acct_name</prequery>    |
|                         | FROM NMY_BILL_ACCT_DIM                                                 |
|                         | WHERE BILL_ACCT_BIZ [(IN (?)]                                          |
|                         | ORDER BY BILL_ACCT_NAME ASC                                            |
| Bindable parameter      | <pre><parameters></parameters></pre>                                   |
| values                  | <param bindable="true" i="0" value="{'3', '4', }"/>                    |
|                         |                                                                        |
| Executed query          | <query></query>                                                        |
|                         | SELECT DISTINCT BILL_ACCT_BIZ, BILL_ACCT_NAME                          |
|                         | FROM NMY_BILL_ACCT_DIM                                                 |
|                         | WHERE BILL_ACCT_BIZ in (:1,:2)                                         |
|                         | ORDER BY BILL_ACCT_NAME ASC                                            |
| Closing                 |                                                                        |
|                         |                                                                        |
|                         |                                                                        |

#### Set the SQL Statement with Prompts which can be ignored

You can also use QRA clauses ignore optional prompts when the user does not enter any information.

The IGNORE IF NULL clause along with the operator is for prompts where the user has a choice and does not enter any information. For instance, when the user does not enter a value for an Input prompt or does not select a value for a choice prompt.

The syntax of QRA IGNORE IF NULL clauses is:

ColumnName QRAClause

These prompts can be used in SQL where clauses.

The QRA Clauses you can use are:

| QRA CLAUSE              | DESCRIPTION                                                                         |
|-------------------------|-------------------------------------------------------------------------------------|
| [=? OR IGNORE IF NULL]  | To use when the column must be equal to a prompted value which can be null          |
| [!=? OR IGNORE IF NULL] | To use when the column must be different from a<br>prompted value which can be null |

| QRA CLAUSE                                                                                                    | DESCRIPTION                                                                                  |
|----------------------------------------------------------------------------------------------------|----------------------------------------------------------------------------------------------|
| [>=? OR IGNORE IF NULL]                                                                                       | To use when the column must be greater than or equal to a prompted value which can be null   |
| [<=? OR IGNORE IF NULL]                                                                                       | To use when the column must be less than or equal to a<br>prompted value which can be null   |
| [>? OR IGNORE IF NULL]                                                                                        | To use when the column must be greater than to a<br>prompted value which can be null         |
| [ OR IGNORE IF NULL]</td <td>To use when the column must be less than a prompted value which can be null</td> | To use when the column must be less than a prompted value which can be null                  |
| [NOT IN (?) OR IGNORE IF NULL]                                                                                | To use when the column must not be equal to any of several prompted values which can be null |
| [IN (?) OR IGNORE IF NULL]                                                                                    | To use when the column must be equal to one of several<br>prompted values which can be null  |
| [LIKE [? OR IGNOREALL IF NULL]]                                                                               | To use when the column must be like a prompted value which can be null                       |
|                                                                                                    | Note: This clause is IGNOREALL                                                               |

#### For example, an IN operator along with the IGNORE IF NULL clause:

<DalQuery instanceName="cbu\_database">
<![CDATA[
SELECT DISTINCT BILL\_ACCT\_BIZ, BILL\_ACCT\_NAME
FROM NMY\_BILL\_ACCT\_DIM
WHERE BILL\_ACCT\_BIZ [IN (?) OR IGNORE IF NULL]
ORDER BY BILL\_ACCT\_NAME ASC
]]>

# Specify the Mapping of Returned Columns

In the Data Provider, you must declare the type of each column of  $\tt SELECT$  statements in your SQL Statement.

The syntax for declaring the mapping of returned columns to their type is:

```
<Column code="RETURNED COLUMN" type="java type"/>
```

#### where:

- RETURNED COLUMN is the code name of the column
- java\_type is the corresponding column type

The available java types are:

| ТҮРЕ               | DESCRIPTION                                                       |
|--------------------|-------------------------------------------------------------------|
| java.lang.Boolean  | Use this type to map any Boolean SQL column type                  |
| java.lang.Double   | Use this type to map any Double or Float SQL column type          |
| java.lang.Long     | Use this type to map any Integer or Long SQL column type          |
| java.lang.String   | Use this type to map any VARCHAR, TEXT or similar SQL column type |
| java.sql.Date      | Use this type to map any Date SQL column type                     |
| java.sql.Time      | Use this type to map any Time SQL column type                     |
| java.sql.TimeStamp | Use this type to map any DateTime or Timestamp SQL column type    |

#### An example of declaring the column mapping:

| The Data          | <tabulardataprovider code="CONTRACT_DETAILED_CALLS" maxrows="1000" timeout="100"></tabulardataprovider> |
|-------------------|----------------------------------------------------------------------------------------------------|
| Provider root tag |                                                                                                    |

| The SQL    | <dalquery instancename="cbu_database"><![CDATA[SELECT</th></tr><tr><th rowspan=2>Statement with<br>SELECT</th><th>NMY_SERVICE_DIM.SERVICE_NAME,</th></tr><tr><th>NMY_UDR_TYPE_DIM.UDR_TYPE_NAME,</th></tr><tr><th></th><th>NMY_DATE_DIM.DAY_DATE,</th></tr><tr><th></th><th>NMY_TIME_DIM.TIME_OF_DAY,</th></tr><tr><th></th><th>NMY_BUDR_FACT.DEST_NUMBER,</th></tr><tr><th></th><th>NMY_DEST_ZONE_DIM.DEST_ZONE_NAME,</th></tr><tr><th></th><th>NMY_BUDR_FACT.BUDR_VOLUME,</th></tr><tr><th></th><th>NMY_BUDR_FACT.BUDR_FEE,</th></tr><tr><th></th><th>NMY_UDR_TARIFF_DIM.UDR_TARIFF_NAME</th></tr><tr><th></th><th>FROM</th></tr><tr><th></th><th>NMY_SERVICE_DIM, NMY_UDR_TYPE_DIM, NMY_DATE_DIM, NMY_TIME_DIM, NMY_BUDR_FACT,</th></tr><tr><th></th><th>NMY_DEST_ZONE_DIM, NMY_UDR_TARIFF_DIM, NMY_FUNCT_SCOPE_LNK, NMY_CONTRACT_DIM,</th></tr><tr><th></th><th>NMY_BILL_PERIOD_DIM, NMY_USER_DIM, NMY_ACTOR_LNK, NMY_CONTRACT_ACL</th></tr><tr><th></th><th>WHERE</th></tr><tr><th></th><th></th></tr><tr><th></th><th>]]></dalquery> |
|------------|----------------------------------------------------------------------------------------------------|
| The column | <columns></columns>                                                                                                    |
| mapping    | <column code="SERVICE_NAME" type="java.lang.String"></column>                                                                                                    |
|            | <column code="UDR_TYPE_NAME" type="java.lang.String"></column>                                                                                                    |
|            | <column code="DAY_DATE" type="java.sql.Date"></column>                                                                                                    |
|            | <column code="TIME_OF_DAY" type="java.sql.Time"></column>                                                                                                    |
|            | <column code="DEST_NUMBER" type="java.lang.String"></column>                                                                                                    |
|            | <column code="DEST_ZONE_NAME" type="java.lang.String"></column>                                                                                                    |
|            | <column code="BUDR_VOLUME" type="java.lang.Long"></column>                                                                                                    |
|            | <column code="BUDR_FEE" type="java.lang.Double"></column>                                                                                                    |
|            | <column code="UDR_TARIFF_NAME" type="java.lang.String"></column>                                                                                                    |
|            |                                                                                                    |
|            |                                                                                                    |

In order to avoid truncating the contents of returned columns, you must make sure that the mapping you declare corresponds to the information in the column. For example, if the column of the RDBMS is a float and you map it to "Long" the digits are ignored and the value is truncated and not rounded off.

## **Specifying the DataProvider Prompt**

For each prompt, you must declare a PromptBinding in the same order they appear in the SQL Statement. These bindings refer to a specified Data Provider Prompt.

The syntax is:

```
<PromptBinding prompt="PROMPT CODE"/>
```

where:

PROMPT CODE is the code of the Data Provider Prompt.

An example of a prompt and its binding. The simple usr.USER\_LOGIN "?" prompt is:

```
WHERE
  ( usr.USER_LOGIN = ? )
  AND ( fs_lnk.USER_KEY = usr.USER_KEY )
...
```

The PromptBinding declaration for usr.USER\_LOGIN and the prompt USER\_LOGIN is :

```
<PromptBindings>
<PromptBinding prompt="USER_LOGIN"/>
...
</PromptBindings>
```

## **Creating Data Provider Prompts**

## In This Section

| 44 |
|----|
| 45 |
| 47 |
| 58 |
| 59 |
|    |

## About Creating Data Provider Prompts

The Data Provider Prompt gives your users the power to interact with the system and select the data they want see.

A prompt basically sets the value in the SQL statement in the Data Provider. There are several ways of setting such information. The different types of prompts include:

System Prompts

The values of these prompts are set by the system or determined by the Telco Service Manager workflow.

Interactive Prompts

The values of these prompts are determined by direct user interaction, like selecting named from a list or selecting check boxes.

The format of a prompt is:

```
<Prompt code="CODE NAME" name="name" type="type">
```

• • •

</Prompt>

where

- CODE NAME the unique code name of the prompt
- name the name of the prompt
- type the type of prompt from the list of java data types.

Each prompt in your Data Provider SQL Statement must have an associated prompt. This means that your report definition file can contain one or more Data Provider Prompt.

When the Telco Service Manager starts, it loads all of the reports declared in the reportelements.properties file. Because all of the reports are loaded in memory, the code of each prompt must be unique.

Because they are all loaded at startup, you can create a report definition file which contains a set of global prompts which can be used by all of the reports. By default, these global Data Provider Prompts are in GlobalPrompts.xml.

## **Specifying System Prompts**

You use System Prompts to set values automatically in your your data provider without any user interaction. You can also specify if the prompt value should be displayed or not.

System prompts can be divided into two different categories:

Internal prompts

This prompt has a value set by the <code>report\_helper.jsp</code>. This JSP sets the value taking into accout the conetext of the application. For instance, the value can be determined by :

- USER\_LOGIN
- ADMINISTERED\_ORGANIZATION
- ADMINISTERED\_LEVEL
- Implicit prompts

This prompt has a value set by the calling page.

To specify the System Prompt, use the syntax:

```
<Prompt code="CODE_NAME" name="name" type="type" isHidden="true/false">
```

<SystemPrompt/>

</Prompt>

#### where

- CODE NAME the unique code name of the prompt
- name the name of the prompt
- type the type of prompt from the list of java data types.
- isHidden determines if the value is shown to the end user

#### The available java types are:

| ТҮРЕ              | DESCRIPTION                                                       |
|-------------------|-------------------------------------------------------------------|
| java.lang.Boolean | Use this type to map any Boolean SQL column type                  |
| java.lang.Double  | Use this type to map any Double or Float SQL column type          |
| java.lang.Long    | Use this type to map any Integer or Long SQL column type          |
| java.lang.String  | Use this type to map any VARCHAR, TEXT or similar SQL column type |
| java.sql.Date     | Use this type to map any Date SQL column type                     |
| java.sql.Time     | Use this type to map any Time SQL column type                     |

| ТҮРЕ               | DESCRIPTION                                                    |
|--------------------|----------------------------------------------------------------|
| java.sql.TimeStamp | Use this type to map any DateTime or Timestamp SQL column type |

System Prompts must be used only by data providers. Do not use System Prompts in Tabular Data Transformers.

## **Specifying Interactive Prompts**

Interactive prompts are prompts which obtain their values through user interaction.

They can be divided into two different categories:

Input prompts

This prompt gets its value directly from user input. Input prompts are text fields.

Choice prompts

This prompt has a determined set of values that the user is asked to choose. Choice prompts include list boxes, radio buttons, check boxes, and drop down lists.

These prompts may have default values. These default values can be set in the Data Provider Prompt itself or by using the context in which you call the report.

## **Input Prompts**

You use an input prompt to get a particular value directly from the user.

This prompt is displayed as a text box and has no default value.

You can:

- Set a static default value
- Set a dynamic default value
- Specify the width of the text box

This example shows the declaration of a prompt which sets the value for a date and where the input text box is set to a width of 15 characters.

| The start tag of the<br>prompt element                    | <prompt code="FROM" type="java.sql.Date"></prompt>                                                         |
|-----------------------------------------------------------|----------------------------------------------------------------------------------------------------|
| The default value element                                 | <defaultvalue> 2002-01-01</defaultvalue>                                                                   |
| The default value is set to 2002-01-01                    |                                                                                                    |
| The input textbox with a specified width of 15 characters | <inputprompt><br/><promptformat><br/><textbox width="15"></textbox><br/></promptformat><br/></inputprompt> |
| End tag of the root element                               |                                                                                                    |

#### With Static Default Value

If the <Value> element of the <DefaultValue> element is empty (<Value/>), the default value is an empty string. If you do not declare a default value using the <DefaultValue> element, the default value of the prompt is NULL.

#### With a Dynamic Default Value

If you enter an <Expression> or <Script> element under the <DefaultValue> element, the default value is calculated when the report is loaded.

The following example shows you how to declare a dynamic default value.

| The start tag of the<br>prompt element                    | <prompt code="FROM" type="java.sql.Date"></prompt>    |
|-----------------------------------------------------------|-------------------------------------------------------|
| The dynamic default value element                         | <defaultvalue></defaultvalue>                         |
|                                                           | <expression><![CDATA[\$D{CurrentDate}]]></expression> |
|                                                           |                                                       |
| The input textbox with a specified width of 15 characters | <inputprompt></inputprompt>                           |
|                                                           | <promptformat></promptformat>                         |
|                                                           | <textbox width="15"></textbox>                        |
|                                                           |                                                       |
|                                                           |                                                       |
| End tag of the root element                               |                                                       |

The example assumes that the CurrentDate definition exists.

## Specifying the Width

Specify the width of the text box by using the width attribute of the <TextBox> element.

## **Choice Prompts**

You use a choice prompt to give the user a choice among different values.

You can set the default value of this prompt by using the defaultValue attribute.

The possible values are:

- first
- last

This example shows the declaration of a Choice prompt which sets the default value as the last value on the list of possible values.

| The start tag of the<br>prompt element | <prompt code="PROMPT_CODE" type="java.lang.String"></prompt> |
|----------------------------------------|--------------------------------------------------------------|
| The choice prompt and the defaultValue | <choiceprompt defaultvalue="last"></choiceprompt>            |
| The default value is the last value    |                                                              |
| End tag of the prompt<br>element       |                                                              |

There are different ways to obtain the list of possible values of a Choice Prompt:

- Specify the list in the <ChoicePrompt> element
- Specify a data provider in the <ChoicePrompt> element to obtain the list dynamically
- Specify a report provider in the <ChoicePrompt> element to obtain the list dynamically

#### With Explicit List of Values

In the <ChoicePrompt> element, you can specify the list of possible values. You can use this type of list for values which are common to all of your users and which do not change.

To specify a value, you use:

- The <ExplicitValues> element to create the list
- More than one <ChoiceItem> elements to specify a possible value

This example shows Choice Prompt with three possible values with the default value being the last value on the list:

| The start tag of the<br>prompt element                       | <prompt code="PROMPT_CODE" type="java.lang.String"></prompt>                                                                                                    |  |
|--------------------------------------------------------------|----------------------------------------------------------------------------------------------------|--|
| The choice prompt<br>element and the<br>defaultValue         | <choiceprompt defaultvalue="last"></choiceprompt>                                                                                                    |  |
| The possible values with<br>their display value and<br>value | <explicitvalues><br/><choiceitem displayvalue="value1Label"><br/><value>value1</value><br/></choiceitem><br/><choiceitem displayvalue="value2Label"><br/><value>value2</value><br/></choiceitem><br/><choiceitem displayvalue="value3Label"><br/><value>value3</value><br/></choiceitem><br/></explicitvalues> |  |
| End tag of the choice<br>prompt element                      |                                                                                                    |  |
| End tag of the prompt element                                |                                                                                                    |  |

#### With Dynamic List of Values

If the values of your Choice Prompt change frequently or if the values depend on the user, you can fill the list of options dynamically by using a Data provider.

This data provider can be either:

local data provider

A local data provider is one that is written in the Choice Prompt itself

Report data provider

A report declared for the report but not contained in the Choice Prompt which uses it

Because this list is dynamic, the <ChoicePrompt> element does not have a defaultValue attribute.

You use the <DynamicValues> elements to display the elements. This element has the following attributes:

displayColumn

This is the column used for display values.

valueColumn

This is the column used to get the return value of the selected value

These columns must exist in the data provider.

This example shows a ChoicePrompt with dynamic values:

In the <ChoicePrompt> element, you can specify the list of possible values. You can use this type of list for values which are common to all of your users and which do not change.

To specify a value, you use:

- The <ExplicitValues> element to create the list
- More than one <ChoiceItem> elements to specify a possible value

This example shows Choice Prompt with three possible values with the default value being the last value on the list:

| The start tag of the<br>prompt element  | <prompt code="PROMP_CODE" type="java.lang.String"></prompt>                                    |  |
|-----------------------------------------|------------------------------------------------------------------------------------------------|--|
| The choice prompt<br>element            | <choiceprompt></choiceprompt>                                                                  |  |
| A dynamic value                         | <dynamicvalues displaycolumn="BILL_PERIOD_NAME" valuecolumn="BILL_PERIOD_KEY"></dynamicvalues> |  |
| End tag of the choice<br>prompt element |                                                                                                |  |
| End tag of the prompt element           |                                                                                                |  |

#### Example of DynamicValues Based on a Prompt Provider

This example shows a Choice Prompt with Dynamic Values obtained using a local prompt provider.

| The start tag of the<br>prompt element | <prompt code="BILL_PERIOD_KEY" type="java.lang.Long"></prompt>                                                                                                    |  |
|----------------------------------------|----------------------------------------------------------------------------------------------------|--|
| The choice prompt element              | <choiceprompt></choiceprompt>                                                                                                    |  |
| A dynamic value                        | <dynamicvalues displaycolumn="BILL_PERIOD_NAME" valuecolumn="BILL_PERIOD_KEY"></dynamicvalues>                                                                                                    |  |
| The Data Provider                      | <tabulardataprovider code="BILL_PERIOD" maxrows="1000" timeout="100"></tabulardataprovider>                                                                                                    |  |
| The SQL Statement                      | <dalquery instancename="cbu_database"><![CDATA[SELECT DISTINCT</th></tr><tr><th></th><th>NMY_BILL_PERIOD_DIM.BILL_PERIOD_KEY,</th></tr><tr><th></th><th>NMY_BILL_PERIOD_DIM.BILL_PERIOD_NAME,</th></tr><tr><th></th><th>NMY_BILL_PERIOD_DIM.BILL_PERIOD_START</th></tr><tr><th></th><th>FROM</th></tr><tr><th></th><th>NMY_BILL_PERIOD_DIM,</th></tr><tr><th></th><th>NMY_USER_DIM,</th></tr><tr><th></th><th>NMY_BILL_ACCT_ACL,</th></tr><tr><th></th><th>NMY_FUNCT_SCOPE_LNK,</th></tr><tr><th></th><th>NMY_ACTOR_LNK,</th></tr><tr><th></th><th>NMY_BILL_ACCT_DIM,</th></tr><tr><th></th><th>NMY_MAIN_INVOICE_FACT</th></tr><tr><th></th><th colspan=2>WHERE</th></tr><tr><th></th><th colspan=2>( NMY_BILL_ACCT_DIM.BILL_ACCT_KEY=NMY_BILL_ACCT_ACL.BILL_ACCT_KEY )</th></tr><tr><th></th><th colspan=2>AND ( NMY_MAIN_INVOICE_FACT.BILL_ACCT_KEY=NMY_BILL_ACCT_DIM.BILL_ACCT_KEY )</th></tr><tr><th></th><th colspan=2>AND ( NMY_MAIN_INVOICE_FACT.BILL_PERIOD_KEY=NMY_BILL_PERIOD_DIM.BILL_PERIOD_KEY )</th></tr><tr><th></th><th colspan=2>AND ( NMY_BILL_ACCT_ACL.ACTOR_KEY=NMY_ACTOR_LNK.CHILD_ACTOR_KEY )</th></tr><tr><th></th><th colspan=2>AND ( NMY_FUNCT_SCOPE_LNK.ACTOR_KEY=NMY_ACTOR_LNK.PARENT_ACTOR_KEY )</th></tr><tr><th></th><th colspan=2>AND ( NMY_USER_DIM.USER_KEY=NMY_FUNCT_SCOPE_LNK.USER_KEY )</th></tr><tr><th></th><th colspan=2>AND ( NMY_USER_DIM.USER_LOGIN = ? )</th></tr><tr><th></th><th colspan=2>ORDER BY</th></tr><tr><th></th><th colspan=2>NMY_BILL_PERIOD_DIM.BILL_PERIOD_START_ASC]]></dalquery> |  |
| The Column Binding                     | <columns></columns>                                                                                                    |  |
|                                        | <column code="BILL_PERIOD_KEY" type="java.lang.Long"></column>                                                                                                    |  |
|                                        | <column code="BILL_PERIOD_NAME" type="java.lang.String"></column>                                                                                                    |  |
|                                        | <column code="BILL_PERIOD_START" type="java.lang.String"></column>                                                                                                    |  |
|                                        |                                                                                                    |  |
| The Prompt Bindings                    | <promptbindings></promptbindings>                                                                                                    |  |
|                                        | <promptbinding prompt="USER_LOGIN"></promptbinding>                                                                                                    |  |
|                                        |                                                                                                    |  |
| End tags                               |                                                                                                    |  |
|                                        |                                                                                                    |  |
|                                        |                                                                                                    |  |
|                                        |                                                                                                    |  |
|                                        |                                                                                                    |  |

#### Example of DynamicValues Based on a Report Provider

This example shows a Choice Prompt with Dynamic list of values obtained using a report provider.

You reference another data provider of the report where the prompt is used.

You use the <TabularDataProviderRef> element and the provider attribute to specify the report provider.

You can also change the way the column is sorted by the report you call. This is useful if the default sort does not apply to the dynamic values.

In this example, the displayColumn="DEST\_ZONE\_NAME" and valueColumn="DEST\_ZONE\_KEY" attributes refer to the columns defined in the CONTRACT\_DETAILED\_CALLS data provider defined in the current report. This example also shows this prompt changing the column sort.

| The start tag of the<br>prompt element                           | <prompt code=" DEST_ZONE_KEY " type="java.lang.Long"></prompt>                                                 |  |
|------------------------------------------------------------------|----------------------------------------------------------------------------------------------------|--|
| The choice prompt element                                        | <choiceprompt></choiceprompt>                                                                                  |  |
| A dynamic value                                                  | <dynamicvalues displaycolumn="DEST_ZONE_NAME" valuecolumn="DEST_ZONE_KEY"></dynamicvalues>                     |  |
| The Reference to the<br>Data Provider                            | <tabulardataproviderref provider="CONTRACT_DETAILED_CALLS"></tabulardataproviderref>                           |  |
| The override of the default sort of the referenced data provider | <columnsorts> <columnsort<br>column="DEST_ZONE_NAME" order="ascending"/&gt;<br/></columnsort<br></columnsorts> |  |
| End tags                                                         |                                                                                                    |  |
|                                                                  |                                                                                                    |  |
|                                                                  |                                                                                                    |  |

### Formatting the Choice Prompt

You can set the format of the way your Choice Prompt is displayed.

You can choose from one of the following:

- Dropdown List
- Check Box
- List Box
- Radio Button

For an example of the different formats, refer to Default HTML Rendering in this section.

An example of a List Box with 7 visible lines:

| The Prompt declaration element                            | <prompt code="PROMPT_CODE" type="java.lang.String"></prompt>                       |  |
|-----------------------------------------------------------|------------------------------------------------------------------------------------|--|
| The choice prompt element                                 | <choiceprompt></choiceprompt>                                                      |  |
| The PromptFormat<br>element and the format<br>declaration | <promptformat><br/><listbox visiblerowcount="7"></listbox><br/></promptformat><br> |  |
| End tags                                                  |                                                                                    |  |

A list box has the visibleRowCount attribute which specifies the number of rows visible. To create a drop down list box, set this attribute to "1"

The other choice prompts do not have any attributes.

## **Cascaded Prompts**

In some cases, you may want the user to rill in the values in a list.

For example, you may want to allow users to first select a bill period then an invoice then a sub invoice to view a specific contract invoice report.

In the sample, reports there are the following interactive prompts:

- BILL PERIOD
- MAIN\_INVOICE

MAIN INVOICE depends on the value selected in the BILL PERIOD prompt

The report's Contract\_Invoice\_Details Data Provider depends on the selected values in the selected prompts.

The interactive prompt is displayed as follows:

```
Bill Period: 🚱 April 💌 Invoice Number: 🚱 1003 💌
OK Reset
```

The method for creating this prompt is as follows:

- 1 Define the interactive prompts:
  - BILL PERIOD
  - MAIN\_INVOICE
- 2 Define the SYSTEM\_BILL\_PERIOD system prompt
- 3 Define that the SYSTEM\_BILL\_PERIOD prompt refreshes the MAIN\_INVOICE prompt

To do so, define a property on Prompt Block. Use the syntax:

```
<Property
key="CASCADED_PROMPT_SYSTEM_BILL_PERIOD_KEY">BILL_PERIOD_KEY</
Property>
```

You can specify that the label is displayed on top of the interactive prompt.

You use the  $ON_TOP$  property of the PromptBlock. When set, all of the prompts of the prompt block have the label on top.

| Bill Period: | 0  | invoice N | umber: 🚱 |
|--------------|----|-----------|----------|
| April 💽      |    | 1003 👤    |          |
|              | ОK | Reset     |          |

You can specify that the current prompt values are automatically used to refresh the report when selected by the user.

You use the SUBMIT\_ON\_SELECT of the PromptBlock. When set, when a user selects a prompt, the select is done without the user clicking the Submit button.

## **Prompt Constraints**

You can also specify the constraints on the values a user can enter in interactive prompts.

You use the <Constraints> element to specify the constraint.

| The start tag of the      | <prompt code="»FROM" name="From date" type="java.sql.Date" »=""></prompt>                                                    |
|---------------------------|----------------------------------------------------------------------------------------------------|
| prompt element            | <defaultvalue></defaultvalue>                                                                                                |
|                           | <value>2002-01-02</value>                                                                                                    |
|                           |                                                                                                    |
|                           | <inputprompt></inputprompt>                                                                                                  |
|                           | <promptformat></promptformat>                                                                                                |
|                           | <textbox width="15"></textbox>                                                                                               |
|                           |                                                                                                    |
| The constraint definition | <constraints></constraints>                                                                                                  |
|                           | <constraint code="FROM_NOT_BEFORE_CONSTRAINT"></constraint>                                                                  |
|                           | <pre><expression><![CDATA[ ( \$VALUE.getTime() - new java.sql.Date(2001-<br>1900,12,1).getTime() ) > 0]]></expression></pre> |
|                           |                                                                                                    |
|                           |                                                                                                    |
| End tags                  |                                                                                                    |
|                           |                                                                                                    |

You can use other prompt values when comparing values in the definition of the constraint.

## Creating Data Provider PromptBlocks

A Prompt Block is a set of prompts for Data Providers with more than one prompt.

The Prompt Block specifies the order in which the prompts are displayed.

You use the <ProvidersPromptBlock> element to group the data provider prompts together and define their display order.

The format of the element:

<ProvidersPromptBlock code="CODE NAME" name="name">

where

- CODE NAME the unique code name of the Data Provider
- name the name of the Data Provider

The prompts are processed in the order they occur in the Prompt Block.

| The start tag of the<br>Report element     | <report code="CONTRACT_DETAILED_CALLS"></report>                                                |
|--------------------------------------------|-------------------------------------------------------------------------------------------------|
|                                            | <providerspromptblock code="QRY_PROMPT_BLOCK" name="Query Prompt Block"></providerspromptblock> |
|                                            | <promptblockelement prompt="CONTRACT_BIZ"></promptblockelement>                                 |
|                                            | <promptblockelement prompt="BILL_PERIOD_BIZ"></promptblockelement>                              |
|                                            | <promptblockelement prompt="USER_LOGIN"></promptblockelement>                                   |
|                                            |                                                                                                 |
|                                            |                                                                                                 |
|                                            |                                                                                                 |
| The<br>ProvidersPromptBlock<br>element     | <providerspromptblock code="QRY_PROMPT_BLOCK" name="Query Prompt Block"></providerspromptblock> |
| The                                        | <promptblockelement prompt="CONTRACT_BIZ"></promptblockelement>                                 |
| PromptBlockElement<br>elements listing the | <promptblockelement prompt="BILL_PERIOD_BIZ"></promptblockelement>                              |
|                                            | <promptblockelement prompt="USER_LOGIN"></promptblockelement>                                   |
| they will be processed                     |                                                                                                 |
| End tags                                   |                                                                                                 |
| -                                          |                                                                                                 |
|                                            |                                                                                                 |

## **Prompt Block Rendering**

## **Interactive Prompt Blocks**

The default display of prompts include:

- localized prompt name
- Helper icon with localized prompt description
- Input element

The file name of the 🧐 icon displayed after the prompt name is <code>qmark out.gif</code>.

When user moves the mouse over the icon, a ballon help opens and displays the prompt description.

| Bill Period: ( | Distance<br>February<br>March<br>Zpr1                                                                                                    |
|----------------|----------------------------------------------------------------------------------------------------|
|                | Select the Bill Periods you are interested in, the default<br>value is the last bill period. You must select at least one bill<br>period and not more than 2! |

The interactive prompt blocks also display warning and error message for unexpected input

List prompt with three lines visible

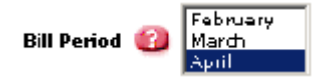

Drop Down List prompt

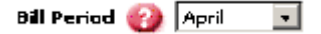

List of Check Box prompt

Call type 🛞 🗌 International 🗌 local 🗌 national

| List of Radio Button prompts                                                                                                    |  |  |
|----------------------------------------------------------------------------------------------------|--|--|
| Service 🚱 O SMS O Volce O WAP                                                                                                    |  |  |
| Input prompt                                                                                                    |  |  |
| Fram date 🛞 01/01/2002                                                                                                    |  |  |
| Several prompts                                                                                                    |  |  |
| Fill in the following prompts and submit<br>Bill Period 😭 February 💌<br>Billing Account 🍘 LEG_8 💌<br>OK Reset                                                                |  |  |
| Display error message                                                                                                    |  |  |
| Bill Period 🕢 February<br>March<br>Au i<br>You cannot select more than 2 value(s)<br>OK Reset                                                                                |  |  |
| Display more than one error                                                                                                    |  |  |
| Service ② O SMS O Volce O WAP<br>You must select at least 1 value(s)<br>Call type ③ ☑ international ☑ local ☑ national<br>You cannot select more than 2 value(s)<br>OK Reset |  |  |

## **Prompt Value Blocks**

The prompt values block display the value of the prompt.

The values of these prompts are the values selected or entered by the user in interactive prompts. For example, on one page the user enters the contract number. On the following page with other prompts, the report displays the number entered by the user as display only text.

These prompt value blocks display the value of:

These prompt value blocks display the value of:

- Interactive prompts values
- Non interactive prompts values
- Visible system prompts values

Mono valued prompts

Contract Number 0660100024

Multi valued prompts

Bill Period March, April

## CHAPTER 5

## **Creating Tabular Data Transformers**

## In This Section

| About Tabular Data Transformers             | 64  |
|---------------------------------------------|-----|
| Creating the TabularDataTransformer Element | 65  |
| Creating the Detail Element                 | 69  |
| Creating Master Detail Columns              | 76  |
| Creating Aggregations                       | 82  |
| Creating Filters                            | 89  |
| Creating PromptBlocks                       | 95  |
| Specifying Sorts                            | 96  |
| Exporting Data                              | 100 |
|                                             |     |

## **About Tabular Data Transformers**

For each data provider, your report requires one or more Data Transformers.

The Data Transformer is the part of your report which handles formatting, sorting, and displaying the data you obtain from Data Providers. The data obtained by the data provider is referred to as a data block. This block of information has the following components:

- Header
- Data
- Footer

When creating a Data Transformer, you must specify:

- The Data Transformer code
- The code of the Data Provider
- The list of columns of the detail block
- The display of the detail block

The format of a transformer is:

```
<TabularDataTransformer code="CODE_NAME" provider="PROVIDER NAME">
```

. . .

</<TabularDataTransformer>

#### where

- CODE NAME the unique code name of the Data Transformer
- provider the name of the Data Provider

## Creating the TabularDataTransformer Element

Creating the TabularDataTransformer element involves:

- Creating the element
- Specifying the code
- Specifying the Data Provider
- Specifying the element attributes
- Specifying the columns to display

#### To create the TabularDataTransformer Element

1 Create a TabularDataTransformer element. Use the syntax:

```
<TabularDataTransformer code="your_code_name"
provider="provider_name" ishidden="true"
maxRowsPerPage="number"/>
```

2 Enter the values of the following attributes:

| ATTRIBUTE      | DESCRIPTION                                                                   |
|----------------|-------------------------------------------------------------------------------|
| code           | The code of the TabularData Transformer                                       |
|                | The code must be unique to the report element.                                |
| provider       | The code of the associated data provider                                      |
|                | This attribute is mandatory and only existing data providers can be declared. |
| ishidden       | boolean                                                                       |
|                | Specifies if the data provider is hidden by default                           |
| maxRowsPerPage | Specifies the maximum number of rows before inserting a page break            |

Example of a <TabularDataTransformer> element:

<TabularDataTransformer code="NumberOfCallsAndTotalFeesTabularAnalysis" provider="TotalFeePerCostCenter" isHidden="true" maxRowsPerPage=20>

The default rendering of the TabularDataTransformer is:

Contrat Calls Analysis

When you specify a page break, the page navigation block is displayed:

When the EXPORT\_AS\_CSV and EXPORT\_AS\_XML properties are defined for transformer, the corresponding icons are displayed:

Contrat Calls Analysis

```
🕒😋 Page 3 / 3222 🖉 🔮
```

## **Defining the Number of Rows per Page**

Sometimes the results returned by the Data Provider may be too large to display on a single page or you may want to limit the number of rows displayed. By default, the data transformer displays all the rows returned by the data provider.

You use the attributes of the <TabularDataTransformer> element to specify the maximum number of rows per page.

The format of the element:

```
<TabularDataTransformer code="CODE_NAME" provider="provider" maxRowsPerPage="number"/>
```

where

- CODE NAME the unique code name of the Data Transformer
- provider the name of the Data Provider
- number is the maximum number of rows per page

In this example, the maximum number of rows is 10.

<<Report code="CONTRACT\_DETAILED\_CALLS" name="Contract Detailed Calls">

<TabularDataTransformer code="CONTRACT\_DETAILED\_CALLS" provider="CONTRACT\_DETAILED\_CALLS" maxRowsPerPage="10"/> </Report>

### **Page Navigation Block**

When the Data Provider returns results that exceed the maximum number of rows specified in the Data Transformer maxRowsPerPage attribute, the HTML renderer displays page navigation blocks.

The navigation block never appears the following:

- reports only having a single page

- printer friendly pages
- printer friendly versions with the DO NOT PRETTY PRINT ALL PAGES property

First Page Navigation Block

When the first page of a transformer is displayed only the next page and last page buttons appears.

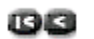

Paga 1 /3

22

Intermediate Page Navigation Block

When the display page is not the first or the last one of a transformer then all the buttons appear.

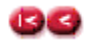

Page 🔁 / 3

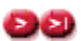

Last Page Navigation Block

When the last page of a transformer is displayed only the first page and preceding page buttons appear.

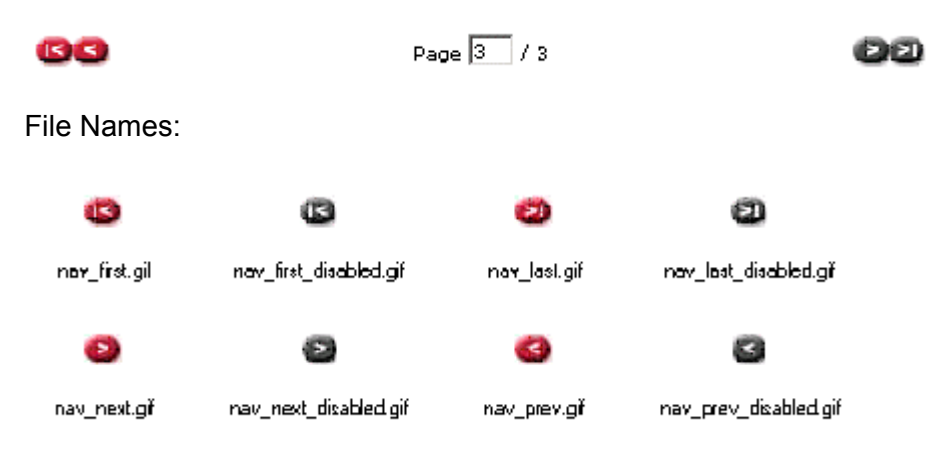

## **Defining the Layout**

You can specify the layout of the information in your Tabular Data Transformer.

By default, the data is arranged vertically:

|   | Cost center                                  | #Contracts | #Calls     | Total fee 🌡            | - 35  |
|---|----------------------------------------------|------------|------------|------------------------|-------|
| ۲ | /Project One/Technical Team/Development Team | 2          | 120        | 4,868.25 €             | 48.96 |
|   | /Project One/Technical Team                  | 1          | 60         | 2,698.05 €             | 2796  |
| ۲ | /Project One/Technical Team/Integration Team | 1          | 60         | Z,530.50 €             | 25 %  |
|   | Count:3                                      |            | Average:80 | Total:10,096.80€       |       |
|   |                                              |            |            | Min:2,530.50€          |       |
|   |                                              |            |            | Max:4, <b>262</b> .25€ |       |
|   |                                              |            |            | Average:3,365.60       |       |

You can arrange the layout horizontally by setting the isHorizontal attribute to "true".

| Tariff         | peak         | offpeak      | weekend       |               |
|----------------|--------------|--------------|---------------|---------------|
| Call type      | local        | national     | international |               |
| #Calls         | 557          | 522          | 523           | 1,602         |
| Total duration | 47h 22mn 24s | 43h 40mn 30s | 40h 05mn 41s  | 131h 08mn 35s |
| Total fee      | 25,592.40 €  | 23,596.65 €  | 21,661.50 €   | 70,850.55€    |
| 40             | 36 %         | 33.96        | 31 %          |               |

## **Creating the Detail Element**

Once you specify the DataTransformer element, you create the detail subelement which contains the information from the Data Provider to display.

Creating the detail element involves:

- Creating the detail element
- Specifying the columns
- Specifying the display format of the information in the column

## **Specifying the Columns**

By default, the Data Transformer works with all of the columns declared in its associated Data Provider. However, you may need to change the order of the column or you do not want to display all of the columns returned by the Data Provider.

You use the <Column> element to specify the columns and their position. Use the syntax:

<Columns>

<Column code="COLUMN CODE"/>

•••

<Columns>

where:

COLUMN CODE is the code of the column

| The start tag of the Report element | <report code="CONTRACT_DETAILED_CALLS" name="Contract Detailed Calls"></report>                                               |
|-------------------------------------|----------------------------------------------------------------------------------------------------|
| The Data Transformer element        | <tabulardatatransformer <br="" code="CONTRACT_DETAILED_CALLS">provider="CONTRACT_DETAILED_CALLS"&gt;</tabulardatatransformer> |

| The Columns element<br>and the declaration of  | <detail></detail>                        |
|------------------------------------------------|------------------------------------------|
| the column to display in<br>the order they are | <column code="SERVICE_NAME"></column>    |
| declared                                       | <column code="UDR_TYPE_NAME"></column>   |
|                                                | <column code="DAY_DATE"></column>        |
|                                                | <column code="TIME_OF_DAY"></column>     |
|                                                | <column code="DEST_NUMBER"></column>     |
|                                                | <column code="DEST_ZONE_NAME"></column>  |
|                                                | <column code="BUDR_VOLUME"></column>     |
|                                                | <column code="BUDR_FEE"></column>        |
|                                                | <column code="UDR_TARIFF_NAME"></column> |
|                                                |                                          |
|                                                |                                          |
| end tags                                       | • • • • • • • • • • • • • • • • • • •    |
|                                                |                                          |

When retrieving a column for calculations but not for display, you must set the isHidden column attribute to true.

## **Specifying Display Formats**

Display formats are specified for Data and Footer values and cells.

Combining all the possibilities you can design a Data Transformer to display information like this:

| Cost center                                  | #Contracts                                                                                                    | #Calls                                                                                                    | Total fee 🖡                                                                                                    | - 35                                                                                                    |
|----------------------------------------------|----------------------------------------------------------------------------------------------------|----------------------------------------------------------------------------------------------------|----------------------------------------------------------------------------------------------------|----------------------------------------------------------------------------------------------------|
| /Project One/Technical Team/Development Team | 2                                                                                                    | 120                                                                                                    | 4,868.25 €                                                                                                    | 4B 96                                                                                                    |
| /Project One/Technical Team                  | 1                                                                                                    | 60                                                                                                    | 2,698.05 €                                                                                                    | 2796                                                                                                    |
| /Project One/Technical Team/Integration Team | 1                                                                                                    | 60                                                                                                    | Z,530.50 €                                                                                                    | 25 %                                                                                                    |
| Count:3                                      |                                                                                                    | Average:80                                                                                                    | Total:10,096.80 €                                                                                                    |                                                                                                    |
|                                              |                                                                                                    |                                                                                                    | Min:2,530.50€                                                                                                    |                                                                                                    |
|                                              |                                                                                                    |                                                                                                    | Max:4,\$6\$.25€                                                                                                    |                                                                                                    |
|                                              |                                                                                                    |                                                                                                    | Average:3,365.60                                                                                                    |                                                                                                    |
|                                              | Cost center<br>/Project One/Technical Team/Development Team<br>/Project One/Technical Team<br>/Project One/Technical Team/Integration Team<br>Count:3 | Cost center         #Contracts           /Project One/Technical Team/Development Team         2           /Project One/Technical Team         1           /Project One/Technical Team/Integration Team         1           Count:3         1 | Cost center         # Contracts         # Colls           /Project One/Technical Team/Development Team         2         120           /Project One/Technical Team         60         60           /Project One/Technical Team/Integration Team         60         60           Count:3         Average:80         60 | Cost center       # Contracts       # Calls       Total fee 4         /Project One/Technical Team/Development Team       2       120       4,068.25 €         /Project One/Technical Team/Integration Team       1       60       2,698.05 €         /Project One/Technical Team/Integration Team       1       60       2,530.30 €         Count:3       Average:80       Total:10,959.80 €         Min:2,530.50 €       Max:4,262.25 €         Average:3,365.60       Average:3,365.60 |

The header is a one line row which displays the column header. If it exists, the localized name is used.

If you can sort the information in the column, the column header is a hyperlink. When a sort is defined on a column then the order of the sort is displayed on the right side of the column name.

For descending sorts:

#### Total fee 4

For ascending sorts:

#### Total fee 🕇

The nmy vtab H style is for the column name.

#### Data

The data is the set of information displayed as rows.

The format of the data is specified for each column.

If declared, the format and pattern are retrieved and applied.

The nmy vtab D style is for the cell displaying the value

#### Value Format

The expression defines the format of the value dynamically.

The format can be defined several ways:

Applying a defined format to the value: \$F{EuroFormat} (\$VALUE).

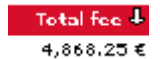

Applying a definition to the value: \$D{DurationFormat} (\$VALUE).

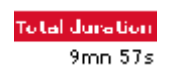

Applying an expression to the value: \$F{PercentFormat}(\$VALUE \* 100 / \$A{SUM\_S\_FEE})

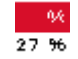

#### Value Style

The expression defines the style to be applied to the value, the cell or the row dynamically.

The style can be defined several ways:

You can highlight the value: \$VALUE \* 100 / \$A{SUM\_S\_FEE}>30 ? "nmy textHighValue" : "".

The nmy textHighValue style exists in the default CSS.

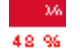

#### **Row Style**

When defined on the first column of a detail block it is applied on the row.

The expression defines the style to the row dynamically.

You can highlight the row depending on the value of a column:

```
<Script><![CDATA[
String strTmp ="";
if ( ($C(BUDR_FEE) < ($A(MAX2_BUDR_FEE)+$A(AVG2_BUDR_FEE))/2) && ($C(BUDR_FEE) >= $A(AVG2_BUDR_FEE)) ) {
    strTmp = "nmy_cellMediumValue";
}
if ($C(BUDR_FEE) >= ($A(MAX2_BUDR_FEE)+$A(AVG2_BUDR_FEE))/2) {
    strTmp = "nmy_cellHighValue";
}
return strTmp;
]]></Script>
```

The nmy\_textHighValue style exists in the default CSS.

| Date       | Call time | Called number  | Destination zone | Duration | Fee            | Tariff  |
|------------|-----------|----------------|------------------|----------|----------------|---------|
| 04/09/2002 | 23;01;D0  | 01 30 20 51 6D | CANADA           | 3mn 963  | 32,40 €        | weekend |
| 04/12/200Z | 07:08:00  | 01 30 40 59 10 | ITALIE           | 1mm 31s  | 13.65 <b>f</b> | weekend |
| 04/13/2002 | 09:19:D0  | 01 30 40 54 6D | MANCHE           | 46s      | 6.90€          | weekend |
| 04/23/2002 | 18:12:00  | 01 30 30 59 DD | ROYAUME UNI      | 4mm 4Ds  | 42,00 €        | weekend |
| 04/24/2002 | 04;40;D0  | 01 30 20 52 3D | NORD             | 233      | 3.45€          | weekend |
| 04/25/2002 | ZZ:34:00  | 01 30 45 56 30 | LOT ET GARONNE   | 6mn D3s  | 54,45 €        | weekend |
| 04/26/2002 | 12:32:D0  | 01 30 20 59 6D | GERS             | 1mm 36s  | 14.40€         | weekend |
| 04/27/2002 | 20149100  | 01 80 25 56 4D | GERS             | 6mn D4s  | 54.60 <b>£</b> | weekend |
| 04/29/2002 | 12:45:00  | 01 90 95 51 1D | VAL D_OISE       | 5mn 113  | 46.65€         | weekend |
You can also alternate style row per row: (\$ROW%2==0) ? "nmy\_alt1" : "nmy\_alt2".

The nmy\_alt1 and nmy\_alt2 styles exist in the default CSS.

| Service | Call type | Date       | Call time | Called number  | Destination zone | Duration | Fee Tariff      |
|---------|-----------|------------|-----------|----------------|------------------|----------|-----------------|
| SMS     | national  | 04/16/Z00Z | 0Z:01     | 01 30 25 58 90 | PORTUGAL         | 9mn 49s  | 88.35 € offpeak |
| SMS     | local     | 04/09/2002 | 07:01     | 01 30 25 56 80 | PUY DE DOME      | 9mn 28s  | 85.20 € peak    |
| WAP     | national  | 04/14/2002 | 12,01     | 01 30 25 56 60 | AISNE            | 9mn 26s  | 84.90 € offpeak |
| Volce   | national  | 04/23/2002 | 1D:01     | 01 30 35 55 80 | AUDE             | 9mn 18s  | 88.70 € offpeak |

#### Value Image

The expression defines which image to call depending on a column value dynamically:

```
<Script><![CDATA[

String strTmp="level_space.gif";

if ( $VALUE > ($A{AVG_S_FEE} + ($A{MAX_S_FEE} - $A{AVG_S_FEE}))*4/5) ) strTmp = "smile_angry.gif";

if ( $VALUE < ($A{AVG_S_FEE} - ($A{AVG_S_FEE} - $A{MIN_S_FEE}))*9/10) ) strTmp = "smile_happy.gif";

return strTmp;

]]></Script>
```

|   | Cost center                                  | #Contracts | #Calls | Total fee 🌡 | - 06 |
|---|----------------------------------------------|------------|--------|-------------|------|
| ۲ | /Project One/Technical Team/Development Team | 2          | 12D    | 4,868.25€   | 4B % |
|   | /Project One/Technical Team                  | 1          | 6D     | 2,699.05€   | 27 % |
| ۲ | /Project One/Technical Team/Integration Team | 1          | 6D     | 2,530.50 €  | 25 % |

The smile\_angry.gif, smile\_happy.gif and level\_space.gif images exist in the directory of the application images.

#### **Value Report Links**

The expression defines the hyperlink on the value to display dynamically:

```
$D{ExternalLinkReport2Prompts}("STD_CCS_CostCenterAnalysisDashboard", "BILL_PERIOD_KEY", ""+$P{BILL_PERIOD_KEY},"PCCKEY", $C{COST_CENTER_KEY})
```

The ExternalLinkReport2Prompts definition is defined in the

GlobalDefinitions.xml file that comes with QRA. This method requires defining which report you want to go to and which parameters and their values.

| Cost center                                  |  |
|----------------------------------------------|--|
| /Project One/Functional Team                 |  |
| /Project One/Technical Team/Development Team |  |
| /Project One/Technical Team                  |  |
| /Project One                                 |  |
| /Project One/Technical Team/Integration Team |  |

## Footer

The footer is the multi row section which displays the defined aggregates. In the same column where an aggregate have been defined in the footer zone an aggregate is displayed.

When they are several aggregates defined for the same column, they are displayed one under the other.

The style nmy vtab A is for the aggregate value.

When the isHidden attribute is set on an aggregate, then the HTML renderer does not display the aggregate.

No aggregates

| Line number | Owner             | Level            | Total amount |
|-------------|-------------------|------------------|--------------|
| 0660100026  | Véronique Lacroix | HR Department    | 3,270,88 €   |
| 0660100027  | Paul Blum         | IT Department    | 3,262.15€    |
| 0660100038  | Eric Dupont       | Acme Corporation | 3,183.24 €   |
| 0660100024  | Jean Tardieu      | Acme Corporation | 9,100.20€    |
| 0660100028  | Henri Dupont      | IT Department    | 3,093,36 €   |
| 06601001D2  | Victor Lemoine    | Netvork group    | 3.055.84€    |
| 0660100101  | Michel Leroux     | Netvork group    | 2,776.21€    |

An aggregate per column but not all columns

| Tariff  | Call type     | $\neq 0$ all $\Rightarrow$ | Total duration | Total fee   | 35   |
|---------|---------------|----------------------------|----------------|-------------|------|
| peak    | local         | 2,228                      | 189h 29mn 36s  | 102,369.6D€ | 36 % |
| offpeak | national      | 2,088                      | 174h 42mm DDs  | 94,386.6D€  | 33 % |
| weekend | international | 2,092                      | 160h 22mn 44s  | 86,646.DD € | 31 % |
|         |               | 5,400                      | 524h 34mn 20s  | 203,402.20€ |      |

Heterogeneous number of aggregate per column

Total fee column has 4 defined aggregates, #Calls column has 1 defined aggregate and #Contracts has no defined aggregate.

|   | Cost center                                  | #Contracts | #Calls     | Total fee 🖡      | - 35  |
|---|----------------------------------------------|------------|------------|------------------|-------|
| ۲ | /Project One/Technical Team/Development Team | 2          | 120        | 4,868.25 €       | 48.96 |
|   | /Project One/Technical Team                  | 1          | 60         | 2,698.05 €       | 2796  |
| ۲ | /Project One/Technical Team/Integration Team | 1          | 60         | Z,530.50 €       | Z5 %  |
|   | Count:3                                      |            | Average:80 | Total:10,096.80€ |       |
|   |                                              |            |            | Min:2,530.50€    |       |
|   |                                              |            |            | Max:4,\$6\$.25€  |       |
|   |                                              |            |            | Average:3,365.60 |       |

# **Creating Master Detail Columns**

Creating a Master Detail block element involves:

- Creating the Master element
- Specifying the columns to display
- Specifying the display order
- Specifying the aggregation if any

#### To specify the master column

In order to group data of a particular column, you use the <master> element.

You use the attributes of the <master> element to determine the parent column and if you want a page break before each new master.

The format of the element:

<Master keyColumnCode="COLUMN CODE" pageBreak="true">

#### where

- COLUMN CODE is the column code of the master column
- pageBreak specifies if a page break occurs before the next master

In this example, the report:

- A master column is SERVICE\_NAME (keyColumnCode="SERVICE\_NAME")
- A page break occurs each time the master value changes (pageBreak="true")
- that the column value to display is the same as the column value to group (<Column code="SERVICE\_NAME"/>)

| The Data Provider root tag                                   | <pre><tabulardatatransformer code="CONTRACT_DETAILED_CALLS" maxrowsperpage="10" name="Contract Detailed&lt;br&gt;Calls" provider="CONTRACT_DETAILED_CALLS"></tabulardatatransformer></pre> |
|--------------------------------------------------------------|----------------------------------------------------------------------------------------------------|
| Master declaration root element                              | <masters></masters>                                                                                                    |
| The SERVICE_NAME<br>Master element and<br>column declaration | <master keycolumncode="SERVICE_NAME" pagebreak="true"><br/><columns><br/><column code="SERVICE_NAME"></column><br/></columns><br/></master>                                                |
| End tags                                                     |                                                                                                    |

#### To specify the columns to display

In the master detail, you can group data for display in order to help you improve the display of information.

For example, if you want to group events by month, you can specify the month as the master and also display the year.

In this example, the report:

- A master column is MONTH NAME
- The column values to display are YEAR and MONTH NAME

| Master declaration root element                             | <masters></masters>                                                                                                    |
|-------------------------------------------------------------|----------------------------------------------------------------------------------------------------|
| The MONTH_NAME<br>master element and<br>column declarations | <master keycolumncode="MONTH_NAME" pagebreak="true"><br/><columns><br/><column code="YEAR"></column><br/><column code="MONTH_NAME"></column><br/></columns><br/></master> |
| End tag                                                     |                                                                                                    |

By default, the master column is not sorted. And the data are displayed as they are retrieved from the data provider. You must specify the default sort, otherwise the master and its details may not be in order.

#### To specify the default order

You can sort the display of your master column.

In the Master element, you specify the sorts using the <ColumnSort> element.

The format of the element:

<ColumnSort column="COLUMN CODE" order="sort order"/>

where

- COLUMN CODE the code name of the column
- sort\_order the order of the sort

Possible values:

ascending

descending

In the example, the MONTH\_NAME is used to group the data.

A default sort is applied on the DATE column (<ColumnSort column="DATE" order="ascending"/>)

When the report is executed, the data transformer data is grouped by Month ordered by Date

| Master declaration root element                                                                           | <masters></masters>                                                                                                    |
|----------------------------------------------------------------------------------------------------|----------------------------------------------------------------------------------------------------|
| The MONTH_NAME<br>Master element and<br>column declarations                                               | <master keycolumncode="MONTH_NAME"><br/><columns><br/><column code="YEAR"></column><br/><column code="MONTH_NAME"></column><br/></columns></master> |
| Sorts declaration root<br>element and column sort<br>declaration to sort on<br>DATE in ascending<br>order | <sorts><br/><columnsorts><br/><columnsort column="DATE" order="ascending"></columnsort><br/></columnsorts><br/></sorts>                             |
| End tags                                                                                                  |                                                                                                    |

You can also define interactive sorts.

#### To specify the aggregation

You can also use column aggregation feature to display aggregation on the detail below a master column.

This example

| Master declaration root element                              | <masters></masters>                                                                                                   |
|--------------------------------------------------------------|----------------------------------------------------------------------------------------------------|
| The Service Name<br>Master element and<br>column declaration | <master keycolumncode="SERVICE_NAME"><br/><columns><br/><column code="SERVICE_NAME"></column><br/></columns></master> |

| The Aggregation<br>declaration element and<br>the column declaration<br>to display the sum of the<br>values found in the<br>BUDR_FEE column | <aggregations><br/><aggregation code="SUM1_BUDR_FEE"><br/><columnoperation column="BUDR_FEE" operation="sum"></columnoperation><br/></aggregation></aggregations> |
|----------------------------------------------------------------------------------------------------|----------------------------------------------------------------------------------------------------|
| The Aggregation<br>declaration element and<br>the column declaration<br>to display the maximum<br>value found in the<br>BUDR_FEE column     | <aggregation code="MAX1_BUDR_FEE"><br/><columnoperation column="BUDR_FEE" operation="max"></columnoperation><br/></aggregation>                                   |
| End tags                                                                                                    | <br><br>                                                                                                    |

#### To specify more than one master detail group

A report can also have several master-detail groups.

The order of the display is determined by the order of its declaration.

This example produces a report which looks like:

```
Service Name: Value1
Call type: Value1
Detail
Call type: Value2
Detail
Service Name: Value2
Call type: Value1
Detail
Call type: Value4
Detail
```

| Master declaration root element | <masters></masters> |
|---------------------------------|---------------------|

| The SERVICE_NAME                         | <master keycolumncode="SERVICE_NAME"></master>  |
|------------------------------------------|-------------------------------------------------|
| column declaration                       | <columns></columns>                             |
|                                          | <column code="SERVICE_NAME"></column>           |
|                                          |                                                 |
|                                          |                                                 |
| The UDR_TYPE_NAME                        | <master keycolumncode="UDR_TYPE_NAME"></master> |
| Master element and<br>column declaration | <columns></columns>                             |
|                                          | <column code="UDR_TYPE_NAME"></column>          |
|                                          |                                                 |
|                                          |                                                 |
| End tag                                  |                                                 |

## **Master Value Block**

The HTML Render displays the Master Value blocks as follows:

Standard Block:

Service: 3H3

Sortable Column:

Call type: international 🕇

One that one value to display for the master value:

Bill Period: January 🕇 Call type: \$145

The nmy master H style is for the column name cell.

The nmy\_master\_D style is for the value cell.

# Master Aggregates Block

Master Aggregate Blocks are displayed as follows:

| Aggregates on Lalled number | Number of calls: <b>20</b>                                                     |
|-----------------------------|--------------------------------------------------------------------------------|
| Aggregates on Duration      | Total duration: <b>1h 48mn 14</b> c                                            |
|                             | Longuest call:9 <b>mn 575</b>                                                  |
|                             |                                                                                |
| Aggregates on Fee           | Total fee:074.55 £                                                             |
| Aggregates on Fee           | Total fee: <b>074.55 €</b><br>Average call cost: <b>37.48 €</b>                |
| Aggregates on Fee           | Total fee:074.55 £<br>Average call cost:37.48 €<br>Most expensive call:80.55 € |

# **Creating Aggregations**

You can define several aggregations on each column. An aggregate is always associated with a column and has a code for localization.

Creating Aggregations involves:

- Specifying the column
- Specifying the operator

## **About Aggregations**

You can define several aggregations on each column. An aggregate is always associated with a column and has a code for localization.

Creating Aggregations involves:

- Specifying the column
- Specifying the operator

The format of a aggregation is:

<Aggregation code="CODE NAME">

```
<ColumnOperation column="COLUMN_CODE" operation="operation">...
```

</Aggregation>

where

- CODE NAME the unique code name of the aggregation
- COLUMN CODE the column code
- operation is the operation to preform

The report processor displays aggregate values for each column. If a column has more than one aggregate, the aggregates are displayed one line at a time.

If specified, the localized aggregate's name is displayed to the left of the aggregate value.

#### To create an aggregation

- 1 Create a Aggregations root tag after the <detail> element. Use the syntax: <Aggregations>
- **2** Under this tag, create a Aggregation tag. Use the syntax:

```
<Aggregation code=code>
```

3 Enter the values of the following attributes:

| ATTRIBUTE | DESCRIPTION                                    |
|-----------|------------------------------------------------|
| code      | The code of the aggregate                      |
|           | The code must be unique to the report element. |

#### To specify the column operation

**1** Under the Aggregation tag, enter a <ColumnOperation> element. Use the syntax:

```
<ColumnOperation column="COLUMN_CODE" operation="operation_to_perform"/>
```

2 Enter the values of the following attributes:

| ATTRIBUTE   | DESCRIPTION                                         |
|-------------|-----------------------------------------------------|
| COLUMN_CODE | The code of the column.                             |
| operation   | The operation to perform on all data in the column: |
|             | sum returns the sum                                 |
|             | average returns the average                         |
|             | count returns the count                             |
|             | min returns the smallest value                      |
|             | max returns the largest value                       |

# **Example of Aggregations**

| The Data                                                | <tabulardatatransformer <="" code="TotalFeePerCostCenter" provider="TotalFeePerCostCenter" th=""></tabulardatatransformer>                                                                                                    |
|---------------------------------------------------------|----------------------------------------------------------------------------------------------------|
| Provider root tag                                       | maxRowsPerPage="10">                                                                                                    |
| The detail<br>element and its<br>column<br>declarations | <pre><detail>   <columns>       <column code="RANK_FROM_PARENT" ishidden="true"></column>       <column code="COST_CENTER_PATH"></column>       <column code="N_CONTRACTS"></column>       <column code="N_CALLS"></column>       <column code="S_FEE"></column>       </columns>   </detail></pre> |

| The aggregation                                                    | <aggregations></aggregations>                                                   |  |  |  |  |
|--------------------------------------------------------------------|---------------------------------------------------------------------------------|--|--|--|--|
| declaration root                                                   | <aggregation code="COUNT_COST_CENTER_PATH"></aggregation>                       |  |  |  |  |
| the aggregation                                                    | <columnoperation column="COST_CENTER_PATH" operation="count"></columnoperation> |  |  |  |  |
| declarations                                                       |                                                                                 |  |  |  |  |
| <aggregation code="AVG_N_CALLS"></aggregation>                     |                                                                                 |  |  |  |  |
|                                                                    | <columnoperation column="N_CALLS" operation="average"></columnoperation>        |  |  |  |  |
|                                                                    |                                                                                 |  |  |  |  |
|                                                                    | <aggregation code="SUM_S_FEE"></aggregation>                                    |  |  |  |  |
|                                                                    | <columnoperation column="S_FEE" operation="sum"></columnoperation>              |  |  |  |  |
|                                                                    |                                                                                 |  |  |  |  |
|                                                                    | <aggregation code="MIN_S_FEE"></aggregation>                                    |  |  |  |  |
| <columnoperation column="S_FEE" operation="min"></columnoperation> |                                                                                 |  |  |  |  |
|                                                                    |                                                                                 |  |  |  |  |
|                                                                    | <aggregation code="MAX_S_FEE"></aggregation>                                    |  |  |  |  |
|                                                                    | <columnoperation column="S_FEE" operation="max"></columnoperation>              |  |  |  |  |
|                                                                    |                                                                                 |  |  |  |  |
|                                                                    |                                                                                 |  |  |  |  |
| End tag                                                            |                                                                                 |  |  |  |  |
|                                                                    |                                                                                 |  |  |  |  |

# **Specifying Display Formats**

Display formats are specified for Data and Footer values and cells.

Combining all the possibilities you can design a Data Transformer to display information like this:

|   | Cost center                                  | #Contracts | #Calls     | Total fee 🖡      | - 35  |
|---|----------------------------------------------|------------|------------|------------------|-------|
| ۲ | /Project One/Technical Team/Development Team | 2          | 120        | 4,868.25 €       | 48.96 |
|   | /Project One/Technical Team                  | 1          | 60         | 2,698.05 €       | 2796  |
| ۲ | /Project One/Technical Team/Integration Team | 1          | 60         | Z,530.50 €       | Z5 %  |
|   | Count:3                                      |            | Average:80 | Total:10,096.80€ |       |
|   |                                              |            |            | Min:2,530.50€    |       |
|   |                                              |            |            | Max:4,\$6\$.25€  |       |
|   |                                              |            |            | Average:3,365.60 |       |

## **Value Format**

The expression defines the format of the value dynamically.

The format can be defined several ways:

• Applying a defined format to the value: **\$F{EuroFormat}(\$VALUE)**.

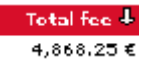

Applying a definition to the value: \$D{DurationFormat} (\$VALUE).

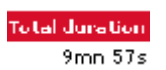

 Applying an expression to the value: \$F{PercentFormat}(\$VALUE \* 100 / \$A{SUM\_S\_FEE})

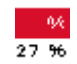

## **Value Style**

The expression defines the style to be applied to the value, the cell or the row dynamically.

The style can be defined several ways:

You can highlight the value: \$VALUE \* 100 / \$A{SUM\_S\_FEE}>30 ? "nmy textHighValue" : "".

The nmy textHighValue style exists in the default CSS.

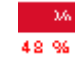

## **Row Style**

When defined on the first column of a detail block it is applied on the row.

The expression defines the style to the row dynamically.

You can highlight the row depending on the value of a column:

```
<Script><![CDATA[
String strTmp ="";
if ( ($C(BUDR_FEE) < ($A(MAX2_BUDR_FEE)+$A(AVG2_BUDR_FEE}))/2) && ($C(BUDR_FEE} >= $A(AVG2_BUDR_FEE)) ) {
    strTmp = "nmy_cellMediumValue";
}
if ($C(BUDR_FEE) >= ($A(MAX2_BUDR_FEE)+$A(AVG2_BUDR_FEE}))/2) {
    strTmp = "nmy_cellHighValue";
}
return strTmp;
]]></Script>
```

The nmy\_textHighValue style exists in the default CSS.

| Date       | Call time | Called number  | Destination zone | Duration | Fee     | Tariff  |
|------------|-----------|----------------|------------------|----------|---------|---------|
| 04/09/2002 | 29;01;D0  | 01 30 20 51 6D | CANADA           | 3mn 963  | 32,40 € | weekend |
| 04/12/2002 | 07:08:00  | 01 30 40 59 10 | ITALIE           | 1mn 31s  | 13.65 € | weekend |
| 04/13/2002 | 09:19:D0  | 01 30 40 54 6D | MANCHE           | 46s      | 6.90€   | weekend |
| 04/23/2002 | 18:12:00  | 01 30 30 59 DD | ROYAUME UNI      | 4mm 4Ds  | 42,00 € | weekend |
| 04/24/2002 | 04:40:D0  | 01 90 20 52 9D | NORD             | 233      | 3,45€   | weekend |
| 04/25/2002 | ZZ:34:00  | 01 30 45 56 30 | LOT ET GARONNE   | 6mn D3s  | 54,45 € | weekend |
| 04/26/2002 | 12:32:D0  | 01 30 20 59 6D | GERS             | 1mn 36s  | 14.40€  | weekend |
| 04/27/2002 | 20149100  | 01 80 25 56 4D | GERS             | 6mm D4s  | 54,60 € | weekend |
| 04/29/2002 | 12:45:D0  | 01 30 35 51 1D | VAL D_OISE       | 5mn 113  | 46.65 € | weekend |

You can also alternate style row per row: (\$ROW%2==0) ? "nmy\_alt1" : "nmy\_alt2".

The <code>nmy\_alt1</code> and <code>nmy\_alt2</code> styles exist in the default CSS.

| Service | Call type | Date       | Call time | Called number  | Destination zone | Duration | Fee Tariff      |
|---------|-----------|------------|-----------|----------------|------------------|----------|-----------------|
| SMS     | national  | 04/16/Z00Z | 0Z:01     | 01 30 25 58 90 | PORTUGAL         | 9mn 49s  | 88.35 € offpeak |
| SMS     | local     | 04/09/2002 | 07:01     | 01 30 25 56 80 | PUY DE DOME      | 9mn 28s  | 85.20€ peak     |
| WAP     | national  | 04/14/2002 | 12,01     | 01 30 25 56 60 | AISNE            | 9mn 26s  | 84.90 € offpeek |
| Volce   | national  | 04/23/2002 | 1D:01     | 01 30 35 55 80 | AUDE             | 9mn 18s  | 83.70 € offpeak |

## Value Image

The expression defines which image to call depending on a column value dynamically:

```
<Script><![CDATA[
String strTmp="level_space.gif";
if ( $VALUE > ($A{AVG_S_FEE} + ($A{MAX_S_FEE} - $A{AVG_S_FEE})*4/5) ) strTmp = "smile_angry.gif";
if ( $VALUE < ($A{AVG_S_FEE} - ($A{AVG_S_FEE} - $A{MIN_S_FEE})*9/10) ) strTmp = "smile_happy.gif";
return strTmp;
]]></script>
```

|   | Cost center                                  | #Contracts | #Calls | Total fee 🌡 | - 06 |
|---|----------------------------------------------|------------|--------|-------------|------|
| ۲ | /Project One/Technical Team/Development Team | 2          | 12D    | 4,868.25€   | 4B % |
|   | /Project One/Technical Team                  | 1          | 6D     | 2,698.05 €  | 27 % |
| ۲ | /Project One/Technical Team/Integration Team | 1          | 6D     | 2,530.50 €  | 25 % |

The smile\_angry.gif, smile\_happy.gif and level\_space.gif images exist in the directory of the application images.

## Value Report Links

The expression defines the hyperlink on the value to display dynamically:

\$D{ExternalLinkReport2Prompts}("STD\_CCS\_CostCenterAnalysisDashboard", "BILL\_PERIOD\_KEY", ""+\$P{BILL\_PERIOD\_KEY}, "PCCKEY", \$C{COST\_CENTER\_KEY})

The ExternalLinkReport2Prompts definition is defined in the

GlobalDefinitions.xml file that comes with QRA. This method requires defining which report you want to go to and which parameters and their values.

Cost center

/Project One/Functional Team

/Project One/Technical Team/Development Team

/Project One/Technical Team

/Project One

/Project One/Technical Team/Integration Team

# **Creating Filters**

Your Data Transformer can also be used to filter the information returned by the Data Provider.

A filter does just that, it filters the data returned by the Data Provider.

The types of filters are:

Explicit filters

You use an explicit filter when you want to specify how to filter the data coming from the Data Provider. There is no user interaction in determining the values of the filter and it is applied when accessing the Data Provider.

Interactive filters

The values of these filters are specified by the user.

You can use these filters along with a prompt block to create forms like this:

```
Filter the transformer with the following filters
```

```
Service O SMS O Voice O WAP
Call type 
international 
OK Reset
```

You use the <Filter> element to define the column and the operator for your filter

- For Explicit filters, you use the <ExplicitValue> elements to specify the values.
- For Interactive filters, you use the <PromptedValue> elements to specify the values.

The format of the element:

```
<Filter column="COLUMN_CODE" operator="operator">
    <PromptedValue prompt="PROMPT_NAME">
    or
        <ExplicitValue prompt="PROMPT_NAME">
        ...
</Filter>
```

where

- COLUMN CODE the code name of the column
- operator the operator to use
- PROMPT NAME is the prompt

You can create filters:

- With only one value to be selected
- With several values to be selected

The examples are interactive filters. For Explicit filters, use the <ExplicitValue> elements.

## To specify a single value filter

- 1 Set the following attributes of the prompt specified by the <PromptedValue> element:
  - maxOccurs="1"
  - minOccurs="1"
- 2 You can use the following operators in the <Filter> element:
  - "equal"
  - Inot equal"
  - greater than"
  - "less than"
- **3** You can use one of the following formats in the Prompt declaration:
  - Drop Down List
  - List Box mono selection
  - Radio button

## To specify a multiple value filter

- 1 Set the following attributes of the prompt specified by the <PromptedValue> element:
  - maxOccurs to a value greater than "1"
- 2 You can use the following operators in the <Filter> element:
  - "In list"

- "Not in list"
- **3** You can use one of the following formats in the Prompt declaration:
  - Check box
  - List Box multi selection

# **Example of a Filter**

This example shows a filter in a Data Transformer:

| The Report root element                               | <report code="CONTRACT_DETAILED_CALLS" name="Contract Detailed Calls"></report>                                                                                                 |
|-------------------------------------------------------|----------------------------------------------------------------------------------------------------|
|                                                       |                                                                                                    |
|                                                       |                                                                                                    |
| The Data Transformer element                          | <tabulardatatransformer code="CONTRACT_DETAILED_CALLS" maxrowsperpage="10" name="Contract Detailed&lt;br&gt;Calls" provider="CONTRACT_DETAILED_CALLS"></tabulardatatransformer> |
| The PromptBlock                                       | <promptblock code="CONTRACT_DETAILED_CALLS" name="Transformer prompt block"></promptblock>                                                                                      |
| element and                                           | <promptblockelement prompt="SERVICE_NAME"></promptblockelement>                                                                                                    |
| declarations                                          | <promptblockelement prompt="UDR_TYPE_NAME"></promptblockelement>                                                                                                    |
|                                                       | >                                                                                                    |
| The Filter declaration                                | <filters></filters>                                                                                                    |
| element and Filter                                    | <filter column="SERVICE_NAME" operator="equal"></filter>                                                                                                    |
| ueciarations                                          | <promptedvalue prompt="SERVICE_NAME"></promptedvalue>                                                                                                    |
|                                                       |                                                                                                    |
|                                                       | <filter column="UDR_TYPE_NAME" operator="equal"></filter>                                                                                                    |
|                                                       | <promptedvalue prompt="UDR_TYPE_NAME"></promptedvalue>                                                                                                    |
|                                                       |                                                                                                    |
|                                                       |                                                                                                    |
|                                                       |                                                                                                    |
| End tags                                              | <pre></pre>                                                                                                    |
| End tags<br>The Prompt element for<br>a Choice prompt | <pre></pre>                                                                                                    |
| End tags<br>The Prompt element for<br>a Choice prompt | <pre>"""</pre>                                                                                                    |
| End tags<br>The Prompt element for<br>a Choice prompt | <pre>"" " " " " " " " " " " " " " " " " " "</pre>                                                                                                    |
| End tags<br>The Prompt element for<br>a Choice prompt | <pre>"" " " " " " " " " " " " " " " " " " "</pre>                                                                                                    |
| End tags<br>The Prompt element for<br>a Choice prompt | <pre></pre>                                                                                                    |
| End tags<br>The Prompt element for<br>a Choice prompt | <pre>"""</pre>                                                                                                    |
| End tags<br>The Prompt element for<br>a Choice prompt | <pre>"" " " " " " " " " " " " " " " " " " "</pre>                                                                                                    |
| End tags<br>The Prompt element for<br>a Choice prompt | <pre>"" " " " " " " " " " " " " " " " " " "</pre>                                                                                                    |
| End tags<br>The Prompt element for<br>a Choice prompt | <pre></pre>                                                                                                    |
| End tags<br>The Prompt element for<br>a Choice prompt | <pre>"" " " " " " " " " " " " " " " " " " "</pre>                                                                                                    |
| End tags<br>The Prompt element for<br>a Choice prompt | <pre>" " " " " " " " " " " " " " " " " " "</pre>                                                                                                    |
| End tags<br>The Prompt element for<br>a Choice prompt | <pre></pre>                                                                                                    |
| End tags<br>The Prompt element for<br>a Choice prompt | <pre>" " " " " " " " " " " " " " " " " " "</pre>                                                                                                    |

#### 92 Developing Reports

| The PromptFormat      | <promptformat></promptformat>                                                             |
|-----------------------|-------------------------------------------------------------------------------------------|
| element and checkbox  | <checkbox></checkbox>                                                                     |
| declaration           |                                                                                           |
| The dynamic values of | <dynamicvalues displaycolumn="UDR_TYPE_NAME" valuecolumn="UDR_TYPE_NAME"></dynamicvalues> |
| the Choice prompt     | <tabulardataproviderref provider="CONTRACT_DETAILED_CALLS"></tabulardataproviderref>      |
| The column sorts      | <columnsorts></columnsorts>                                                               |
|                       | <columnsort column="UDR_TYPE_NAME" order="ascending"></columnsort>                        |
|                       |                                                                                           |
| End tags              |                                                                                           |
|                       |                                                                                           |
| Declaration of the    | <prompt code="SERVICE_NAME" name="SERVICE_NAME" type="java.lang.String"></prompt>         |
| Choice prompt         | <choiceprompt></choiceprompt>                                                             |
| The format            | <promptformat></promptformat>                                                             |
|                       | <radiobutton></radiobutton>                                                               |
|                       |                                                                                           |
| The dynamic values of | <dynamicvalues displaycolumn="SERVICE_NAME" valuecolumn="SERVICE_NAME"></dynamicvalues>   |
| the Choice prompt     | <tabulardataproviderref provider="CONTRACT_DETAILED_CALLS"></tabulardataproviderref>      |
| The column sorts      | <columnsorts></columnsorts>                                                               |
|                       | <columnsort column="SERVICE_NAME" order="ascending"></columnsort>                         |
|                       |                                                                                           |
| End tags              |                                                                                           |
|                       |                                                                                           |
|                       |                                                                                           |
|                       |                                                                                           |

## **Filter Block**

It has the same comportment as the prompt block

Except that all the filters are optional and should be available for activation.

 Filter the transformer with the following filters

 Service
 Image: Colspan="2">O SMS I Voice I WAP

 Call type
 Image: Colspan="2">International I local I national

 OK
 Reset

## **Custom Filters**

Your users can also filter the displayed data. You use a custom filter block to give your users the possibility to do this..

You must specify the allowed combination of filter (column + operator + operand) of your filter block.

The first time a user accesses a report with a custom filter block, the rendering is as follows:

| Define a new filter: | 3 | [Select the c | olumn] 🖃 | [Select the | aperator] 🖃 |
|----------------------|---|---------------|----------|-------------|-------------|
|                      |   | OK Reset      |          |             |             |

The list of columns displayed is the list of columns having at least one declared filter.

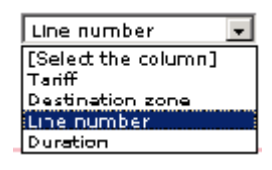

The list of operators is the operators of filters defined for the the selected column.

| Tarlff   | - | [Select the operator] 💌                        |
|----------|---|------------------------------------------------|
| OK Reset |   | Select the onerstar <br>in list<br>not in list |

When no column is selected the operator drop down list is empty.

| [Sel | ect the c | olumn] 💌 | [Select the operator] 💌 |
|------|-----------|----------|-------------------------|
|      |           | I        | faelect the operator    |
| OK   | Reset     |          |                         |

The user can select a column then an operator, so the corresponding operand control appears.

For a Check Box prompt, the rendering is as follows:

| Define a new filter: | 🕑 Tariff | 💌 in list | - | 🗹 offpeak 🗹 peak 🗔 weekend |
|----------------------|----------|-----------|---|----------------------------|
|                      | OK Reset |           |   |                            |

When the user submits the transformer, the block is filtered and the the rendering is as follows:

| 🔽 Tarifs in listi 🛛 🚱  | 🗹 offpeak 🗹 peak 🗌   | weekend          |     |
|------------------------|----------------------|------------------|-----|
| Define a new filter: 👔 | Tariff               | 🔹 In list        | • · |
|                        | OK Reset             |                  |     |
| Users can define seve  | ral filters of infor | mation this way. |     |

Here is an example where the user has defined 3 filters:

| 2 | Tarifs in lists           | 0 | 🗹 offpeak 🗹 peak 🗌 weekend                          |
|---|---------------------------|---|-----------------------------------------------------|
| 7 | Destination zone in list: | 0 | AR DECLE<br>AR DENNER<br>AUDE<br>EAS RHIN<br>CANTAL |
| V | Contract equal to:        | 0 | 06601D0026                                          |
|   | Define a new filter:      | 0 | Line number 💽 equals 💽                              |
|   |                           |   | OK Reset                                            |

To define custom filter you must declare the following property for each filter:

```
<Filter code="UDR_TARIFF_NAME_IN_LIST" column="UDR_TARIFF_NAME" operator="in_list">
```

<Properties>

<Property key="GROUP">true</Property>

</Properties>

<PromptedValue prompt="UDR TARIFF NAME IN LIST"/>

</Filter>

# **Creating PromptBlocks**

A Prompt Block is a set of prompts for Data Providers with more than one prompt.

The Prompt Block specifies the order in which the prompts are displayed.

You use the <ProvidersPromptBlock> element to group the data provider prompts together and define their display order.

The format of the element:

```
<ProvidersPromptBlock code="CODE NAME" name="name">
```

where

- CODE NAME the unique code name of the Data Transformer
- name the name of the Data Provider

You can define only one PromptBlock per Data Transformer.

This example shows the order in two Prompt Block elements:

<PromptBlock code="CONTRACT\_DETAILED\_CALLS">

```
<promptBlockElement prompt="SERVICE_NAME"/>
<PromptBlockElement prompt="UDR_TYPE_NAME"/>
```

</PromptBlock>

# **Specifying Sorts**

Most of the time, the column sorting is done with the Data Provider. The specified sort is usually appropriate for most reports. However, you can also use a Data Transformer to sort columns.

You can also use the sort feature to have two or more Tabular Data Transformers with different sorts using data from the same Data Provider.

## Specifying the Default Column Sort

You use the <ColumnSort> element to specify the name of the column and the order of the sort.

The format of the element:

```
<ColumnSort column="COLUMN_CODE" order="sort_order"/>
```

where

- COLUMN CODE the code name of the column
- sort order the order of the sort

Possible values:

ascending

descending

This example shows how to sort the BUDR\_VOLUME column declared in either the data provider or in the data transformer.

| The Data Transformer element                                     | <tabulardatatransformer code="CONTRACT_DETAILED_CALLS" maxrowsperpage="10" name="Contract Detailed&lt;br&gt;Calls" provider="CONTRACT_DETAILED_CALLS"></tabulardatatransformer> |  |  |  |
|------------------------------------------------------------------|----------------------------------------------------------------------------------------------------|--|--|--|
| The Columns<br>declaration element and<br>column declarations    | <columns><br/><column code="SERVICE_NAME"></column><br/><br/></columns>                                                                                                    |  |  |  |
| The Sorts declaration<br>element and Column<br>sort declarations | <sorts><br/><br/><columnsorts><br/><columnsort column="BUDR_VOLUME" order="ascending"></columnsort><br/></columnsorts><br/></sorts>                                             |  |  |  |
| End tags                                                         | <br><br>                                                                                                    |  |  |  |

## **Specifying Interactive Sorting**

Your Tabular Data Transformer can define columns with interactive sorting.

### **Specifying Basic Interactive Sorting**

You use the <SortableColumns> element to define the maximum number of column sorts and the <SortableColumn> element to specify the columns that can be sorted.

#### The format of the element:

<SortableColumns maxColumnSorts="number">

#### where

number the maximum number of column sorts

In this example, the columns used in the data transformer come from the data provider.

| The Data Transformer element | <tabulardatatransformer code="ContractInvoiceOverview" name="Contract Detailed&lt;br&gt;Calls" provider="ContractInvoiceOverview"></tabulardatatransformer> |  |  |  |  |
|------------------------------|----------------------------------------------------------------------------------------------------|--|--|--|--|
|                              |                                                                                                    |  |  |  |  |
| The Sorts declaration        | <sorts></sorts>                                                                                                    |  |  |  |  |
| element and the              | <sortablecolumns maxcolumnsorts="1"></sortablecolumns>                                                                                                    |  |  |  |  |
| declarations                 | <sortablecolumn column="CONTRACT_NAME"></sortablecolumn>                                                                                                    |  |  |  |  |
|                              | <sortablecolumn column="MEMBER_NAME"></sortablecolumn>                                                                                                    |  |  |  |  |
|                              | <sortablecolumn column="LEVEL_NAME"></sortablecolumn>                                                                                                    |  |  |  |  |
|                              | <sortablecolumn column="SERVICE_CHARGES"></sortablecolumn>                                                                                                  |  |  |  |  |
|                              | <sortablecolumn column="USAGE_CHARGES"></sortablecolumn>                                                                                                    |  |  |  |  |
|                              | <sortablecolumn column="OTHER_CHARGES"></sortablecolumn>                                                                                                    |  |  |  |  |
|                              | <sortablecolumn column="TOTAL_TAX"></sortablecolumn>                                                                                                    |  |  |  |  |
|                              | <sortablecolumn column="TOTAL_AMOUNT"></sortablecolumn>                                                                                                    |  |  |  |  |
|                              |                                                                                                    |  |  |  |  |
|                              |                                                                                                    |  |  |  |  |
| End tags                     |                                                                                                    |  |  |  |  |
|                              |                                                                                                    |  |  |  |  |
|                              |                                                                                                    |  |  |  |  |

The HTML produced by the report:

| <b>Billing account</b> | Date       | Service charges | Usage charges | Other charges | Total tax 🕇 | Total amount |
|------------------------|------------|-----------------|---------------|---------------|-------------|--------------|
| LEG_8                  | 04/11/2002 | 5.00 €          | 2,696.70 €    | 16.76 €       | 543.69€     | 3,262.15€    |
| LEG_9                  | 04/21/2002 | 20.00 €         | 10,036.65€    | 33.90 €       | 2,018.11 €  | 12,108.66€   |
| LEG_1                  | 04/11/2002 | 20.00€          | 10,426.35€    | 32.52 €       | 2,095.77 €  | 12,574.64 €  |

An arrow is displayed on the right of the column header to inform the user about the sort.

### **Specifying Multiple Column Sorts**

In order to create complex sorts of information, you can define two or more Tabular Data Transformers to use data from the same Data Provider. This allows you to create complex sorting features for your report.

Multiple sorts are specified in the maxColumnSorts attribute of the <SortableColumns>

In this example, the maxColumnSorts is set to 2. This means that the information supports sorts on 2 columns.

The columns used in the data transformer come from the data provider.

| The Data Transformer element | <tabulardatatransformer code="CONTRACT_DETAILED_CALLS" maxrowsperpage="10" name="Contract Detailed&lt;br&gt;Calls" provider="CONTRACT_DETAILED_CALLS"></tabulardatatransformer> |  |  |  |  |
|------------------------------|----------------------------------------------------------------------------------------------------|--|--|--|--|
|                              |                                                                                                    |  |  |  |  |
| The Sorts declaration        | <sorts></sorts>                                                                                                    |  |  |  |  |
| element and the              | <sortablecolumns maxcolumnsorts="2"></sortablecolumns>                                                                                                    |  |  |  |  |
| declarations                 | <sortablecolumn column="DEST_ZONE_NAME"></sortablecolumn>                                                                                                    |  |  |  |  |
|                              | <sortablecolumn column="SERVICE_NAME"></sortablecolumn>                                                                                                    |  |  |  |  |
|                              | <sortablecolumn column="UDR_TYPE_NAME"></sortablecolumn>                                                                                                    |  |  |  |  |
|                              | <sortablecolumn column="DAY_DATE"></sortablecolumn> <sortablecolumn column="TIME_OF_DAY"></sortablecolumn>                                                                      |  |  |  |  |
|                              |                                                                                                    |  |  |  |  |
|                              | <sortablecolumn column="BUDR_VOLUME"></sortablecolumn>                                                                                                    |  |  |  |  |
|                              | <sortablecolumn column="BUDR_FEE"></sortablecolumn>                                                                                                    |  |  |  |  |
|                              |                                                                                                    |  |  |  |  |
|                              |                                                                                                    |  |  |  |  |
|                              |                                                                                                    |  |  |  |  |
| End tags                     |                                                                                                    |  |  |  |  |

In each Data Transformer has the following:

The HTML produced by the <code>report\_helper.jsp</code> prompts the user to enter the sorts to apply:

| You can apply 2 sorts level |           |                               |                       |  |  |
|-----------------------------|-----------|-------------------------------|-----------------------|--|--|
| <b>First sort by</b>        | Date .    | <ul> <li>Ascending</li> </ul> |                       |  |  |
| Then by                     | Call time | 🚽 🖲 Ascending                 | $\bigcirc Descending$ |  |  |
|                             | OK Reset  |                               |                       |  |  |

## Sort Block

The sort block appears when the attribute on element <SortableColumns maxColumnSorts="NSORTS"> is set to a value NSORTS greater than or equal to 1.

It displays NSORTS rows.

Each rows display a drop down list which contains the list of sortable column.

For the selected one the user can precise the sort.

When first accessing a transformer the default sorts are applied and are selected in the sort block.

| You can apply 2 sorts level |           |   |           |              |  |
|-----------------------------|-----------|---|-----------|--------------|--|
| <b>First sort by</b>        | Date      | Ŧ | Ascending | O Descending |  |
| Then by                     | Call time | - | Ascending | O Descending |  |
|                             | OK Reset  |   |           |              |  |

# **Exporting Data**

You can use the Export As feature to allow your users to export the data in TabularDataTransformer or MatrixDataTransformer. They can export the data in the following formats:

- XML
- CSV

When available, the Transformer title zone displays a clickable button corresponding to the available formats.

An example of a transformer title zone with XML and CSV exports available:

Contrat Calls Analysis

#### 8) **2**)

## **Exporting as XML**

To allow you users to download the data as XML, you specify the EXPORT\_AS\_XML as a property of your transformer.

When specified, the following button appears on the title zone:

**(2)** 

When clicked, the server generates an XML file corresponding to the data displayed in the transformer.

This button is always displayed on the right corner of the transformer title zone. If the CSV download is also available to users, the CSV button is to the left of the XML button.

## Example of an XML Export

Typical sample of generation is: <?xml version="1.0" encoding="iso-8859-1"?> <transformer name="Contrat Calls Analysis"> <row>

> <cell>Service</cell> <cell>Call type</cell> <cell>Date</cell> <cell>Call time</cell> <cell>Called number</cell> <cell>Destination zone</cell> <cell>Puration</cell> <cell>Fee</cell> <cell>Tariff</cell>

</row>

#### <row>

<cell>SMS</cell> <cell>international</cell> <cell>2002-04-09</cell> <cell>23:01:00</cell> <cell>01 30 20 51 60</cell> <cell>216</cell> <cell>22.4</cell> <cell>32.4</cell>

#### </row>

#### <row>

<cell>SMS</cell> <cell>international</cell> <cell>2002-04-12</cell> <cell>07:08:00</cell> <cell>01 30 40 59 10</cell> <cell>ITALIE</cell> <cell>91</cell> <cell>13.65</cell> <cell>weekend</cell>

</transformer>

</row>

## **Exporting as CSV**

To allow you users to download the data as CSV, you specify the EXPORT\_AS\_CSV as a property of your TabularDataTransformer or MatrixDataTransformer.

When specified, the following button appears on the title zone:

8

When clicked, the server generates a CSV file corresponding to the data displayed in the transformer.

This button is always displayed to the left of the Download as XML button when both are available.

#### **Example of a CSV Export**

Service;Call type;Date;Call time;Called number;Destination zone;Duration;Fee;Tariff SMS: local: 2002-04-04:10:35:00:01 30 40 58 50: SEINE: 85:12.75: peak SMS;local;2002-04-06;11:35:00;01 30 10 50 20;TARN;2;0.3;peak SMS; local; 2002-04-11; 02: 27: 00; 01 30 25 59 70; YVELINES; 597; 89.55; peak SMS;local;2002-04-12;16:31:00;01 30 15 59 30;CORREZE;193;28.95;peak SMS;local;2002-04-22;23:26:00;01 30 10 55 20;JAPON;452;67.8;peak SMS;local;2002-04-23;08:31:00;01 30 45 50 20;ESPAGNE;302;45.3;peak Voice; international; 2002-04-01; 22: 47:00; 01 30 35 50 20; VAR; 302; 45.3; weekend Voice; international; 2002-04-21; 09:19:00; 01 30 05 51 60; CANTAL; 516; 77.4; weekend Voice; international; 2002-04-26; 05:51:00; 01 30 25 54 10; HAUTS DE SEINE; 541; 81.15; weekend Voice; international; 2002-04-28; 10:25:00; 01 30 30 51 60; HAUTS DE SEINE; 16; 2.4; weekend Voice;local;2002-04-07;14:23:00;01 30 00 57 90;YVELINES;279;41.85;peak Voice;local;2002-04-10;07:58:00;01 30 25 50 00;COTE D'OR;100;15.0;peak Voice;local;2002-04-11;01:39:00;01 30 20 53 00;MOSELLE;230;34.5;peak Voice;local;2002-04-13;21:26:00;01 30 10 59 90;CORREZE;499;74.85;peak Voice;local;2002-04-14;22:08:00;01 30 40 53 70;BELFORT;37;5.55;peak Voice:local:2002-04-27:04:29:00:01 30 00 56 60:BELFORT:66:9.9:peak Voice; national; 2002-04-05; 20:12:00; 01 30 45 51 80; VENDEE; 318; 47.7; offpeak Voice;national;2002-04-05;04:27:00;01 30 15 50 60;DEUX SEVRES;106;15.9;offpeak Voice; national; 2002-04-06; 12:02:00; 01 30 35 55 40; HAUTE SAONE; 154; 23.1; offpeak Voice;national;2002-04-08;06:05:00;01 30 35 59 80;HERAULT;198;29.7;offpeak Voice;national;2002-04-15;02:22:00;01 30 35 53 10;CORSE DU SUD;331;49.65;offpeak WAP;local;2002-04-03;16:17:00;01 30 15 54 40;0ISE;144;21.6;peak WAP;local;2002-04-04;02:48:00;01 30 40 54 10;RHONE;441;66.15;peak WAP;local;2002-04-10;09:53:00;01 30 35 53 70;RHONE;537;80.55;peak WAP;local;2002-04-16;01:54:00;01 30 35 54 70;MOSELLE;147;22.5;peak WAP;local;2002-04-16;15:57:00;01 30 40 59 80;JURA;98;14.7;peak WAP;national;2002-04-02;23:02:00;01 30 35 55 30;ORNE;553;82.95;offpeak WAP; national; 2002-04-19; 17:11:00; 01 30 00 51 00; ORNE; 410; 61.5; offpeak WAP; national; 2002-04-19; 22: 15: 00; 01 30 20 52 10; BAS RHIN; 421; 63. 15; offpeak WAP;national;2002-04-24;22:53:00;01 30 10 56 70;LOT;267;40.5;offpeak WAP; national; 2002-04-28; 08:03:00; 01 30 25 51 70; VAL DE MARNE; 317; 47.55; offpeak WAP; national; 2002-04-30; 12: 40: 00; 01 30 35 52 10; CORSE DU SUD; 121; 18. 15; offpeak

# **Creating Matrix Data Transformers**

## In This Section

| 106 |
|-----|
| 107 |
| 108 |
| 110 |
| 111 |
|     |

# **About Matrix Data Transformers**

A Matrix Data Transformer is based on a TabularDataProvider and has:

- A prompt block used for interactive filters on dimension values
- Charts
- Sorts on dimension values
- Formats and expressions on dimension values and measures

The matrix block presents the information in a 2 dimension matrix.

- The row dimensions area
- The column dimensions area
- The measures area

|                                    |                  | Bill Period 🕇 |          |          |           |          |           |          |           |           |
|------------------------------------|------------------|---------------|----------|----------|-----------|----------|-----------|----------|-----------|-----------|
|                                    |                  | March         |          |          |           | h April  |           |          |           | Total fee |
|                                    |                  | Service I     |          |          |           |          |           |          |           |           |
| Cost center 🕇                      | Line number<br>4 | WAP           | Voice    | SMS      | Total fee | WAP      | Volce     | SMS      | Total fee |           |
| /Project<br>One/Functional<br>Team | D660100026       | 806.10        | 1,101.6D | 1,D29.60 | 2,931.30  | 925.80   | 799.65    | 985.05   | 2,710.50  | 5,641.00  |
|                                    | 0660100024       | 935,40        | 967.65   | 716.10   | Z,619.15  | 1,005.30 | 539,85    | 1,030.50 | Z,575.63  | 5,194.80  |
|                                    | Total fee        | 1,741.58      | 2,860.25 | 1,734.70 | 5,550.45  | 1,031.18 | 1,339.50  | 2,015.55 | 5,286.15  | 10,836.68 |
| /Project<br>One/Technical<br>Team  | D660100027       | <b>894.75</b> | 986.9D   | 651,45   | 2,433.00  | 745.50   | 471.75    | 1,490.00 | 2,698.05  | 5,131.05  |
|                                    | Total fee        | 894.75        | \$96.80  | 651.45   | 2,433.00  | 745.58   | 471.75    | 1,480.80 | 2,698.85  | 5,131.85  |
| Total fee                          |                  | 2,030.25      | Z,900.05 | 2,391.15 | 1,983.45  | Z,070.00 | 1,\$11.25 | 3,490.35 | 7,984.20  | 15,907.05 |

# Differences Between Matrix and Tabular Data Transformers

Format expressions

Only values to format can be changed when using expressions to manage format.

Sorts

Dimensions must always be sorted so that they can be crossed.

By default, a dimension break has an ascending sort on its key column.

You can specify if the dimension is sortable and which column break to use in the Transformer.

- Pagination
   Matrix Data Transformers do not support multiple pages.
- Custom Filters

Are not available for Matrix Data Transformers.

# **Working with Dimensions**

A dimension is a tabular structure.

The tabular structure columns are grouped together using breaks in order to create an hierarchy

Each break has a key column defining the value to use to compute breaks.

Break values are considered as distinct dimension value and have their own lines in the tabular structure. On these lines all columns of breaks with a higher depth than current break value are set to null.

Child values of a dimension break value are only present if associated measures exist for the parent value.

## **Examples of Row Dimensions Areas**

If a column row dimension is defined as sortable then the column value has an hyperlink on it. And if the sortable column has a default sort defined on it then the sort icons is display in the right direction.

When a sort is changed by user interaction then the sort icon reflects the user choice.

| Cost center 1          | Line number |
|------------------------|-------------|
| (Project               | 0660100026  |
| One/Functional Team    | 06601000Z4  |
|                        | All         |
| /Project One/Technical | 0660100027  |
| Team                   | All         |
| AL                     |             |

A break is automatically done on the parent row dimension when several values are found:

| /Project               | 0660100026 |
|------------------------|------------|
| One/Functional<br>Team | 0660100024 |
|                        | Total fee  |
# **Column Dimension Area**

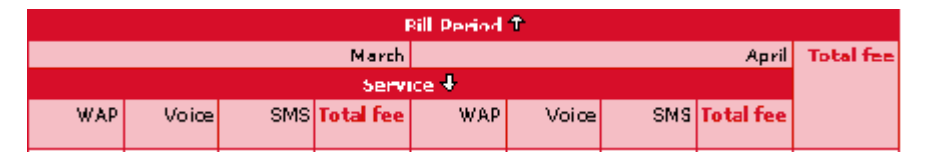

A break is automatically done on the parent column dimension when several values are found:

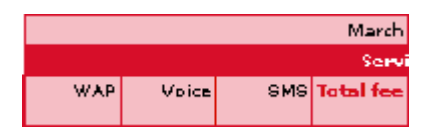

# **Working with Measures**

A measure is a provider column and an aggregation operation.

The aggregation operations are the same as available on TabularDataTransformer:

| OPERATIO<br>N | SUPPORTED INPUT<br>TYPES | OUTPUT<br>TYPES | DESCRIPTION                                              |
|---------------|--------------------------|-----------------|----------------------------------------------------------|
| Min           | Double                   | Double          | null considered lesser than any non                      |
|               | Long                     | Long            | nuil value and equal to null                             |
|               | Timestamp                | Timestamp       |                                                          |
|               | Date                     | Date            |                                                          |
|               | Time                     | Time            |                                                          |
| Max           | Double                   | Double          | null considered lesser than any non                      |
|               | Long                     | Long            | null value and equal to null                             |
|               | Timestamp                | Timestamp       |                                                          |
|               | Date                     | Date            |                                                          |
|               | Time                     | Time            |                                                          |
| Sum           | Double                   | Double          | returns null if any of the values to                     |
|               | Long                     | Long            | aggregate is null                                        |
| Average       | Double                   | Double          | returns null if any of the values to                     |
|               | Long                     | Long            | aggregate is null                                        |
| Count         | Any type                 | Long            | returns number of aggregated<br>PROVIDER lines           |
|               |                          |                 | independent of specified column, null values are counted |
|               |                          |                 | it is NOT a count distinct                               |
|               |                          |                 | it does NOT count matrix cells                           |

## **Examples of Measure Areas**

| 806.10   | 1,101.60 | 1,023.60 | 2,931.30 | 925.8D   | 799.65   | 985.05   | 2,710.50  | 5,641.80  |
|----------|----------|----------|----------|----------|----------|----------|-----------|-----------|
| 935.40   | 967.65   | 716.10   | 2,619.15 | 1,005.30 | 539.85   | 1,030.50 | 2,575.65  | 5,194.80  |
| 1,741.50 | 2,069.25 | 1,730.70 | 5,550.45 | 1,031.10 | 1,330.50 | 2,015.55 | 5,2\$6.15 | 10,836.60 |
| 894.75   | 886.80   | 651.45   | 2,433.00 | 745.5D   | 471.75   | 1,480.80 | 2,698.D5  | 5,191.05  |
| 894.75   | \$\$6.80 | 651,45   | 2,433.00 | 745.50   | 471.75   | 1,480.‡0 | 2,698.05  | 5,131.05  |
| 2,636.25 | 2,956.05 | 2,391.15 | 7,983.45 | 2,676.60 | 1,811.25 | 3,496.35 | 7,9\$4.20 | 15,967.65 |

# **Examples**

This example is a MatrixDataTransformer with the following:

- 1 row dimension
- 1 column dimension
- 1 measure

|                | Change Type |         |            |            |  |  |  |  |  |
|----------------|-------------|---------|------------|------------|--|--|--|--|--|
| Invoice Number | Other       | Service | Usaga      | All        |  |  |  |  |  |
| 1003           | 32.52 €     | 20.00 € | 10,426.35€ | 10,478.87€ |  |  |  |  |  |
| 1006           | 16.76 €     | 5.00≮   | 2,696.7D€  | 2,718.46 € |  |  |  |  |  |
| 1009           | 33.90 €     | 20.00€  | 10,036.65€ | 10,090.55€ |  |  |  |  |  |
| All            | 83.18€      | 45.00 € | 23,159.70€ | 23,287.88€ |  |  |  |  |  |

This example is a MatrixDataTransformer with the following:

- 2 row dimensions
- 2 column dimensions
- 1 measure

|                         |                  |                    | Bill Period 🕇 |          |           |          |           |          |           |           |  |
|-------------------------|------------------|--------------------|---------------|----------|-----------|----------|-----------|----------|-----------|-----------|--|
|                         |                  |                    | March April   |          |           |          |           |          |           |           |  |
|                         |                  |                    | Service I     |          |           |          |           |          |           |           |  |
| Cost center 🕇           | Line number<br>4 | WAP                | Volce         | SMS      | Total fee | WAP      | Volce     | SMS      | Total fee |           |  |
| /Project                | D660100026       | 806.10             | 1,101.6D      | 1,D29.60 | 2,931.30  | 925,80   | 799.65    | 985.05   | 2,710.50  | 5,641.00  |  |
| One/Functional<br>To am | 0660100024       | 935.40             | 967.65        | 716.10   | Z,619.15  | 1,005.30 | 539,85    | 1,030.50 | Z,575.63  | 5,194.80  |  |
| realit                  | Total fee        | 1,741.58           | 2,869.25      | 1,739.70 | 5,550.45  | 1,031.18 | 1,334.50  | 2,015.55 | 5,286.15  | 10,836.68 |  |
| /Project                | D660100027       | <del>0</del> 94.75 | 086.BD        | 651,45   | 2,433.00  | 745.50   | 471.75    | 1,490.00 | 2,698.05  | 5,131.05  |  |
| Team                    | Total fee        | 894.75             | \$96.80       | 651.45   | 2,433.00  | 745.58   | 471.75    | 1,480.80 | 2,698.85  | 5,131.85  |  |
| Total fee               |                  | 2,030.25           | Z,938.05      | 2,391.15 | 1,983.45  | Z,070.00 | 1,\$11.25 | 3,495.35 | 7,984.20  | 15,907.05 |  |

This example is a MatrixDataTransformer with the following:

- 2 row dimensions
- 2 column dimensions
- 2 measures

When there is more than one measure defined then the measure headers are display and repeated for each column value.

By default when there are 2 measures the display of measure is in line

|               |               |            |        | April     |           |          |          |  |  |
|---------------|---------------|------------|--------|-----------|-----------|----------|----------|--|--|
|               |               |            |        | service + |           |          |          |  |  |
| Lost center 1 | Line number 🖡 |            | WAP    | Voice     | SMS       | All      |          |  |  |
| /Project One  | 066010003B    | Total fee  | 628.80 | 933.30    | 1,078.50  | 2,640.60 | 2,640.68 |  |  |
|               |               | elle 3 🕈 👘 | 17     | 15        | 20        | 60       | 68       |  |  |
|               | All           | Total fee  | 628.80 | 933.30    | 1,07\$.50 | 2,640.00 | 2,040.00 |  |  |
|               |               | #Calls     | 17     | 15        | Z8        | 00       |          |  |  |
| All           |               | Total fee  | 628.80 | 933.30    | 1,07\$.50 | 2,640.60 | 2,640.60 |  |  |
|               |               | #Calle     | 17     | 15        | 28        | 60       | 68       |  |  |

To display each measure in the column, define the property  ${\tt MEASURE\_IN\_COLUMN}$  and set it to "true".

This example is a MatrixDataTransformer with the following:

- 1 row dimension
- 1 column dimension
- 2 measures

When there is more than one measure defined then the measure headers are display and repeated for each column value.

In this sample Amount and Duration are repeated for each Charge Type value.

|                    |        | Charge Type |         |          |           |          |           |          |  |  |  |  |
|--------------------|--------|-------------|---------|----------|-----------|----------|-----------|----------|--|--|--|--|
|                    | Other  |             | Service |          | Usage     |          | A         |          |  |  |  |  |
| Sub Invoice Number | Amount | Duration    | Amount  | Duration | Amount    | Duration | Amount    | Duration |  |  |  |  |
| 1                  | 16.09  | 107         | 10.00   |          | 5,283.00  | 35,826   | 5,209.09  |          |  |  |  |  |
| 2                  | 16.43  | 109         | 10.00   |          | 5,143.80  | 95,826   | 5,170.23  |          |  |  |  |  |
| All                | 32.52  |             | 20.00   |          | 10,426.00 |          | 10,479.32 |          |  |  |  |  |

This example is a MatrixDataTransformer with the following:

- 2 row dimensions
- 2 column dimensions
- 2 measures

|                        |            |           | Bill Period 🕇 |           |        |           |        |           |        |           |        |
|------------------------|------------|-----------|---------------|-----------|--------|-----------|--------|-----------|--------|-----------|--------|
|                        |            |           | April         |           |        |           |        |           |        |           | AL     |
|                        |            |           |               |           | Servi  | ice +     |        |           |        |           |        |
|                        |            |           | WAP           |           | Voice  |           | SMS    |           | All    |           |        |
| Lost center 1          | Une number | Total fee | #Calls        | Total fee | #Calls | Total fee | #Calls | Total fee | #Calls | Total fee | #Calls |
|                        | +          |           |               |           |        |           |        |           |        |           |        |
| (Project               | 06601D0026 | 925.8D    | 21            | 799.65    | 16     | 985.05    | 23     | 2,710.50  | 60     | 2,710.30  | 60     |
| One/Functional Team    | 06601D0024 | 1,005.3D  | 23            | 539,85    | 11     | 1,D30.50  | 26     | 2,575.65  | 60     | 2,575.65  | 60     |
|                        | All        | 1,431.10  | 201           | 1,339.50  | 101    | 2,015.55  | 201    | 5,286.15  | 238    | 5,286.15  | 232    |
| /Project One/Technical | 06601D0027 | 745.5D    | 19            | 471.75    | 12     | 1,490.00  | 35     | 2,690.D5  | 60     | 2,690.05  | 60     |
| Team                   | Al         | 745.50    | 13            | 471.75    | 12     | 1,480.80  | 35     | 2,098.05  | 60     | 2,098.05  | 6.     |
| Al                     |            | 2,676.60  | 379           | 1,811.25  | 377    | 3,496.35  | 391    | 7,984.20  | 416    | 7,984.20  | 416    |

### CHAPTER 7

# **Creating Charts**

### In This Section

| 16  |
|-----|
| 17  |
| 119 |
| 21  |
| 23  |
| 124 |
|     |

# **About Creating Charts**

The chart is a visual representation of the data which is retrieved sorted and filtered in the Tabular or Matrix Data Transformer. The Chart Engine is responsible for generating these charts. It is based on the KavaChart java library.

You can create charts for the following:

- Detail when there is no master
- Detail of a master detail
- Summary of a master

Creating a chart involves:

- Creating the Chart element
- Specifying the type of chart
- Specifying the size
- Specifying the titles
- Specifying the type of graphic file
- Specifying the tooltips

# **Creating the Chart Element**

Creating the chart element involves:

- Creating the detail element
- Specifying the type of chart

### To create the chart element

**1** Create a Chart element. Use the syntax:

```
<Chart code="CODE_NAME" type="chartType">
```

2 Enter the values of the following attributes:

| ATTRIBUTE | DESCRIPTION                                     |
|-----------|-------------------------------------------------|
| code      | The code of the Chart Transformer               |
|           | The code must be unique to the report element.  |
| type      | The type of chart. Can be one of the following: |
|           | area                                            |
|           | bar                                             |
|           | barArea                                         |
|           | barLine                                         |
|           | column                                          |
|           | labelLine                                       |
|           | line                                            |
|           | pie                                             |
|           | speedo                                          |
|           | stackBar                                        |
|           | stackColumn                                     |
|           | twinAxisBarArea                                 |
|           | twinAxisBarLine                                 |
|           | twinAxisLine                                    |
|           | twinAxisStackBarLine                            |

#### To specify the size of the chart

In the <chart> element, enter the following attributes:

- height to specify the height in pixels
- width to specify the width in pixels

#### Specifying the Titles of the Chart

In the <chart> element, enter the following attributes:

- title to specify the title of the chart
- subtitle to specify the subtitle of the chart

#### To specify the image file format

In the <chart> element, enter the following attributes:

- codec to specify the type of image file to create
- contentType to specify the content type of the image file

You can enter one of the following codec/content type:

| ENCODER<br>NAME | CONTENT<br>TYPE | DESCRIPTION                                                                                                    |
|-----------------|-----------------|----------------------------------------------------------------------------------------------------|
| j_png           | image/png       | PNG lossless compression.                                                                                              |
| jpeg            | image/jpeg      | JDK native lossy jpeg encoder                                                                                          |
| j_jpeg          | image/jpeg      | JIMI java lossy jpeg encoder<br>(slower than jpeg, but may be useful in case of video<br>hardware dependency problems) |

You can set a default file format in the Chart properties file. This attribute overrides the default format.

# **Specifying the Chart Styles**

The Chart engine applies the styles defined for a chart. You can specify the default and chart specific styles for the following elements:

- Title
- Series properties
- Chart Background
- Plot area (size, colors, fonts, ...)
- Axis
- Legend (position, formatting ...)
- Tooltip

The styles of a chart are declared in the styles.properties file. The property files are located in <home dir>channels/WEB-INF/classes/nmycfg/qra/chart.

In this file you specify:

- Default styles for all charts
- Default styles per chart type
- Specific styles

The Chart engine uses the same order when applying the styles to your chart.

In order to become familiar with chart styles and how they work, we suggest modifying the default styles in the samples.

For the list of Chart engine styles, refer to the Chart Style Reference Appendix in this manual.

#### To set the styles of a chart

In the <chart> element, enter the following attributes:

style to specify the Specific styles declared in styles.properties
 The specified styles override the default styles
 The styles must be separated by a space

Example of a <chart> element with a style attribute specifying the following styles:

- noLegend
- textLabelsOn

<Chart code="CHARTPIE" name="pie" type="pie" codec="jpeg" height="250" width="300" style="noLegend textLabelsOn">

# **Specifying the Chart Data Set**

Depending on the chart type, you may need to use several Datasets. For instance, you may need more than one dataset when you compare several columns returning the same type of data.

You must specify a dataset title for each data set.

On a chart type which supports several Y Axes, you can declare the dataset using the second axis called YAux. In order to use this second axis, you set the useAuxAxis attribute to "true"

### **Example of a Chart Data Set**

| Dataset tag     | <datasets></datasets>                                       |  |  |  |  |
|-----------------|-------------------------------------------------------------|--|--|--|--|
| Fee Data Set    | <dataset title="Fee"></dataset>                             |  |  |  |  |
|                 | <doubleseries code="yValues"></doubleseries>                |  |  |  |  |
|                 | <column code="S_FEE"></column>                              |  |  |  |  |
|                 |                                                             |  |  |  |  |
|                 | <stringseries code="Labels"></stringseries>                 |  |  |  |  |
|                 | <column code="S_FEE"></column>                              |  |  |  |  |
|                 |                                                             |  |  |  |  |
|                 | <stringseries code="Links"></stringseries>                  |  |  |  |  |
|                 | <column code="COST_CENTER_PATH" formatcode="link"></column> |  |  |  |  |
|                 |                                                             |  |  |  |  |
|                 |                                                             |  |  |  |  |
| Number of calls | <dataset title="#Calls" useauxaxis="true"></dataset>        |  |  |  |  |
| Dataset         | <doubleseries code="yValues"></doubleseries>                |  |  |  |  |
|                 | <column code="N_CALLS"></column>                            |  |  |  |  |
|                 |                                                             |  |  |  |  |
|                 | <stringseries code="Labels"></stringseries>                 |  |  |  |  |
|                 | <column code="N_CALLS"></column>                            |  |  |  |  |
|                 |                                                             |  |  |  |  |
|                 | <stringseries code="Links"></stringseries>                  |  |  |  |  |
|                 | <column code="COST_CENTER_PATH" formatcode="link"></column> |  |  |  |  |
|                 |                                                             |  |  |  |  |
|                 |                                                             |  |  |  |  |
| Closing tag     |                                                             |  |  |  |  |

#### To define the Y values

You define the column code which is used to retrieve the values. Use the syntax:

```
<DoubleSeries code="yValues">
```

```
<Column code="COLUMN_CODE"/>
```

</DoubleSeries>

#### To define the labels for each Y value

You define the column code which is used to retrieve the labels of the values. Use the syntax:

```
<StringSeries code="yValues">
<Column code="COLUMN_CODE"/>
```

</StringSeries>

#### To define hyperlinks for each Y value

You define the column code which is used to retrieve the labels of the values.

You specify the formatCode attribute as a link and specify the column which has been defined in the data transformer to generate hyperlinks for each data of the chart.

```
<StringSeries code="Links">
<Column code="COLUMN_CODE" formatCode="link"/>
</StringSeries>
```

# **Specifying the Axes**

#### To define the title of the X axis

You can define the label by defining which column of the data transformer provides the labels. Use the syntax:

```
<XAxis title="Title of the X Axis">
        <Labels>
        <Column code="COLUMN_NAME"/>
        </Labels>
        </XAxis>
```

#### To define the title of the Y axis

You can define the title of the Y axis by setting the title attribute. Use the syntax:

```
<YAxis title="My Y Axis Title"/>
```

#### To define the title of the YAux axis

You can define the title of the YAux axis by setting the title attribute.

YAux can be declared when the chart supports 2 vertical Y axes. Use the format:

```
<AuxAxis title="My Title"/>
```

# **Sample Charts**

Here are some example of the different charts you can create using the Chart engine and the HTML renderer.

### **Pie Chart**

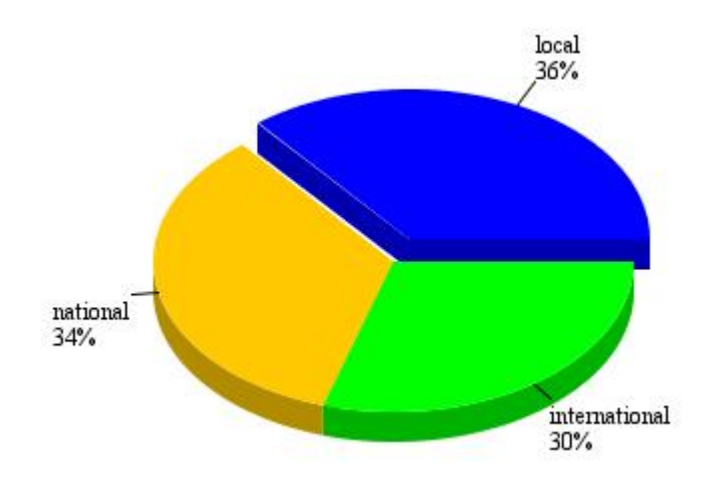

### Line

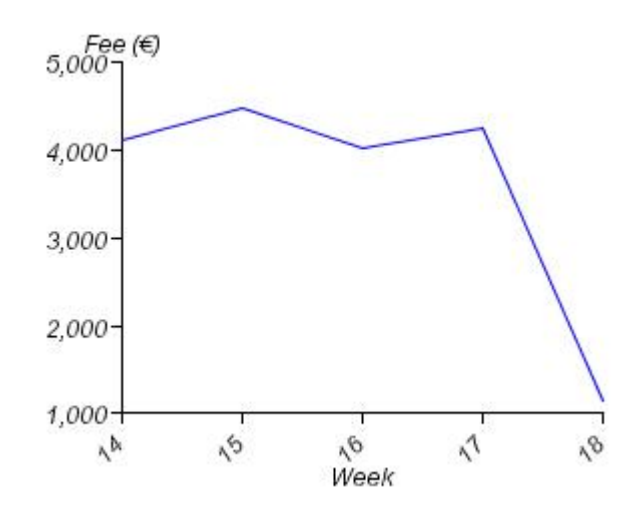

## **Vertical Bar Chart**

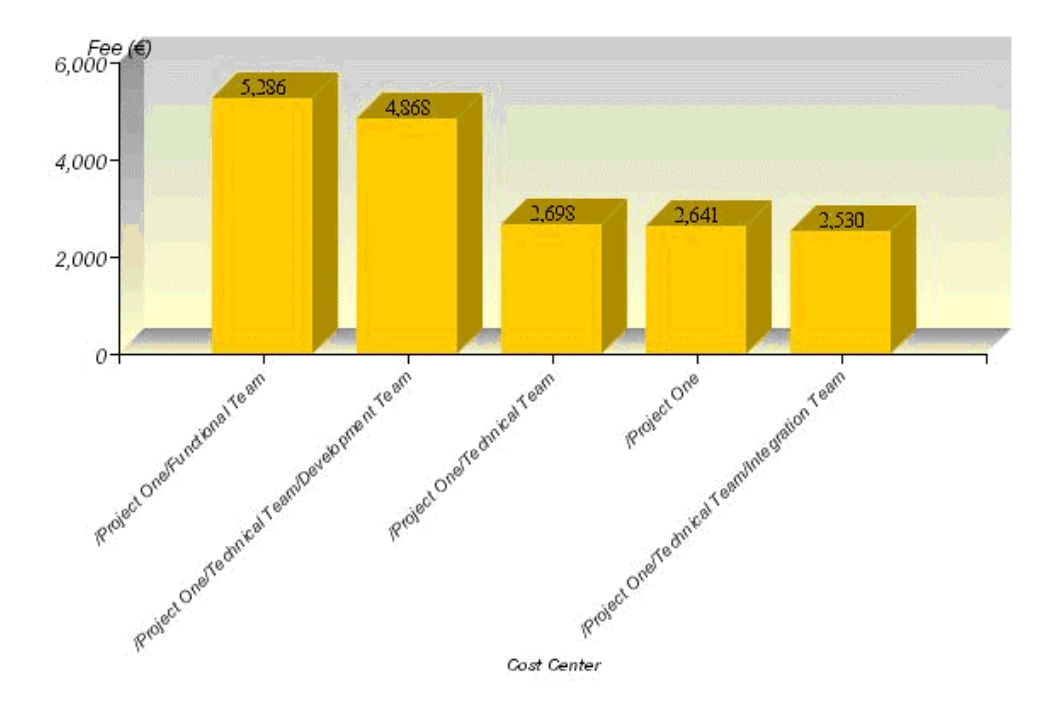

## Horizontal Bar Chart

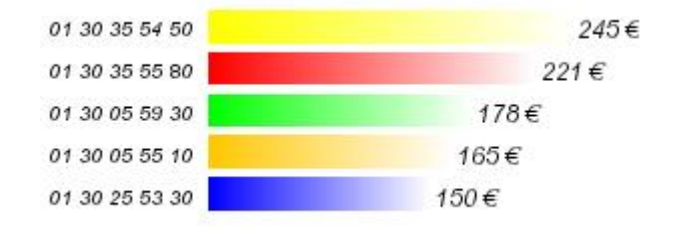

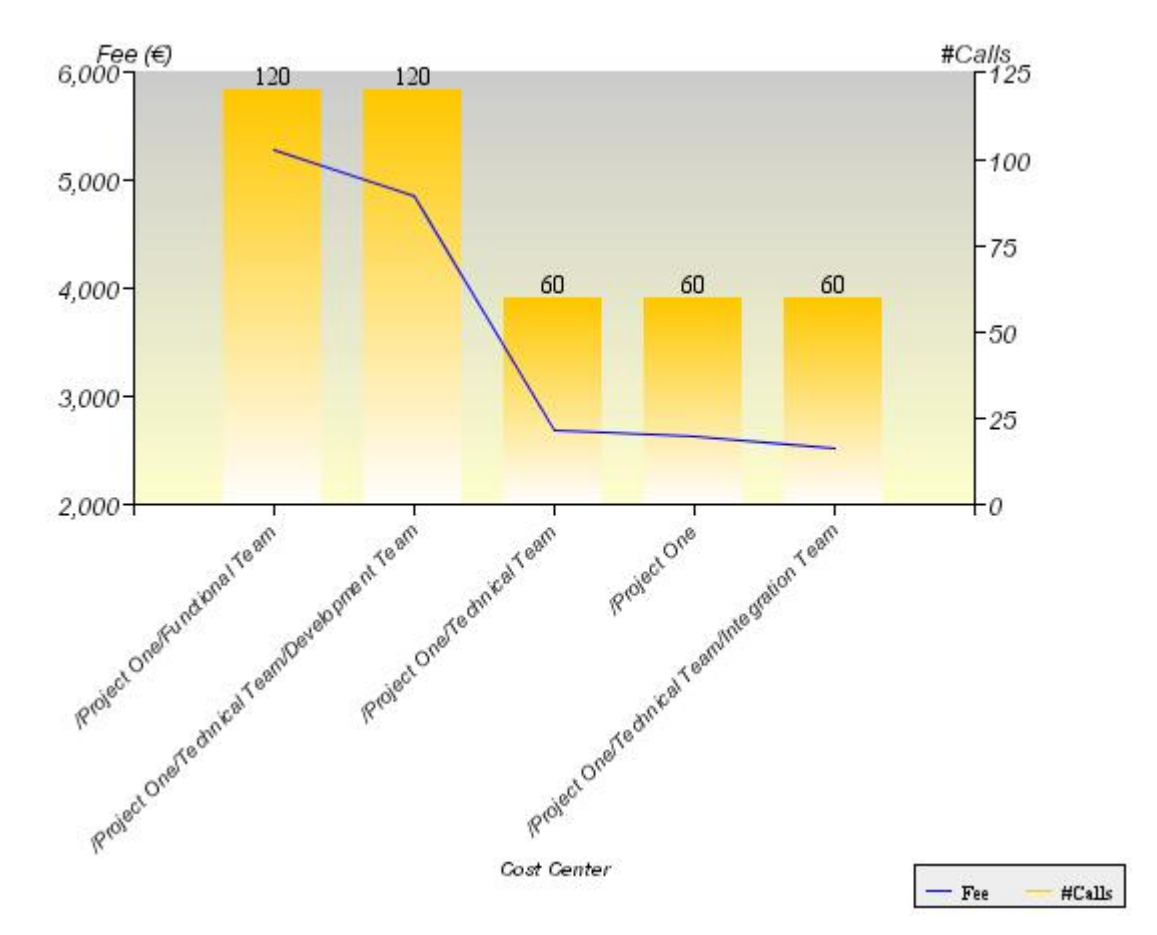

### **Combined Bar and Line Chart**

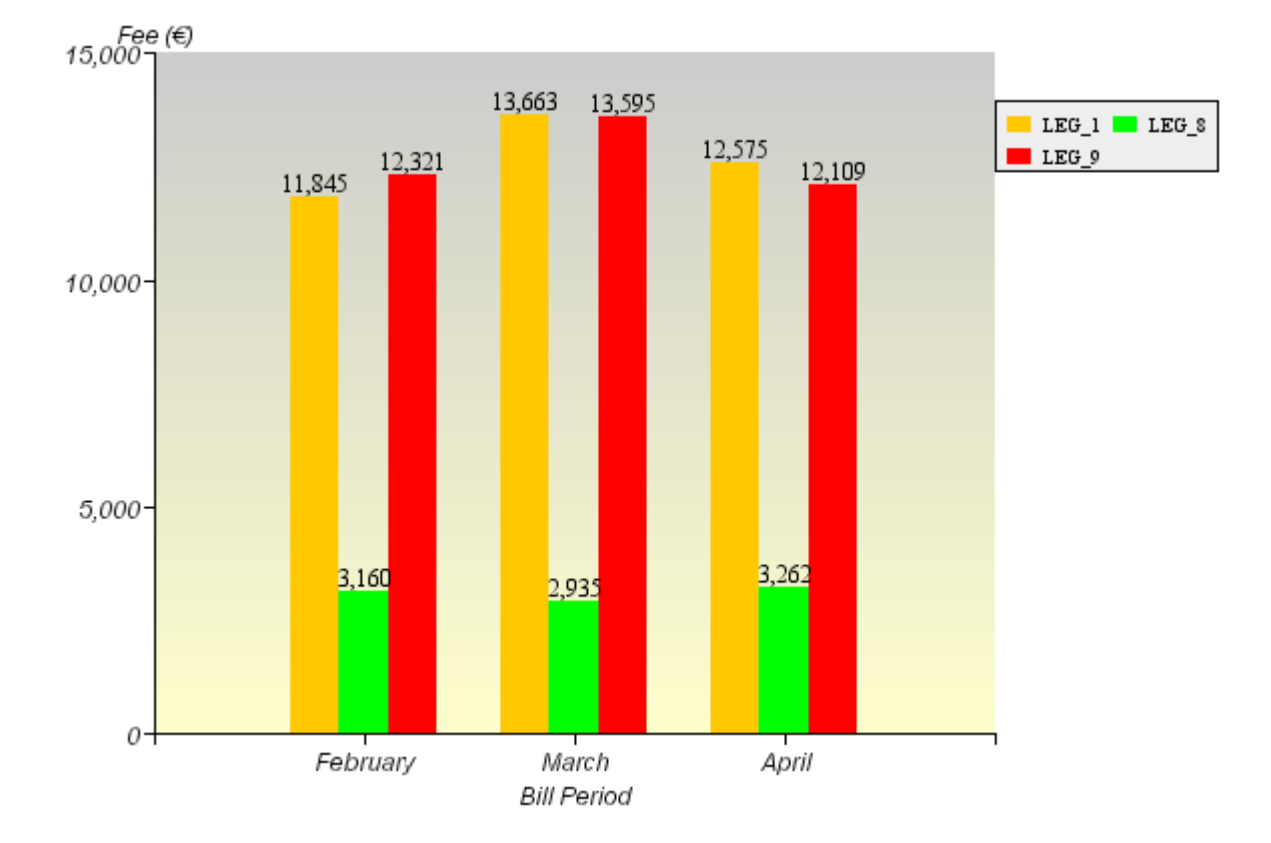

# 2 Dimension Column

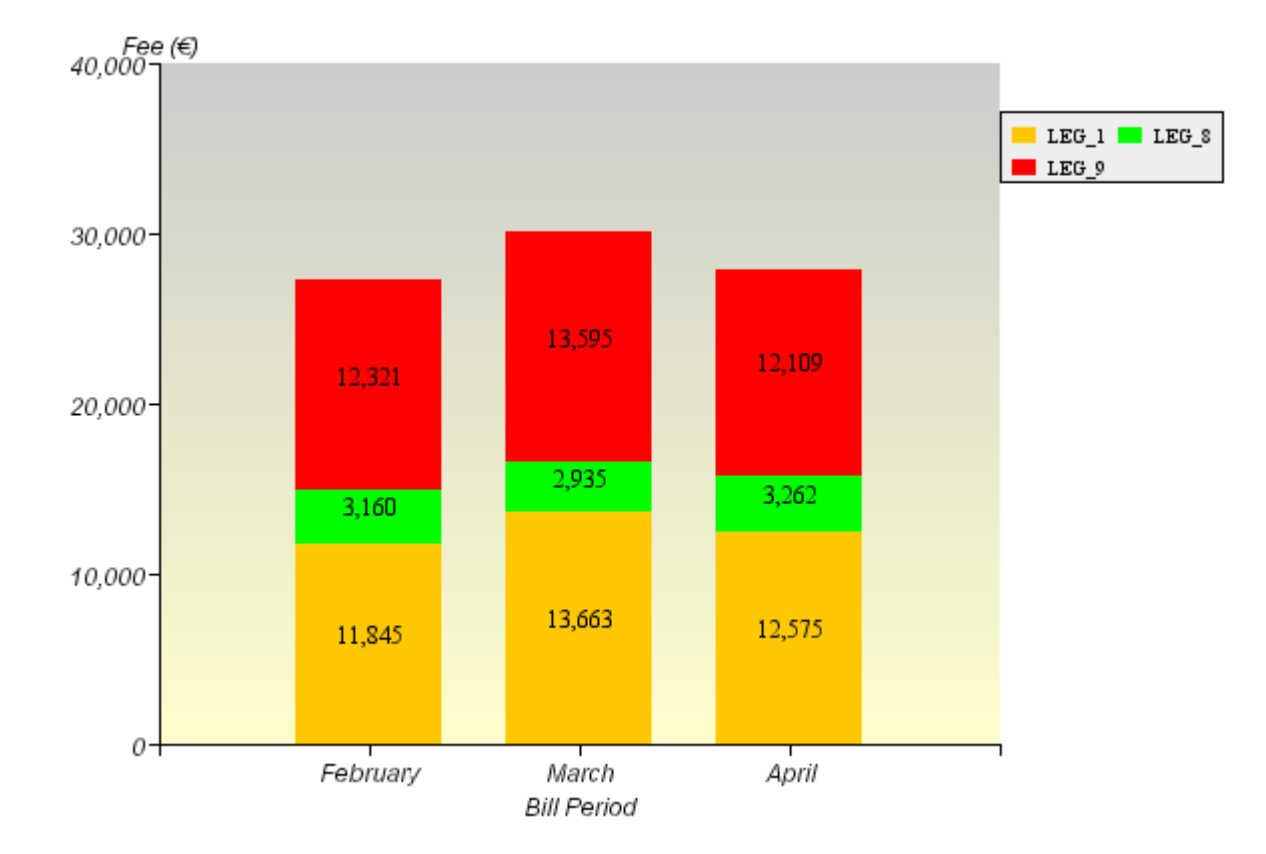

### Vertical Column Bar Chart

### **Stacked Horizontal Bar Chart**

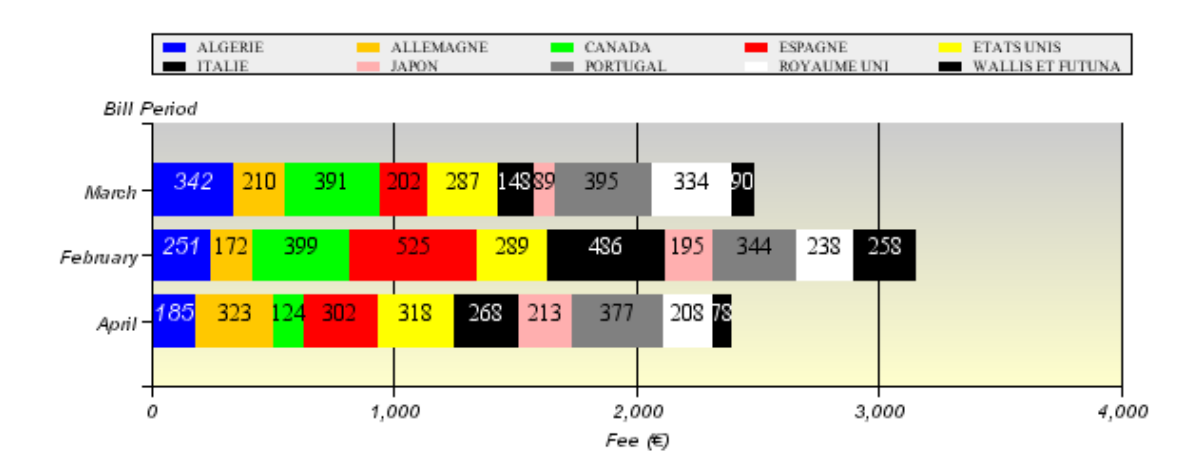

# **Chart Navigation Block**

The block allows the user to view the hidden defined chart attached to a transformer.

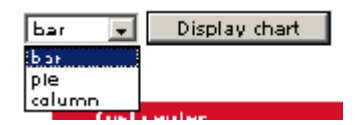

### CHAPTER 8

# **Working with Reports**

### In This Section

| About Working with Reports | 132 |
|----------------------------|-----|
| Specifying the Layout      | 133 |
| Localizing Reports         | 143 |
| Customizing Reports        | 145 |
| Reloading Reports          | 147 |

# **About Working with Reports**

Once you have completed creating your Data Accessors and Data Transformers, you can focus on making the report meet your user's needs.

Working with reports involves:

- Specifying the display format
- Localizing the display
- Customizing the report renderer
- Reloading the report definition file

# **Specifying the Layout**

Once you have created your and declared the report definition file, you now need to decide what your report will look like.

Here are some examples of reports you can create using the QRA.

These examples are divided into the following categories:

MonoTransformer reports

These reports display data from a single data transformer. They may have more than one way of displaying data, but the source of the data remains a single data transformer. For instance, for a given transformer, the report may display the data as a pie chart and a table.

MultiTransformer reports

These reports display data from more than one data transformer. By using different data transformers, the reports can present a dashboard of information to give users a more complete and exhaustive view of their account. The report\_view.jsp uses the NB\_TRANSFORMER\_PER\_LINE property declared in the report definition file to determine the number of transformers displayed per line.

Along with these categories, there is a utility report for displaying printer-friendly reports.

### **MonoTransformer Report Templates**

#### **Simple Report**

This report displays only one vertical tabular block based on one transformer.

An example of this template:

| Contract I | Invoice | Overview |
|------------|---------|----------|
|            |         |          |

| Line number | Owner          | Level            | Total of charges | Total tax | Total amount |
|-------------|----------------|------------------|------------------|-----------|--------------|
| 0660100028  | Henri Dupont   | IT Department    | 2,577.00€        | 515.56€   | 3,093.36 €   |
| 0660100038  | Eric Dupont    | Acme Corporation | 2,652.70 ¢       | 530.54€   | 3,183.24 €   |
| 06601001D1  | Michel Leroux  | Network group    | 2,313.51€        | 462.70€   | 2,776.21€    |
| 0660100102  | Victor Lemoine | Network group    | 2,546.99 E       | 509.30€   | 3,055.84 €   |

#### **Chart and Data Reports**

This report displays a vertical tabular block and the chart based on the same transformer.

An example of this template:

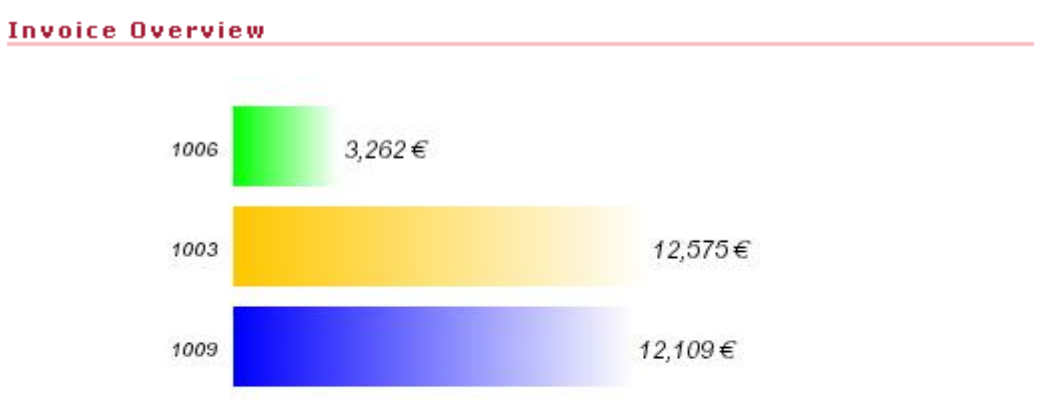

| Invoice Number | <b>Billing account</b> | Date 🖡     | Total of charges | Total tax | Total amount |
|----------------|------------------------|------------|------------------|-----------|--------------|
| 1009           | LEG_9                  | 04/21/2002 | 10,090.55€       | 2,018.11€ | 12,108.66€   |
| 1003           | LEG_1                  | 04/11/2002 | 10,478.87€       | 2,095.77€ | 12,574.64€   |
| 1006           | LEG_8                  | 04/11/2002 | 2,718.46€        | 543.69€   | 3,262.15€    |

### **MultiChart Reports**

These reports have several charts and the detail of the same transformer.

#### **Display MultiCharts**

When all charts are declared with the attribute <code>isHidden=false</code>, the chart navigation bar is not shown and all the charts are displayed.

The charts are displayed before the detail block.

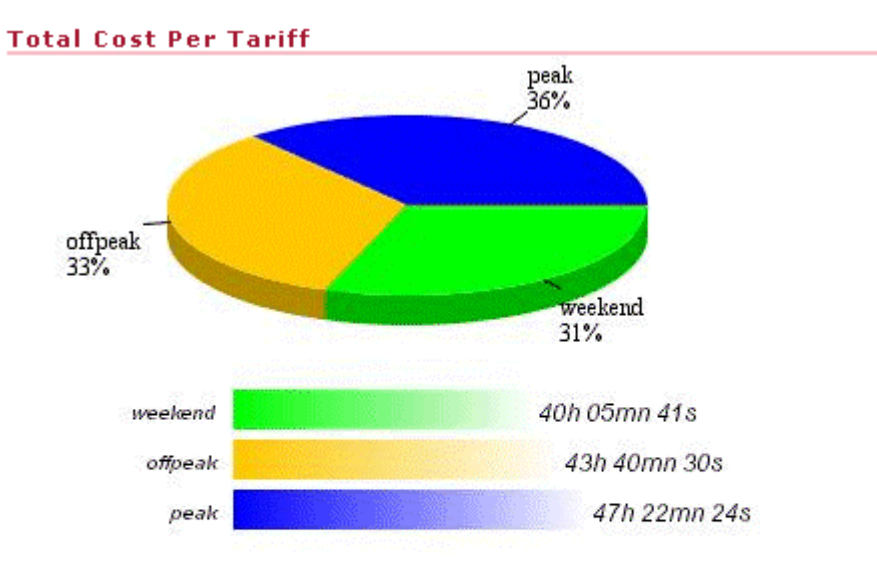

| Tariff         | peak         | offpeak      | weekend       |               |
|----------------|--------------|--------------|---------------|---------------|
| Call type      | local        | national     | international |               |
| #Calls         | 557          | 522          | 523           | 1,602         |
| Total duration | 47h 22mn 24s | 43h 40mn 30s | 40h 05mn 41s  | 131h 08mn 35s |
| Total fee      | 25,592.40€   | 23,596.65€   | 21,661.50€    | 70,850.55€    |
| 9/6            | 36 %         | 33 %         | 31 %          |               |

#### **Interactive Multicharts**

When at least one chart is declared as hidden (attribute isHidden=true) the visible charts are displayed and a chart navigation bar is displayed underneath the chart to let the user select the hidden charts.

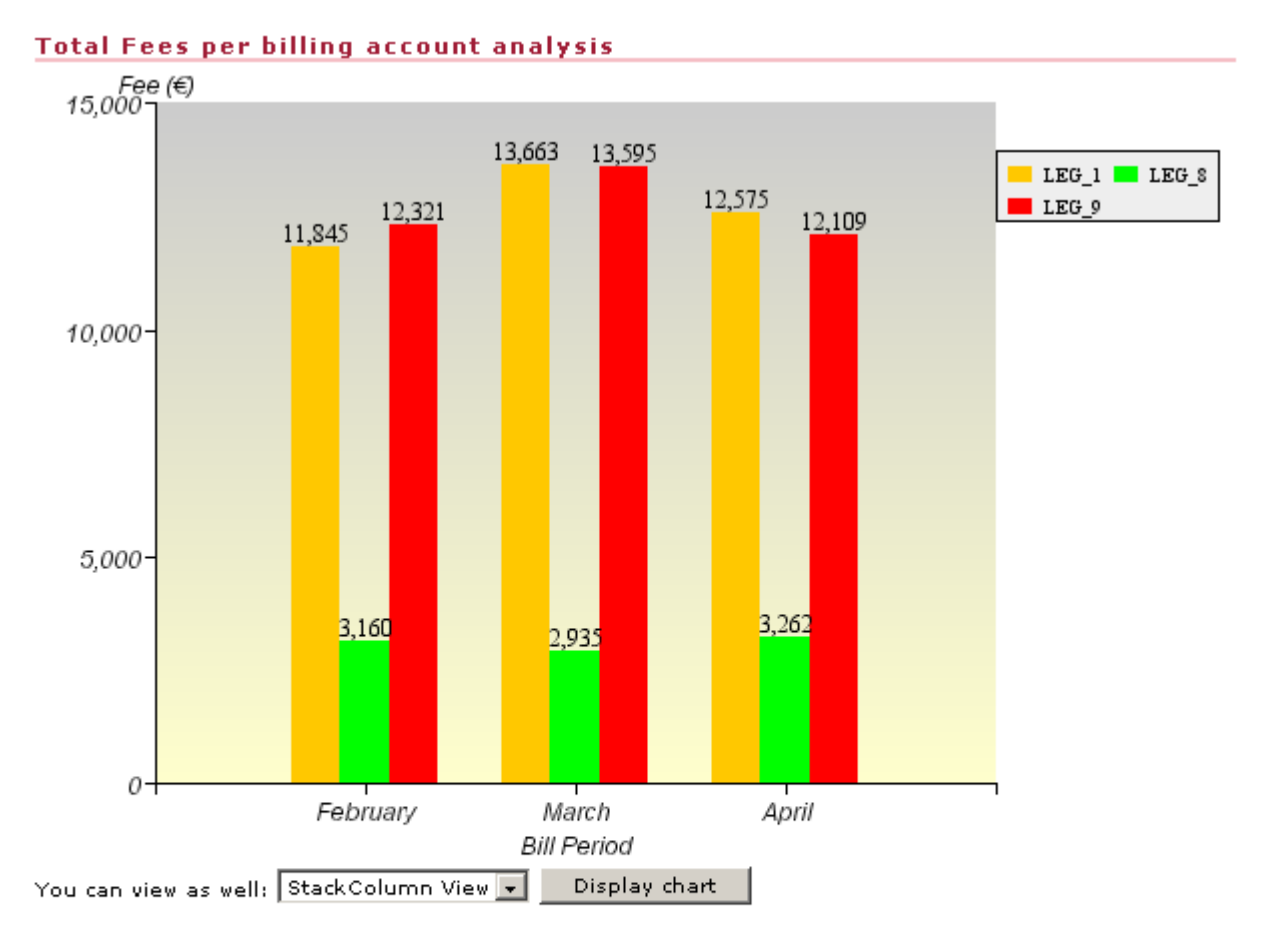

|                        | Bill Period 🕇 |           |           |           |  |
|------------------------|---------------|-----------|-----------|-----------|--|
| <b>Billing account</b> | February      | March     | April     | All       |  |
| LEG_1                  | 11,844.68     | 13,663.16 | 12,574.64 | 38,082.48 |  |
| LEG_8                  | 3,160.04      | 2,934.66  | 3,262.15  | 9,356.85  |  |
| LEG_9                  | 12,320.80     | 13,594.68 | 12,108.66 | 38,024.14 |  |
| All                    | 27,325.52     | 30,192.50 | 27,945.45 | 85,463.47 |  |

### **Master/Detail Reports**

This report is a master/detail(chart) report

#### Billing account: LEG\_1

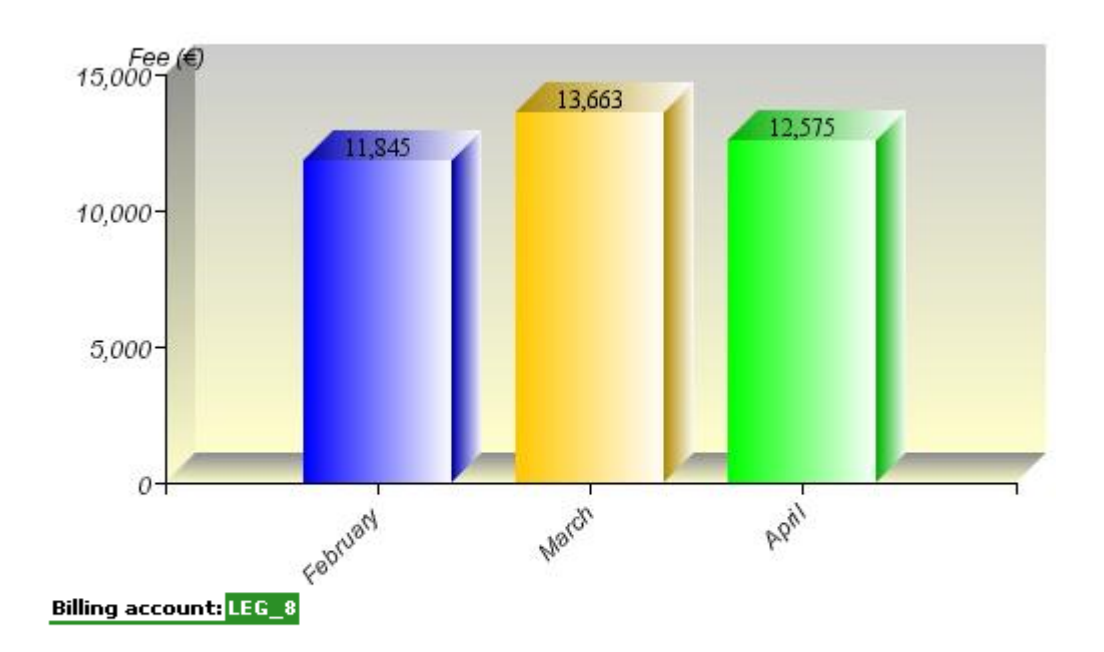

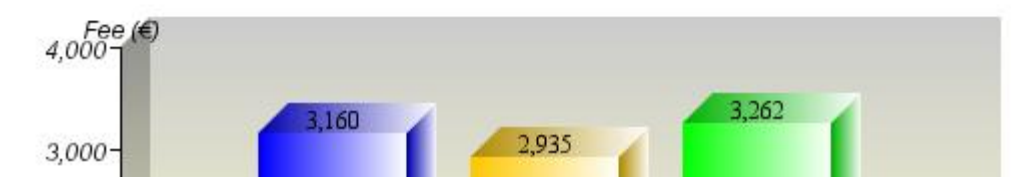

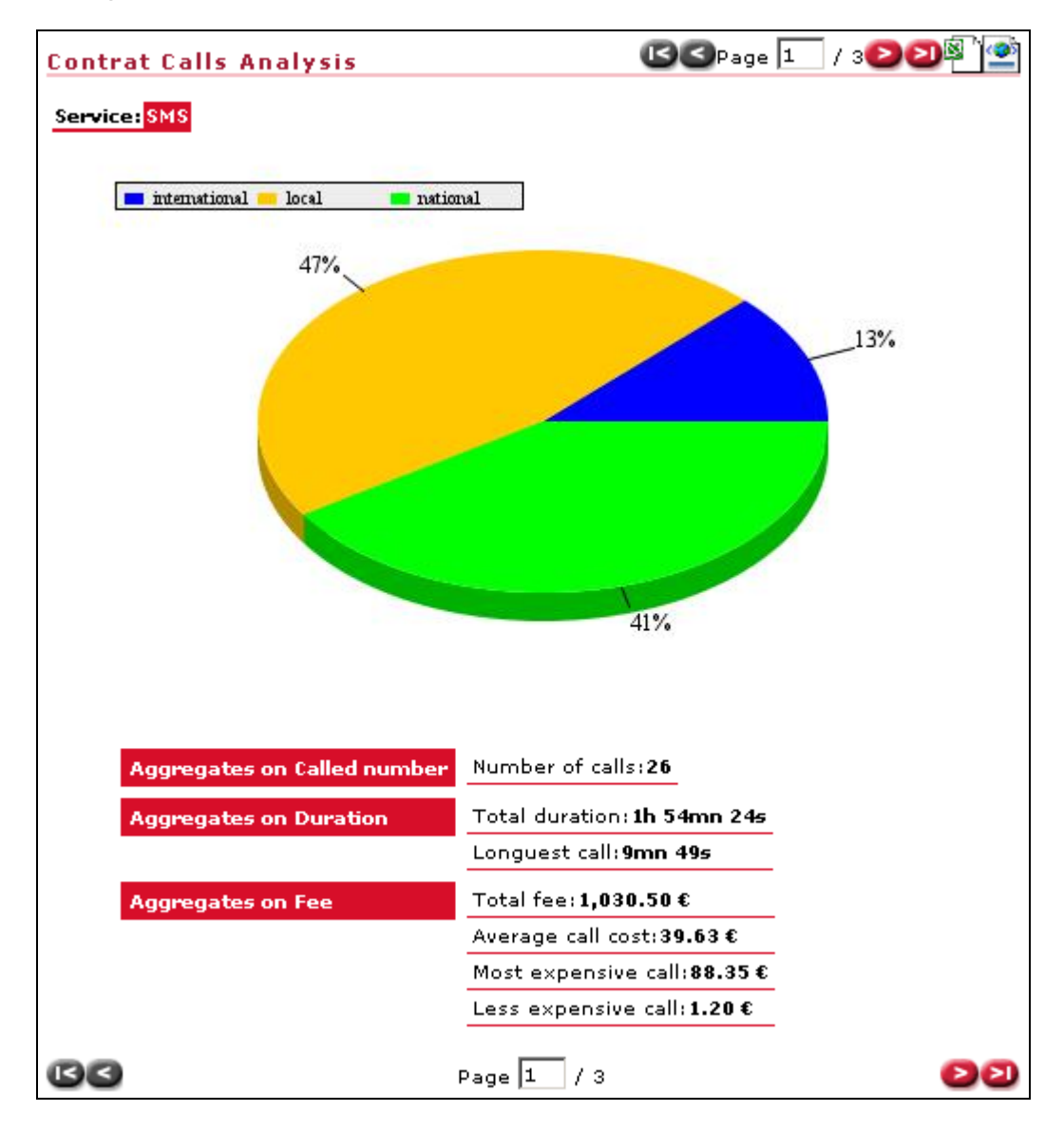

#### Summary and Master/Detail Report

### **MultiTransformer Report Templates**

#### **Dashboard Reports**

This is an example of a report with:

- 6 transformers
- NB\_TRANSFORMER\_PER\_LINE=2

If no NB\_TRANSFORMER\_PER\_LINE is specified, the HTML Renderer displays 2 transformers per line.

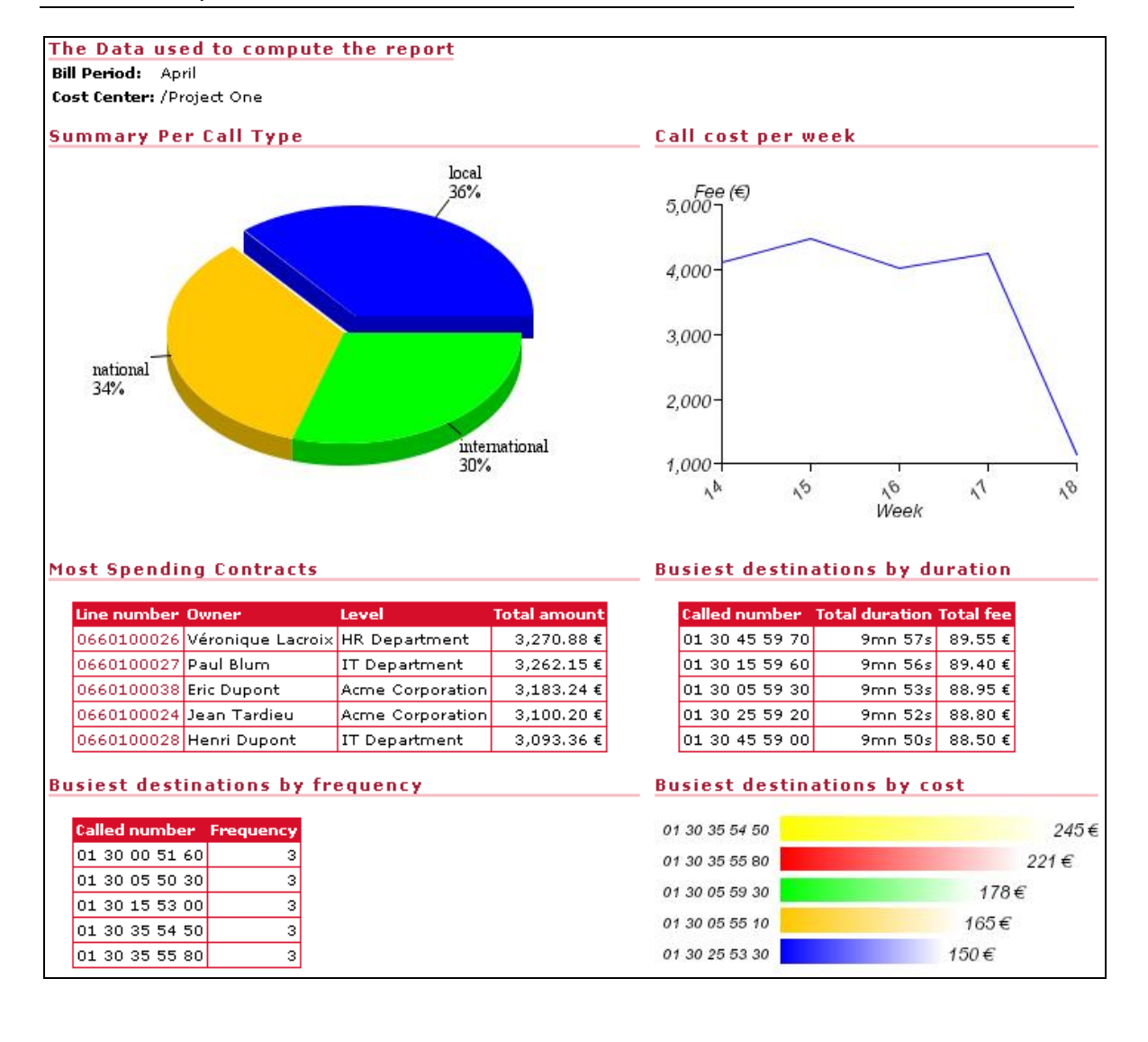

### **Tabbed Reports**

A tabbed Report has a Transformer index block used to select the transformer to display.

|            |            |                |                    | _        |         |         |  |
|------------|------------|----------------|--------------------|----------|---------|---------|--|
| une number | Date       | Called number  | Destination zone   | Duration | Tarill  | Fee     |  |
| D660100024 | 04/23/2002 | 01 30 35 55 80 | AUDE               | 9mn 1Bs  | offpeak | 83.70€  |  |
| D660100024 | 04/15/2002 | 01 30 35 55 00 | MEURTHE ET MOSELLE | 9mn 1Ds  | peek    | 92.50 € |  |
| D660100023 | 04/26/2002 | 01 30 25 54 10 | HAUTS DE SEINE     | 9mn 01s  | weekend | 81,15€  |  |
| 0660100026 | 04/24/2002 | 01 30 15 53 00 | VAL D_OISE         | 8mn 50s  | weekend | 79.50€  |  |
| D660100026 | 04/13/2002 | 01 30 05 52 90 | INDRE              | 8mn 49s  | peak    | 79.35€  |  |
| D660100023 | 04/21/2002 | 01 30 05 51 60 | CANTAL             | 9mn 36¢  | weekend | 77,40 € |  |
| D660100026 | 04/13/2002 | 01 30 25 50 40 | ARDECHE            | 8mn 24s  | peak    | 75.60€  |  |
| 0660100024 | 04/29/2002 | 01 30 35 50 30 | INDRE              | 8mn 23s  | peak    | 75,45€  |  |
| 0660100023 | 04/13/2002 | 01 30 10 59 90 | CORREZE            | 8mn 19s  | peek    | 74.B5 € |  |
| D660100024 | 04/11/2002 | 01 30 3D 59 20 | DROME              | 0mn 12s  | weekend | 73.B0€  |  |
| D660100025 | 04/15/2002 | 01 30 1D 57 50 | BAS RHIN           | 7mn 55s  | offpeak | 71.25€  |  |
| D660100025 | 04/10/2002 | 01 30 2D 56 40 | MEUSE              | 7mn 44s  | offpeak | 69.60€  |  |
| 0660100025 | 04/27/2002 | 01 30 00 56 30 | SEINE ST DENIS     | 7mn 43s  | peak    | 69.45 € |  |
| D660100024 | 04/25/2002 | 01 30 3D 53 40 | VAL DE MARNE       | 7mn 14s  | offpeak | 65.10€  |  |
| D660100026 | 04/09/2002 | 01 30 2D 53 80 | CHARENTE MARITIME  | 7mn 13s  | offpeak | 64.95€  |  |
| D660100025 | 04/08/2002 | 01 30 OD 52 30 | VOSGES             | 7mn 03s  | offpeak | 63.45€  |  |
| D660100026 | 04/26/2002 | 01 30 1D 51 60 | RHONE              | 6mn 56¢  | peek    | 62.40 € |  |
| D660100026 | 04/17/2002 | 01 30 4D 51 20 | LANDES             | 6mn 52s  | offpeak | 61.B0 € |  |
| 0660100026 | 04/24/2002 | 01 30 10 50 70 | ARDENNES           | 6mn 47s  | offpeak | 61.50€  |  |
| D660100025 | 04/13/2002 | 01 30 20 50 00 | HALITE GARONNE     | 6mn 40s  | offneak | 60.D0 € |  |

### **Printer Friendly**

The default report view lets the user interact with the report via prompts, filters, sorts, pages, hyperlinks.

At any time, the user may click on a link for a printer-friendly version of the report. This is a link represented by a printer as seen in the example. This removes the interactive items (menus, title, header, footer) from the report and presents a version that is ready to print.

Normal View

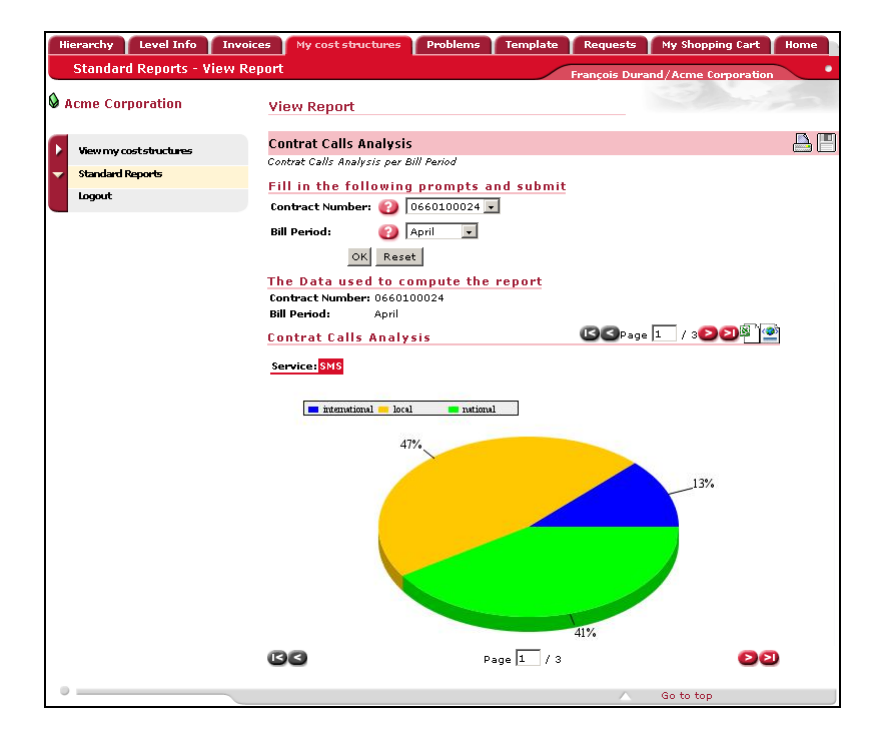

Printer Friendly View

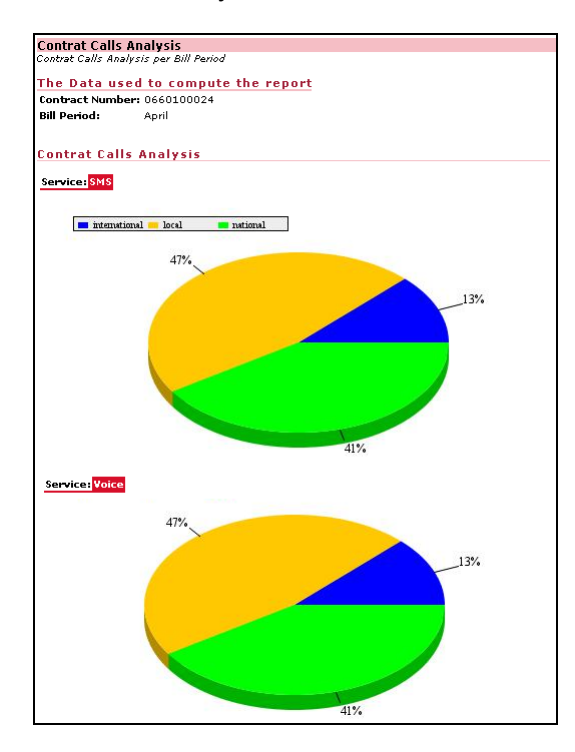

# **Localizing Reports**

The reports use the name and description attribute of the element for display values.

If your report has to be in more than one language, you localize the value of the these attributes.

#### To localize reports

To localize the name and description attributes:

- 1 Enter the string in the channel configuration file (MyWeb.xml)
- 2 Use the special methods in the report helper.jsp
  - IocalizeReportElementName
  - IocalizeReportElementDesc

In order to retrieve the localized name and localized description of a report element, the strings to localize must be declared in the channel configuration file using the following syntax:

| REPORT ELEMENT         | STRINGS TO DEFINE IN MYWEB.XML                                                                   |
|------------------------|--------------------------------------------------------------------------------------------------|
| Report                 | QRA.REPORT. <report code="">.NAME<br/>QRA.REPORT.<report code="">.DESCRIPTION</report></report>  |
| Prompt                 | QRA.PROMPT. <prompt code="">.NAME<br/>QRA.PROMPT.<prompt code="">. DESCRIPTION</prompt></prompt> |
| TabularDataProvider    | QRA.PROVIDER. <provider code="">.NAME</provider>                                                 |
|                        | QRA.PROVIDER. <provider code="">. DESCRIPTION</provider>                                         |
| TabularDataTransformer | QRA.TRANSFORMER. <transformer code="">.NAME</transformer>                                        |
| MatrixDataTransformer  | QRA.TRANSFORMER. <transformer code="">. DESCRIPTION</transformer>                                |
| PromptBlock            | QRA.PROMPTBLOCK. <promptblock code="">.NAME</promptblock>                                        |
|                        | QRA.PROMPTBLOCK. <promptblock code="">. DESCRIPTION</promptblock>                                |
| ColumnDescriptor       | QRA.COLUMN. <column code="">.NAME</column>                                                       |
| FieldDescriptor        | QRA.COLUMN. <column code="">. DESCRIPTION</column>                                               |
| Aggregation            | QRA.AGGREGATION. <column code="">.NAME</column>                                                  |
|                        | QRA.AGGREGATION. <column code="">. DESCRIPTION</column>                                          |

# For example, you enter the following in MyWeb.xml to localize the name of the Call Analysis Dashboard report.

The string to localize is QRA.REPORT.STD\_INV\_CallAnalysisDashboard.NAME

The entry in MyWeb.xml is:
### **Customizing Reports**

You can enhance and customize the standard reports.

Enhancing your reports involves:

- Customizing the report view.jsp used to display the reports
- Adding properties to report elements

### **Customizing the Report View JSP**

The report\_view.jsp is the jsp which handles the display of the data transformer and prompt blocks.

This JSP can be modified to meet you needs or can be used as a template to help you get started with writing your own reports.

You can modify this file by doing the following:

- Change formatting
- Change position of elements
- Add your company visual identity
- Generate and display charts

You can also add additional properties to report elements

#### Adding Properties to Report Elements

You can add your own properties to any report element. You can use this to customize your reports to fit your Telco Service Manager requirements.

An example is in the CONTRACT\_DETAILED\_CALLS report. The CONTRACT\_DETAILED\_CALLS Data Transformer has an additional property called ALTERNATE\_ROWS.

The Data Transformer alternates the color of the rows when the ALTERNATE\_ROWS property exists and is set.

```
<TabularDataTransformer code="CONTRACT_DETAILED_CALLS" provider="CONTRACT_DETAILED_CALLS" maxRowsPerPage="10">
    </Properties>
    </Property key="ALTERNATE_ROWS">true</Property>
    </Properties>
```

To access and use a property, you use the following method:

getProperty("ALTERNATE\_ROWS")

For example you can retrieve the value of the property implementing the following code:

--TabularDataTransformer transformer ;
--System.out.println("Value of the Alternate Rows Property on element Transformer: " +
transformer.getProperty("ALTERNATE\_ROWS"));

### **Reloading Reports**

When the Telco Service Manager starts, the report configuration file is loaded into memory. Once this file is loaded, changes made to this file are not taken into account. This presents a problem because when you develop an Account Management Application, you often have to modify the contents of this file.

In order to keep you from having to stop and restart your application server every time you modify this file, you can use a special JSP. The <code>framework\_reloadqra.jsp</code> JSP reloads the Report configuration file. This file is located in <home dir>/channels/common/fwk.

The framework\_reloadqra.jsp implements the ReportingMgr.reloadConfiguration() method to reload the report configuration.

This JSP is for development purposes only and should not be used in production environments.

#### APPENDIX A

# **Chart Style Reference**

#### In This Section

| General Properties        | 150 |
|---------------------------|-----|
| Specific Chart Properties | 156 |

## **General Properties**

| PARAMETER           | VALUE TYPE | EFFECT                                                                                                    |
|---------------------|------------|----------------------------------------------------------------------------------------------------|
| imageType           | String     | Output image type. This defaults to native JPEG generation. Other supported imageTypes include j_jpeg (a java jpeg generator), j_png (a java PNG generator, recommended), and j_bmp (a java .BMP file generator). |
| height              | String     | pixel height of generated image                                                                                                    |
| width               | String     | pixel width of generated image                                                                                                    |
| toolTips            | true/false | create a client-side MAP for tool-tip dwell labels                                                                                                    |
| dwellUseLabelString | true/false | Tells the servlet whether to use each datapoint's label as a part of the popup dwell labels.                                                                                                    |
| dwellUseXValue      | true/false | Tells the servlet whether to use each datapoint's X value as a part of the popup dwell labels.                                                                                                    |
| dwellUseYValue      | true/false | Tells the servlet whether to use each datapoint's Y value as a part of the popup dwell labels.                                                                                                    |
| dwellXString        | String     | A text string containing the characters "XX" to add descriptive text to the dwell label X value. Example: "Category XX"                                                                                           |
| dwellYString        | String     | A text string containing the characters "XX" to add descriptive text to the dwell label Y value. Example: "Unit Sales: \$XX"                                                                                      |
| dwellLabelPrecision | Integer    | Number of digits of precision for dwell label values.<br>For example, if precision is "2", labels will look like<br>this: 123.45 or 123,45.                                                                       |
| dwellUseLabelString | true/false | When set to true, use each datapoint's label as a part of the popup dwell labels.                                                                                                    |
| dwellUseXValue      | true/false | When set to true, use each datapoint's X value as a part of the popup dwell labels.                                                                                                    |

### **Generated Image Properties**

### **General Chart Properties**

The following parameters are shared by all the supported chart types and are related to general charting features. This table and those that follow use these conventions for describing the kind of argument each parameter requires.

| PARAMETER   | VALUE TYPE | EFFECT                                                                      |
|-------------|------------|-----------------------------------------------------------------------------|
| titleString | String     | Chart Title (default none)                                                  |
| titleFont   | font       | Font name, size, & style for chart title (default TimesRoman, plain, 12 pt) |
| titleColor  | color      | color of text in Title (default black)                                      |

| PARAMETER        | VALUE TYPE | EFFECT                                                                                                    |
|------------------|------------|----------------------------------------------------------------------------------------------------|
| subTitleString   | String     | Chart Sub-Title (default none)                                                                                                    |
| subTitleFont     | font       | Font name, size, & style for chart title (default<br>TimesRoman, plain, 12 pt)                                                                                                    |
| subTitleColor    | color      | color of text in Title (default black)                                                                                                    |
| labelsOn         | anything   | determines whether bar, line, pie, etc., labels will be visible                                                                                                    |
| labelAngle       | integer    | the number of degrees to rotate datum labels                                                                                                    |
| labelPrecision   | integer    | the number of digits of precision for datum labels                                                                                                    |
| labelFormat      | integer    | deprecated - by default, servlets and applets will<br>use the default locale to determine how numbers<br>should be formatted. You can override this with<br>labelFormat for compatibility with older releases of<br>KavaChart |
| legendOn         | anything   | make the legend visible                                                                                                    |
| legendOff        | anything   | make the legend invisible (default)                                                                                                    |
| legendColor      | color      | sets the background color of a legend                                                                                                    |
| legendVertical   | anything   | legend icons in vertical list (default)                                                                                                    |
| legendHorizontal | anything   | legend icons in horizontal list                                                                                                    |
| legendLabelFont  | font       | Font name, size, & style for legend (default<br>TimesRoman, plain, 12 pt)                                                                                                    |
| legendLabelColor | color      | color of text in legend (default black)                                                                                                    |
| legendllX        | double     | X location of lower left legend corner (default 0.2)                                                                                                    |
| legendllY        | double     | Y location of lower left legend corner (default 0.2)                                                                                                    |
| iconWidth        | double     | width of legend icon (default 0.07)                                                                                                    |
| iconHeight       | double     | height of legend icon (default 0.05)                                                                                                    |
| iconGap          | double     | gap between icon and next legend entry (default 0.01)                                                                                                    |
| plotAreaTop      | double     | top of the plotting area                                                                                                    |
| plotAreaBottom   | double     | bottom of the plotting area                                                                                                    |
| plotAreaRight    | double     | right side of the plotting area                                                                                                    |
| plotAreaLeft     | double     | left side of the plotting area                                                                                                    |
| plotAreaColor    | color      | color of plotting area background (default white)                                                                                                    |
| backgroundColor  | color      | color of chart background (default white)                                                                                                    |
| 3D               | anything   | turns on 3D effects for this chart (default 2D)                                                                                                    |
| 2D               | anything   | turns on 2D effects for this chart (default 2D)                                                                                                    |
| XDepth           | integer    | number of pixels of offset in X direction for 3D effect (default 15)                                                                                                    |
| YDepth           | integer    | number of pixels of offset in y direction for 3D effect (default 15)                                                                                                    |
| delimiter        | String     | the separator character for list parameters. Default is comma (e.g. "123.432.123").                                                                                                    |

| PARAMETER                 | VALUE TYPE       | EFFECT                                                                                                    |
|---------------------------|------------------|----------------------------------------------------------------------------------------------------|
| defaultFont               | Font             | A new default font for your charts. This parameter<br>overrides the default font setting for KavaChart<br>graphs. This parameter sets a new default for all<br>KavaChart graphics running within the Java Virtual<br>Machine in the current session, so you should use<br>it cautiously. Its primary value is for settings that<br>wish to start with consistent font usage for all<br>charts. |
| backgroundImage           | URL or file name | Charts can replace the solid background color with a GIF or JPEG image for added effect.                                                                                                    |
| outlineColor              | Color            | Color to use for outlining bars, plotareas, etc.<br>(Default none). Using this param automatically<br>enables outlining for most objects                                                                                                    |
| outlineDataRepresentation | true false       | If outlineColor is set to some color, you can<br>selectively turn the outlining off for the<br>DataRepresentation (Bars, Pie, Area, etc.) by<br>setting this property to "false". Default is "true".                                                                                                    |
| outlinePlotarea           | true false       | If outlineColor is set to some color, you can<br>selectively turn the outlining off for the Plotarea<br>(the region bounded by the x and y axes) by<br>setting this property to "false". Default is "true".                                                                                                    |
| outlineBackground         | true false       | If outlineColor is set to some color, you can<br>selectively turn the outlining off for the Background<br>(the total chart image area) by setting this property<br>to "false". Default is "true".                                                                                                    |
| outlineLegend             | true false       | If outlineColor is set to some color, you can<br>selectively turn the outlining off for the chart<br>Legend by setting this property to "false". Default is<br>"true".                                                                                                    |

### **Axis Properties**

The following tables contain parameters for adjusting axes. Line, area, bar, and their derivatives use these parameters. Axis parameters consist of a set of parameters and an option list. The option list is contained in a separate table.

If you're modifying an X Axis (usually on the top or bottom of a chart), use xAxisParameterName instead of yAxisParameterName. X Axes are on the left and right for Horizontal Bar Type charts. Speedo charts have a single Axis, which is a Y Axis.

If you're modifying an Auxiliary Y Axis (charts that have left and right axes, for example), use auxAxisParameterName instead of yAxisParameterName.

| AXIS PARAMETER  | VALUE TYPE | EFFECT           |
|-----------------|------------|------------------|
| yAxisTitle      | string     | Axis title       |
| yAxisTitleFont  | font       | Axis title font  |
| yAxisTitleColor | color      | Axis title color |

| AXIS PARAMETER      | VALUE TYPE                        | EFFECT                                                                                                    |
|---------------------|-----------------------------------|----------------------------------------------------------------------------------------------------|
| yAxisLabelFont      | font                              | use this font for axis labels                                                                                                    |
| yAxisLabelColor     | color                             | axis labels in this color (default black)                                                                                                    |
| xAxisLabels         | list                              | A comma separated list of user-defined labels for<br>this Axis. This is only effective for certain types of<br>chart (BarChart derivatives, LabelLineChart, Area<br>charts) that use a LabelAxis. By default, LabelAxis<br>is only used for X axes, although you can change<br>this by making a minor modification to the applets.                                                                                                    |
| yAxisLabelAngle     | integer                           | label rotation in degrees (default 0). Note: rotations of 0 and 90 degrees will be the most readable                                                                                                    |
| yAxisLabelFormat    | 0:default, 1:Comma,<br>2:European | (default 0) Note: by default, charts will<br>automatically localize formats based on the Java<br>Virtual Machine running the chart.                                                                                                    |
| yAxisLabelPrecision | integer                           | Number of digits past the decimal point to display                                                                                                    |
| yAxisLineColor      | color                             | axis line color (default black)                                                                                                    |
| yAxisTickColor      | color                             | axis tick mark color (default black)                                                                                                    |
| yAxisGridColor      | color                             | axis grid line color (default black)                                                                                                    |
| yAxisColor          | color                             | sets axis grids, ticks, lines and labels to the same color                                                                                                    |
| yAxisTickLength     | integer                           | number of pixels long for axis tick marks                                                                                                    |
| yAxisMinTickLength  | integer                           | number of pixels long for axis minor tick marks                                                                                                    |
| yAxisStart          | double                            | starting value on axis. By default, axes<br>automatically determine a starting and ending<br>value. By setting this value, you can give the axis a<br>default minimum value. If the Axis is set to<br>noAutoScale, this value will be used directly.<br>Otherwise, this value may be adjusted slightly to<br>yield better looking labels. For example, if you set<br>yAxisStart to 0.01, the chart may decide to round<br>the value down to 0.0 to create even axis<br>increments. |
| yAxisEnd            | double                            | ending value on axis. By default, axes<br>automatically determine a starting and ending<br>value. By setting this value, you can give the axis a<br>default maximum value. If the Axis is set to<br>noAutoScale, this value will be used directly.<br>Otherwise, this value may be adjusted slightly to<br>yield better looking labels. For example, if you set<br>yAxisStart to 9.99, the chart may decide to round<br>the value up to 10.0 to create even axis<br>increments.    |
| yAxisLabelCount     | integer                           | how many labels on an axis set to noAutoScale                                                                                                    |
| yAxisTickCount      | integer                           | how many tick marks on an axis set to noAutoScale                                                                                                    |
| yAxisMinTickCount   | integer                           | how many minor tick marks on an axis set to noAutoScale                                                                                                    |
| yAxisGridCount      | integer                           | how many grid lines on an axis set to noAutoScale                                                                                                    |

The following lists include various options for adjusting the look of an X or Y axis. Use these parameters in a list, like this: param name=xAxisOptions value="gridOff, tickOff, lineOn". If you're modifying an auxiliary Y axis (such as in a chart that has left and right axes), use auxAxisOptions.

| AXIS OPTIONS<br>(YAXISOPTIONS,<br>XAXISOPTIONS OR<br>AUXAXISOPTIONS) | VALUE TYPE | EFFECT                                                     |
|----------------------------------------------------------------------|------------|------------------------------------------------------------|
| autoScale                                                            | true false | automatically create axis scale (default)                  |
| noAutoScale                                                          | true false | axis scale defined in applet parameters                    |
| rotateTitle                                                          | true false | "true" if vertical axis title should be parallel with axis |
| logScaling                                                           | true false | "true" if axis should use log scaling                      |
| lineOn                                                               | true false | axis line is visible (default)                             |
| lineOff                                                              | true false | axis line is invisible                                     |
| tickOn                                                               | true false | major tick marks are visible (default)                     |
| tickOff                                                              | true false | major tick marks are invisible                             |
| minTickOn                                                            | true false | minor tick marks are visible                               |
| minTickOff                                                           | true false | minor tick marks are invisible (default)                   |
| labelsOn                                                             | true false | axis labels are visible (default)                          |
| labelsOff                                                            | true false | axis labels are invisible                                  |
| gridOn                                                               | true false | grid lines are visible                                     |
| gridOff                                                              | true false | grid lines are invisible (default)                         |
| rightAxis                                                            | true false | this axis goes on the right                                |
| topAxis                                                              | true false | this axis goes on the top                                  |
| bottomAxis                                                           | true false | this axis goes on the bottom                               |
| leftAxis                                                             | true false | this axis goes on the left (default)                       |

### **Dataset Properties**

Datasets can vary a great deal from chart to chart. Some kinds of charts only use Y values, others use both X and Y values. Some charts use a color to represent an entire dataset (bar charts, line graphs), and some use a color for each data value (pie charts, individual bar charts). In general, every chart must define a list of numbers for Y data.

| DATASET PARAMETERS | VALUE TYPE | EFFECT                                         |
|--------------------|------------|------------------------------------------------|
| dataset0Color      | color      | color to use for this dataset (default varies) |

| DATASET PARAMETERS | VALUE TYPE        | EFFECT                                                                                                    |
|--------------------|-------------------|----------------------------------------------------------------------------------------------------|
| dataset0Colors     | list of colors    | colors to use for pie slices or bars (default varies)                                                                     |
| dataset0Image      | URL (or filename) | image to use for this dataset's markers (default<br>none). Use this property to define line markers<br>for scatter plots. |
| dataset0LineWidth  | integer           | pixel width of plot line                                                                                                  |
| dataset0LabelFont  | font              | font to use for this dataset's labels (default TimesRoman 12pt)                                                           |
| dataset0LabelColor | color             | color to use for this dataset's labels (default black)                                                                    |
| dataset0Color      | color             | color to use for this dataset (default varies)                                                                            |
| dataset0Colors     | list of colors    | colors to use for pie slices or bars (default varies)                                                                     |
| dataset0Image      | URL (or filename) | image to use for this dataset's markers (default<br>none). Use this property to define line markers<br>for scatter plots. |
| dataset0LineWidth  | integer           | pixel width of plot line                                                                                                  |
| dataset0LabelFont  | font              | font to use for this dataset's labels (default TimesRoman 12pt)                                                           |
| dataset0LabelColor | color             | color to use for this dataset's labels (default black)                                                                    |

### **Specific Chart Properties**

### line and labelLine Chart Properties

Line charts can use any general parameters. Line charts have variable line width (adjustable by dataset), image markers, and labels that can be toggled on or off. You can also toggle lines on or off to create a scatter plot.

LabelLineApp takes user-defined labels along the X axis.

Line Chart parameters include:

| PARAMETERS   | VALUE TYPE | EFFECT                                               |
|--------------|------------|------------------------------------------------------|
| plotLinesOn  | anything   | plot lines should display (default)                  |
| plotLinesOff | anything   | Create a scatter plot by making plot lines invisible |

#### bar, column, stackBar, stackColumn Chart Properties

Bar charts can use any general parameters. Bar charts have variable bar width, an adjustable baseline, and labels that can be toggled on or off.

stackBarApp and stackColumnApp stack data series rather than clustering them.

| PARAMETERS      | VALUE TYPE | EFFECT                                                                                                    |
|-----------------|------------|----------------------------------------------------------------------------------------------------|
| barBaseline     | double     | bars ascend or descend from this value                                                                                                    |
| barClusterWidth | double     | This determines how wide each bar should be.<br>If the value is 1.0, bar 1 will touch bar 2. If the<br>value is 0.5, each bar will take 50% of the<br>available space. If you have more than one<br>data series defined, this value describes the<br>total width of a cluster of bars. |

Bar Chart parameters include:

### pie Chart Properties

Pie charts can use any general parameters. Pie charts can toggle percentage, value, and textual labels. They can also set a beginning angle value, and can set an exploded slice for emphasis.

Pie slice colors are defined using dataset0Colors.

| PARAMETERS       | VALUE TYPE | EFFECT                                                                                       |
|------------------|------------|----------------------------------------------------------------------------------------------|
| explodeSlice     | integer    | slice number to explode                                                                      |
| textLabelsOn     | anything   | make string labels visible                                                                   |
| textLabelsOff    | anything   | make string labels invisible (default)                                                       |
| valueLabelsOn    | anything   | make numeric labels visible                                                                  |
| valueLabelsOff   | anything   | make numeric labels invisible (default)                                                      |
| percentLabelsOn  | anything   | make percentage labels visible (default)                                                     |
| percentLabelsOff | anything   | make percentage labels invisible                                                             |
| labelPosition    | integer    | 0: at center of slice, 1: at edge of slice, 2: outside edge of slice with pointer            |
| startDegrees     | integer    | degrees counterclockwise from 3 o'clock for first slice                                      |
| xLoc             | double     | x Location for center of pie (between 0 & 1, default 0.5)                                    |
| yLoc             | double     | y Location for center of pie (between 0 & 1, default 0.5)                                    |
| pieWidth         | double     | % of window for pie diameter (default .6 = 60%)                                              |
| pieHeight        | double     | % of window for pie diameter (default .6 = 60%)                                              |
| pointerLengths   | list       | a values to redefine the pointer lengths for external labels. By default, this value is 0.2. |
| lineColor        | Color      | redefines the color used for pie slice pointers                                              |

Pie Chart parameters include:

### speedo Chart Properties

Speedo charts can use any general parameters. Speedo charts have adjustable axis locations and styles, as well as adjustable needle styles. This applet can be particularly useful in conjunction with an image background to superimpose a dial and needle on a scanned image of a physical

This chart draws only the first value of dataset 0.

| PARAMETERS     | VALUE TYPE | EFFECT                                                                                                    |
|----------------|------------|----------------------------------------------------------------------------------------------------|
| needleStyle    | integer    | Kind of needle (default 1) 0 = arrow, 1 = line, 2<br>= thick arrow, 3 = swept arc                                                        |
| speedoPosition | integer    | 0 (default) is a mostly complete circle, 1 - 4<br>are semi circles in various positions, 5-8 are<br>quarter circles in various positions |
| labelsInside   | anything   | labels on the inside of the speedo                                                                                                    |
| labelsOutside  | anything   | labels on the outside of the speedo                                                                                                    |

Speedo Chart parameters include:

### barArea Chart Properties

BarArea combination charts can use any general parameters. BarArea charts have variable bar width, and labels that can be toggled on or off. If you don't include a parameter to define X axis labels, this chart will use Datum labels (param dataset0Labels) beneath each bar. If Datum labels aren't defined, this chart will display each bar's Y value beneath it. Data series can be assigned to either Bar or Area style charting. Bars draw over areas, and may be stacked or clustered. Areas are always stacked.

| PARAMETERS   | VALUE TYPE | EFFECT                                                                                                    |
|--------------|------------|----------------------------------------------------------------------------------------------------|
| datasetNType | Bar Area   | dataset N will be either Bar or Area, based on this value.                                                                                                    |
| stackedBar   | true false | If "true", bars will be stacked, one series upon another.                                                                                                    |
| barBaseline  | double     | bars ascend or descend from this value                                                                                                    |
| clusterWidth | double     | This determines how wide each bar should be.<br>If the value is 1.0, bar 1 will touch bar 2. If the<br>value is 0.5, each bar will take 50% of the<br>available space. If you have more than one<br>data series defined, this value describes the<br>total width of a cluster of bars. |
| barLabelsOn  | true false | determines whether labels will be drawn above each bar                                                                                                    |

BarArea Chart parameters include:

| PARAMETERS    | VALUE TYPE | EFFECT                       |
|---------------|------------|------------------------------|
| barLabelAngle | integer    | degrees to rotate bar labels |

### barLine Chart Properties

BarLine combination charts can use any general parameters. BarLine charts have variable bar width, and labels that can be toggled on or off. If you don't include a parameter to define X axis labels, this chart will use Datum labels (param dataset0Labels) beneath each bar. If Datum labels aren't defined, this chart will display each bar's Y value beneath it. Data series can be assigned to either Bar or Line style charting. Lines draw over bars, and bars may be stacked or clustered.

| PARAMETERS    | VALUE TYPE | EFFECT                                                                                                    |
|---------------|------------|----------------------------------------------------------------------------------------------------|
| datasetNType  | Bar Line   | dataset N will be either Bar or Line, based on this value.                                                                                                    |
| stackedBar    | true false | If "true", bars will be stacked, one series upon another.                                                                                                    |
| barBaseline   | double     | bars ascend or descend from this value                                                                                                    |
| clusterWidth  | double     | This determines how wide each bar should be.<br>If the value is 1.0, bar 1 will touch bar 2. If the<br>value is 0.5, each bar will take 50% of the<br>available space. If you have more than one<br>data series defined, this value describes the<br>total width of a cluster of bars. |
| barLabelsOn   | true false | determines whether labels will be drawn above each bar                                                                                                    |
| barLabelAngle | integer    | degrees to rotate bar labels                                                                                                    |

BarLine Chart parameters include:

# Index

#### Α

```
Aggregations
about • 82
creating • 82
example • 83
master detail • 78
operations • 83
specifying operator • 83
```

#### С

**CBU** Reports and the QRA • 16 customizing • 145 developing • 19 localizing • 143 reloading • 147 Charts about • 116 axes • 123 creating • 117 data set • 121 image file format • 118 labels • 123 samples • 124 size • 118 specifying properties • 118, 150, 156 titles • 118

#### D

Data Providers about • 28 binding • 42 creating • 31 data source • 33 example • 29 mapping of returned columns • 40 prompts • 44, 58 prompts in SQL • 35, 37 settings • 31 SQL statement • 35, 37 Data Sources data providers • 33 specifying new data source • 33

#### F

Filters about • 89 example • 91 multiple value filter • 90 single value filter • 90

#### Η

Help technical support • x

#### I

instance\_route.properties Configuration File configuring • 33 Interactive Prompts about • 47 constraints • 56 declaring • 47, 49 formatting • 54 rendering • 59, 61 syntax • 47, 50, 54 types • 47

#### Μ

Master Detail about • 76 aggregations • 78 default order • 77 master detail groups • 79 specifying columns • 77 specifying master column • 76 Matrix Data Transformer about • 106 and Tabular Data Transformer • 107 dimensions • 108 examples • 111 measures • 110

#### Ρ

PromptBlocks

```
about • 58
   creating • 58
Prompts
   about • 35, 44
   interactive prompts • 47
   prompt - binding • 42
   setting in SQL • 37, 38
   system prompts • 45
```

#### Q

```
QRA Report Definition File
   about • 22
   creating • 19, 23
   declaring • 25
   format • 22
   location • 22
Query Reporting and Analysis (QRA)
  Toolkit
   about • 16
   and Customer Analysis • 16
   and the MyWeb channel • 17
   data providers • 28
   defining • 22
   report definition file • 22
```

#### R

reportelements.properties Configuration File about • 24 location • 24 using • 25 S

```
Sorting
   about • 96
   default sort • 96
   interactive sorting • 97, 98
   multiple column sorts • 98
System Prompts
   about • 45
   specifying • 45
   types • 45
```

#### Т

Tabular Data Transformers

about • 64 aggregations • 82, 83 and Matrix Data Transformers • 107 columns • 69 creating • 65, 69 data • 71 declaring • 64, 65 default sort • 96 exporting data • 100 filters • 89, 90, 91 footer • 74 format • 71 header • 70, 71 images • 73 interactive sort • 97, 98 layout • 68 links in • 73 master detail columns • 69, 70, 76, 77, 78, 79 number of rows • 66 page navigation • 67 styles • 71, 72